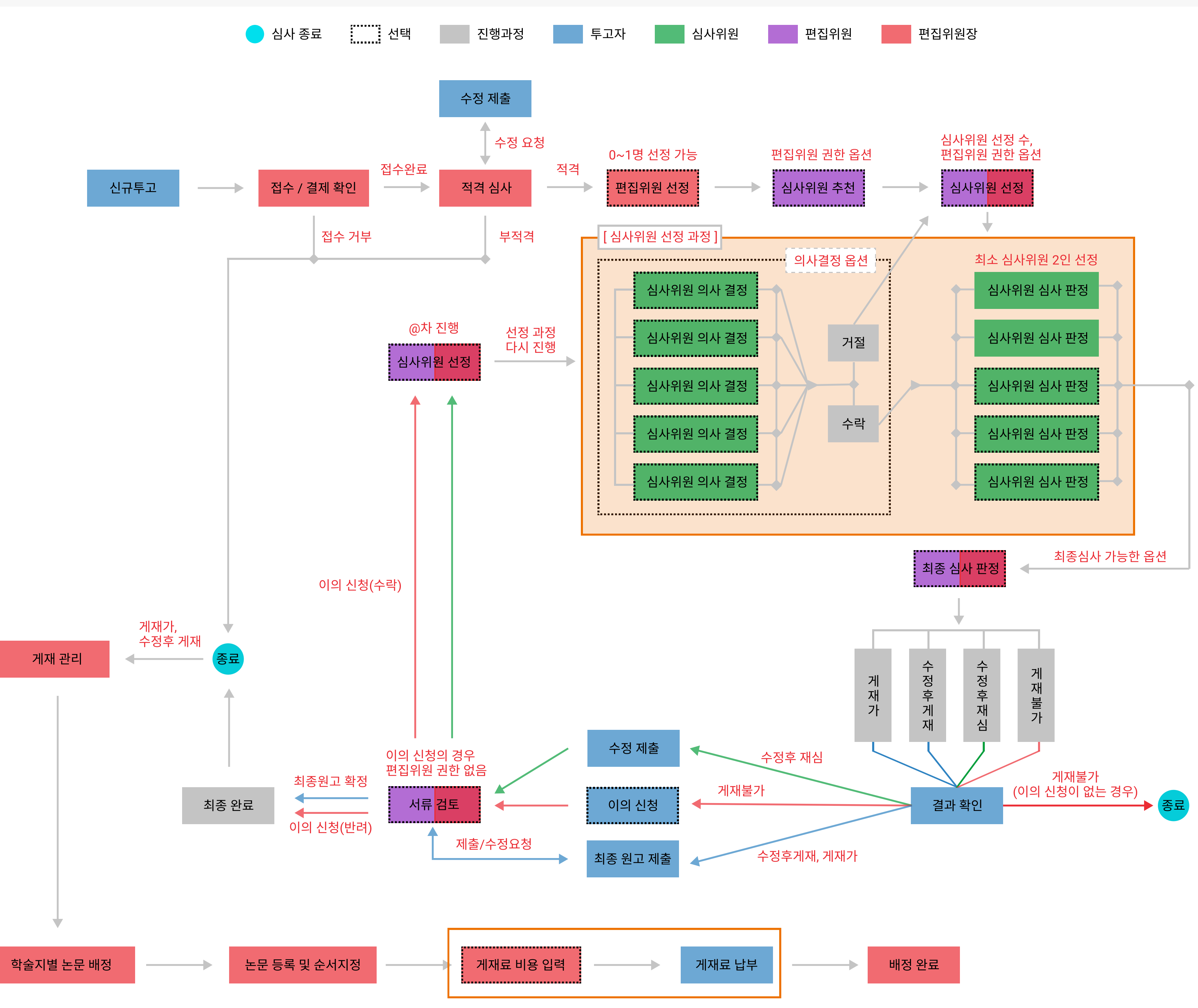

게재료 납부 옵션 사용시

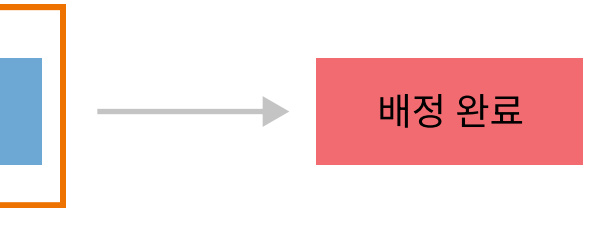

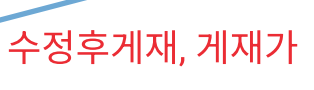

Page ID : P-0

## JOSS 사용 설명서 관리자, 편집위원장

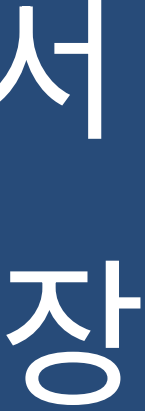

Ver : 1.0 한국학술정보

#### 메인 화면

| K       |                                                                              | 공지사항                            | 논문관리      | 설정관리     | [로그인          | ! 후 모습 ]   |               | 2<br>2 관리 | 리자 🕩 |
|---------|------------------------------------------------------------------------------|---------------------------------|-----------|----------|---------------|------------|---------------|-----------|------|
|         |                                                                              |                                 |           |          |               |            | 1             |           |      |
|         | 공지사항                                                                         | [로그인 전 모습]                      |           |          |               |            | ♣+ 회원가입 → 로그인 | 🔅 ENG     |      |
|         |                                                                              |                                 |           |          |               |            |               |           |      |
|         | KST gaaggaga                                                                 |                                 |           |          |               | 이용자        | 역할 변경         |           |      |
|         |                                                                              | 한:<br><sub>하국</sub>             |           | _        |               |            |               |           |      |
|         |                                                                              | 국내                              |           |          | 이름            |            | 관리자           |           |      |
|         | 01권 01호 데모                                                                   | 한내                              | È         |          | 아이디           |            | admin         |           |      |
|         | 논문 관리                                                                        | 한국                              | 12        |          | 이메일           |            | test@test.com |           |      |
|         | 설정 관리                                                                        | 7,00                            | <b>*</b>  | 관리자      | 3             | <b>볼</b> 일 | 반회원           |           |      |
|         |                                                                              |                                 |           |          |               |            |               |           | 닫    |
|         |                                                                              |                                 |           |          |               |            |               |           |      |
| (1<br>개 | 10881) 경기 파주시 회동길 230 12<br>1인정보 책임자 : 조동범<br>opyright 2021 © KSI CO All Rig | 234 전 화 : 031<br>2hts Reserved. | -940-1157 | E-mail:I | kiweb@kstudy. | com        |               |           |      |

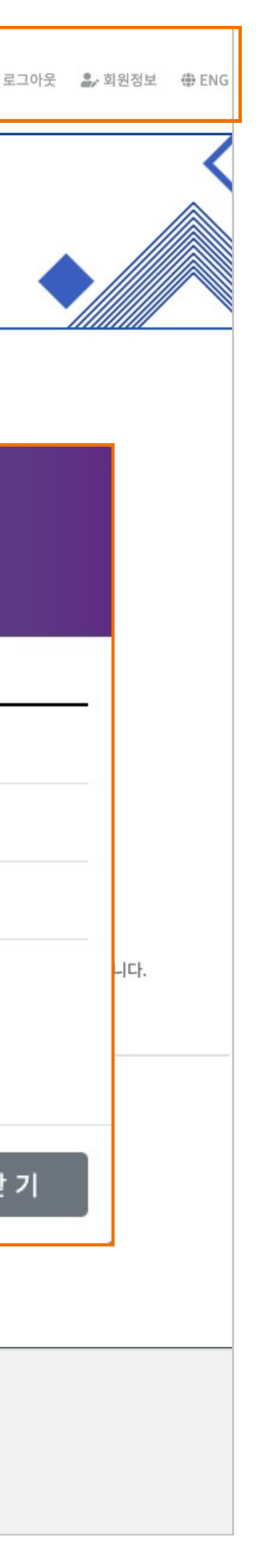

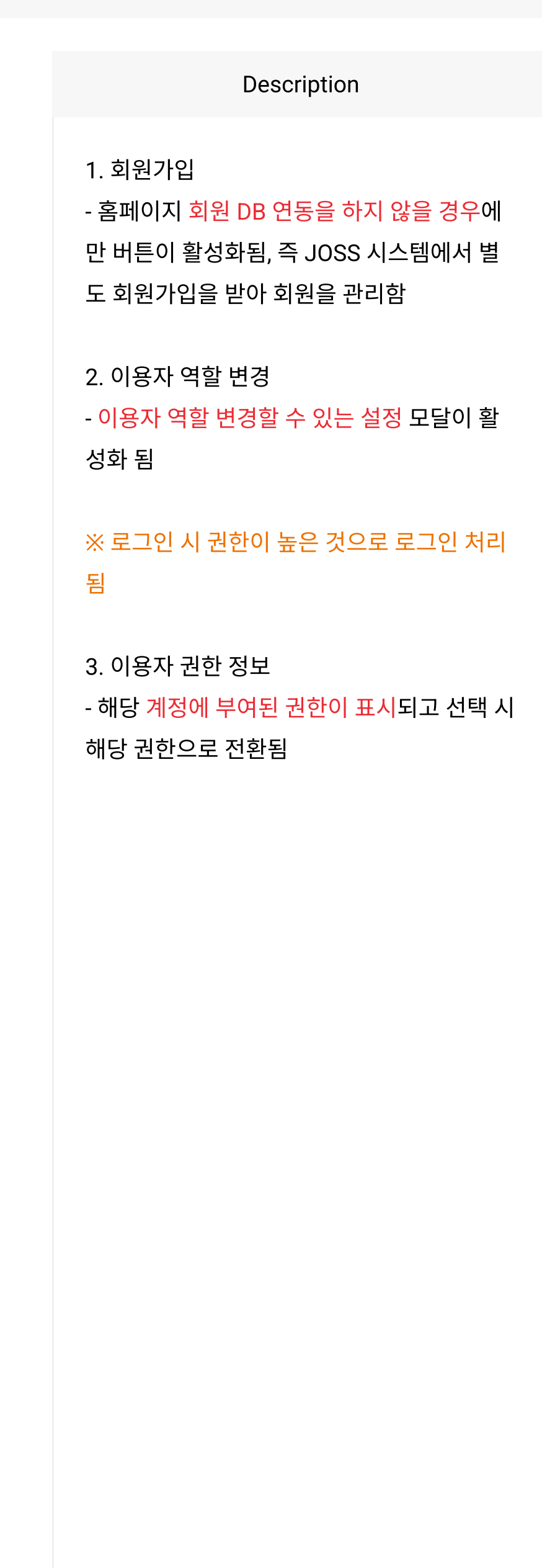

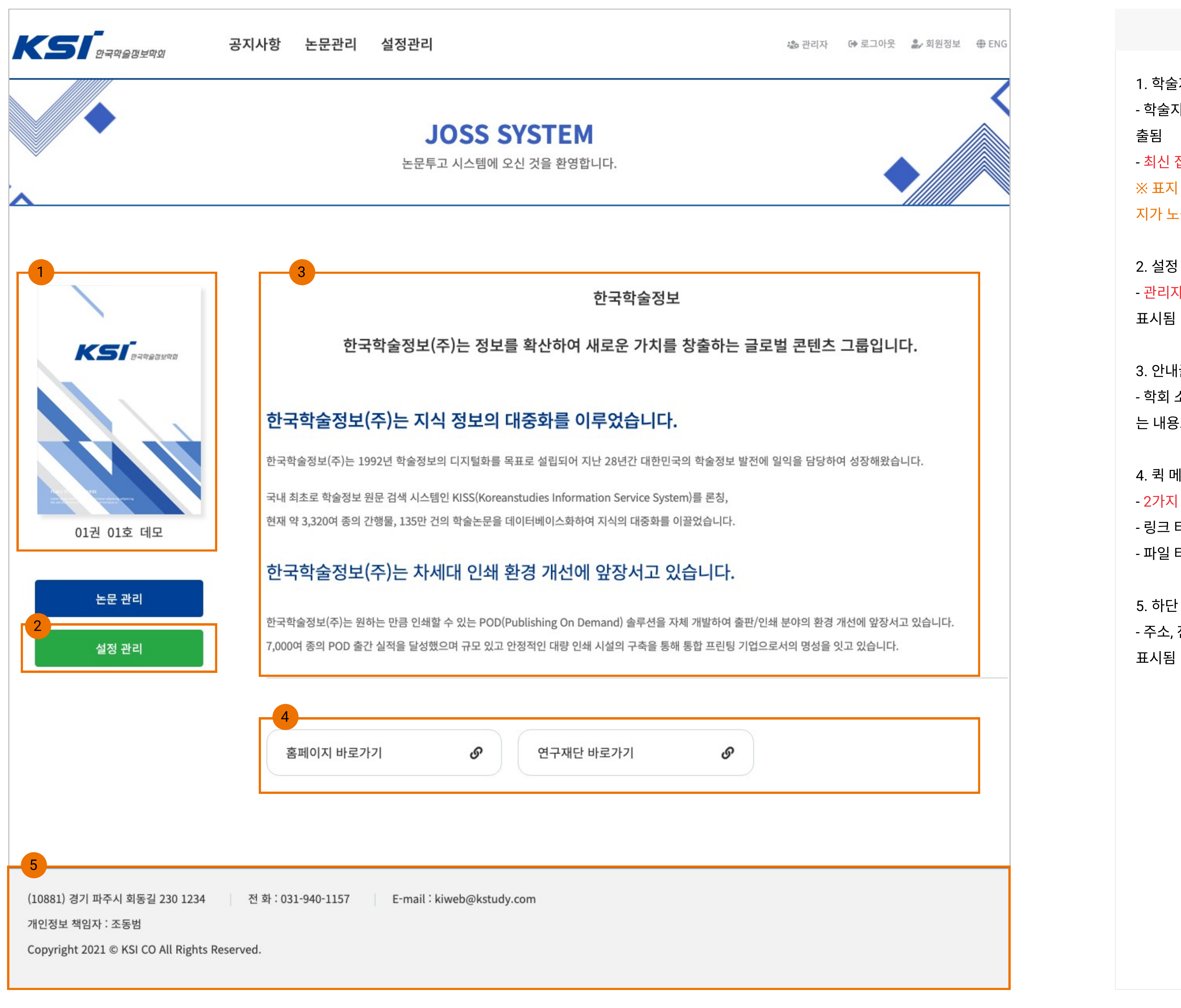

1. 학술지 표지 - 학술지 생성시 등록한 표지와 권호 정보가 노 출됨 - 최신 접수 중인 표지 1개만 자동으로 노출됨 ※ 표지 이미지 등록하지 않은 경우 기본 이미 지가 노출됨 2. 설정 관리 - 관리자 또는 편집위원장 권한을 가진 계정만 표시됨 3. 안내글 - 학회 소개, 학술지 정보 등 학회에서 원하시 는 내용으로 등록하여 사용 가능

Description

- 2가지 타입으로 메뉴가 제공

- 링크 타입 : 클릭 시 외부 사이트로 이동

- 파일 타입 : 클릭 시 첨부된 파일이 다운됨

5. 하단 정보 - 주소, 전화, 팩스 등 관리자가 입력한 정보가 표시됨

#### 설정 관리

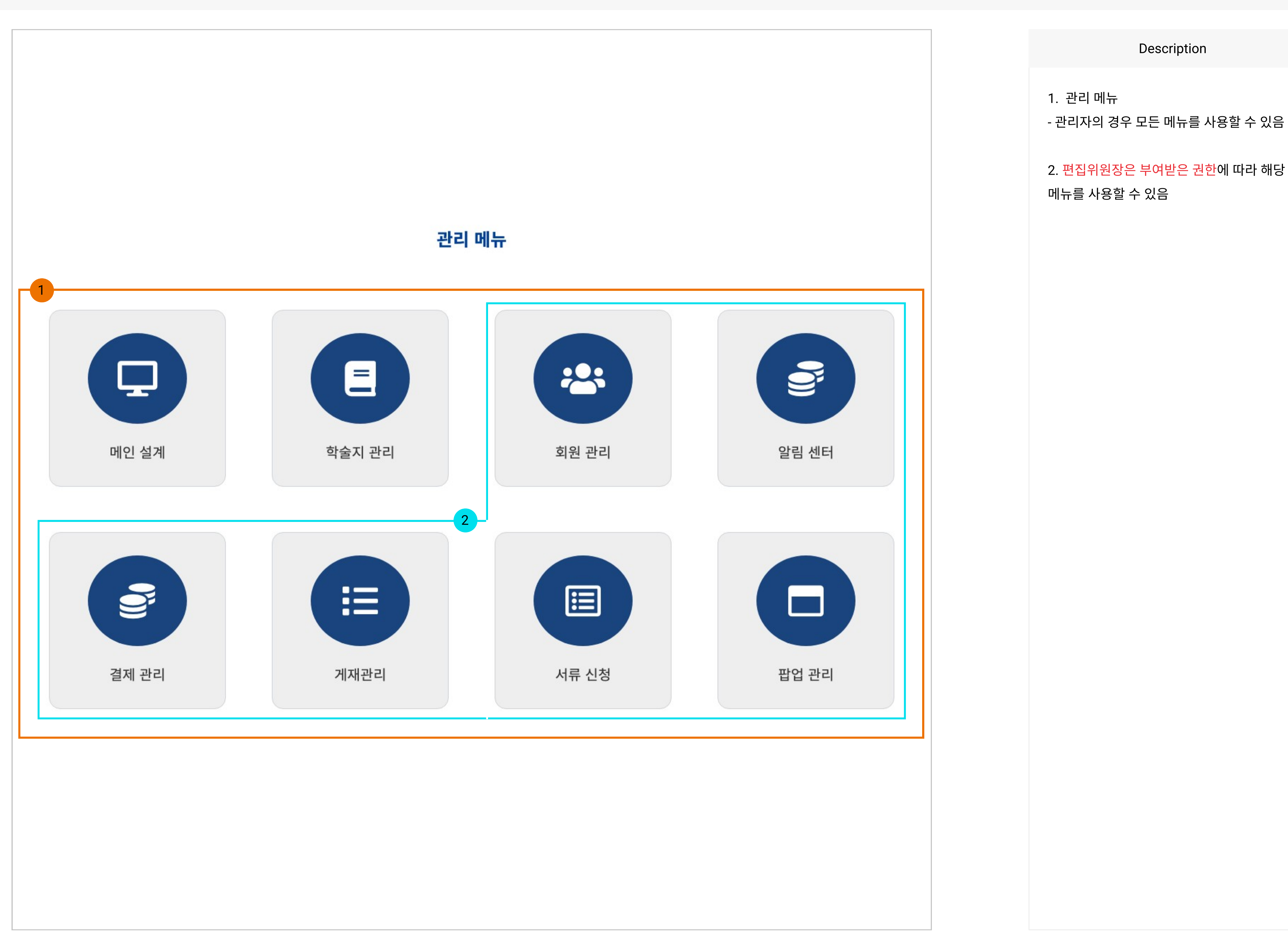

# [설정관리] 1. 메인 설계

|                                                         |                                       |                                                      | 메인 설계                                                                                               |                              |
|---------------------------------------------------------|---------------------------------------|------------------------------------------------------|----------------------------------------------------------------------------------------------------|------------------------------|
| 학회 로고                                                   |                                       |                                                      |                                                                                                    |                              |
| <sup>1)</sup> 로고 이미지                                    | 파일 업로드                                |                                                      |                                                                                                    | ▲ 파일 업로드                     |
| ) 이미지 사이즈 및 파일                                          | 형식 : 가로(186px), 세로(40px) / jpg, gif,  | png                                                  |                                                                                                    |                              |
| 메인 안내글                                                  |                                       |                                                      |                                                                                                    |                              |
| 제목                                                      | 논문투고 일정 안내                            |                                                      |                                                                                                    |                              |
|                                                         | 글꼴 · 12pt · 가 <u>가</u> 가              | <u>과 간 ▾ ഈ ▾ 가' 가,</u> ≣ ≣                           | ∃ ≣ I ≫ 66 URL ※ □ Q                                                                                |                              |
|                                                         | 2사하니다                                 | 회원 여러분들의 많은 관심과 격려를                                  | · 부탁드립니다!                                                                                           |                              |
|                                                         | 감사합니다.                                | 회원 여러분들의 많은 관심과 격려들                                  | 부 부탁드립니다!<br>역을 드래그하여 입력창 크기를 조절할 수 있습니다.<br>수 입력창 크기 조절                                            | Editor HTML                  |
| <b>퀵 메뉴 설정</b><br>사용 여부                                 | ● 사용함 ○ 사용안함                          | 회원 여러분들의 많은 관심과 격려를 이래영                              | 부 부탁드립니다!<br>역을 드래그하여 입력창 크기를 조절할 수 있습니다.<br>◆ 입력창 크기 조절                                            | Editor HTML                  |
| <b>퀵 메뉴 설정</b><br>사용 여부                                 | · 사용함 · 사용안함                          | 회원 여러분들의 많은 관심과 격려들<br>이래영                           | 부탁드립니다!<br>역을 드래그하여 입력창 크기를 조절할 수 있습니다.<br>↓ 압력창 크기 조절<br><b>추가 정보</b>                              | Editor HTML                  |
| <b>퀵 메뉴 설정</b><br>사용 여부<br><sup>2)</sup> 번호             | · · · · · · · · · · · · · · · · · · · | 회원 여러분들의 많은 관심과 격려를<br>이래영<br>입력타입                   | 부탁드립니다!<br>역을 드래그하여 입력창 크기를 조절할 수 있습니다.<br>↓ 압력창 크기 조절<br><b>추가 정보</b>                              | Editor       HTML         Ø보 |
| <b>퀵 메뉴 설정</b><br>사용 여부<br><sup>2)</sup> 번호<br>1.       | · · · · · · · · · · · · · · · · · · · | 회원 여러분들의 많은 관심과 격려들<br>이래영<br>입력타입<br>링크형 ◆          | · 부탁드립니다!<br>역을 드래그하여 입력창 크기를 조절할 수 있습니다.<br>수 압력창 크기 조절<br><b>추가 정보</b><br>www.naver.com           | X<br>Editor HTML             |
| <b>퀵 메뉴 설정</b><br>사용 여부<br><sup>2)</sup> 번호<br>1.<br>2. | · · · · · · · · · · · · · · · · · · · | 회원 여러분들의 많은 관심과 격려들<br>야래영<br>입력타입<br>링크형 ↓<br>파일형 ↓ | · 부탁드립니다!<br>역을 드래그하여 입력창 크기를 조절할 수 있습니다.<br>· 입력창 크기 조절<br><b>추가 정보</b><br>www.naver.com<br>파일 업로드 | ×<br>Editor HTML             |

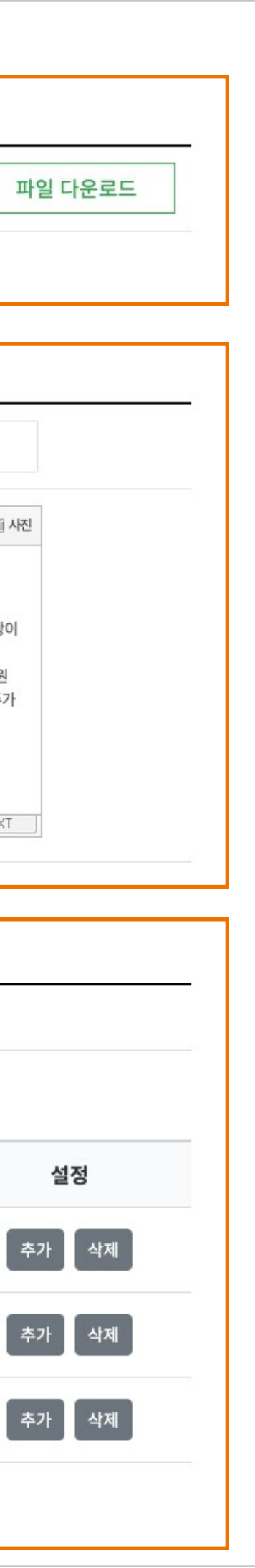

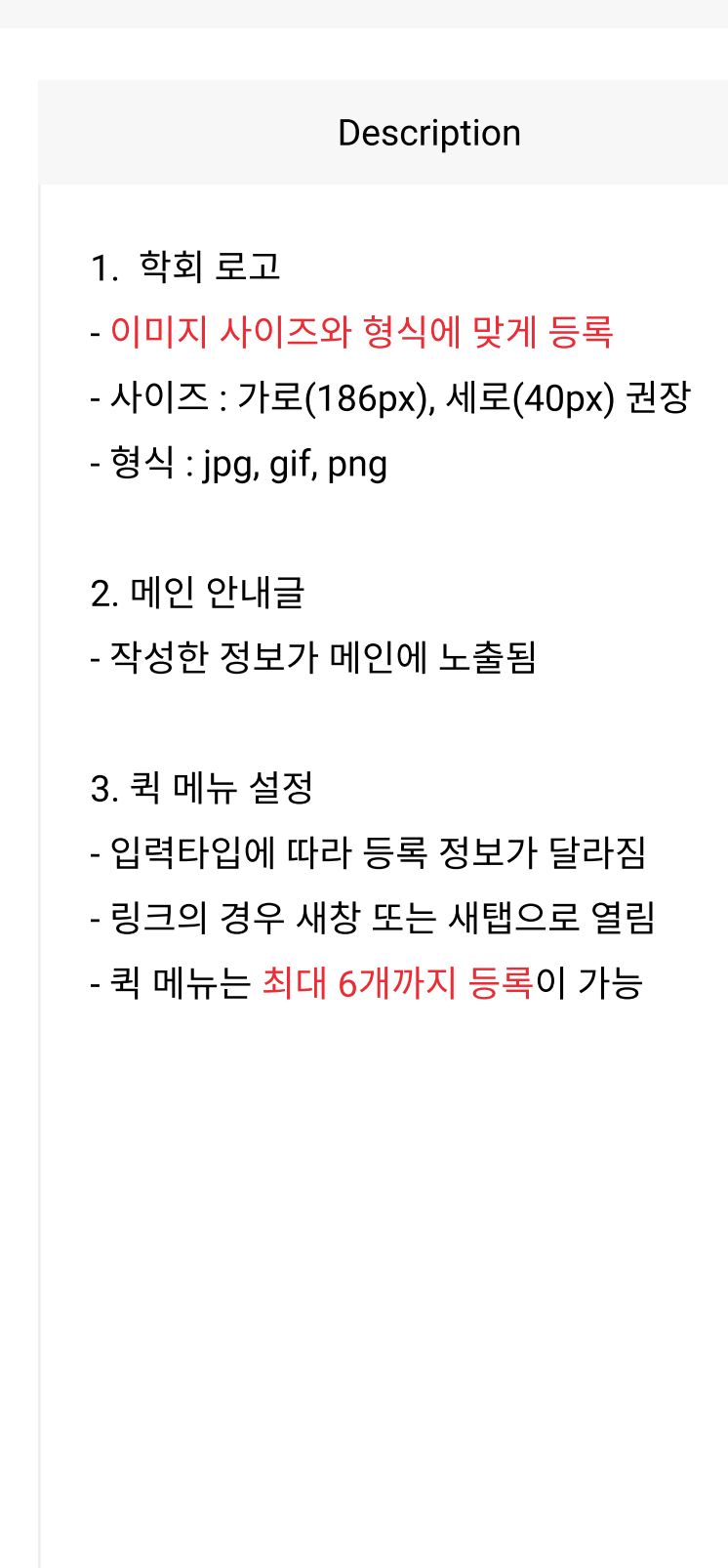

|                                                   | 10881                                                                                                    | 우핀                                                                                              | 면번호                                                                                                |                                                                                                   |                                                                                                    |                                                                                                    |          |        |          |
|---------------------------------------------------|----------------------------------------------------------------------------------------------------|-------------------------------------------------------------------------------------------------|----------------------------------------------------------------------------------------------------|---------------------------------------------------------------------------------------------------|----------------------------------------------------------------------------------------------------|----------------------------------------------------------------------------------------------------|----------|--------|----------|
| 주소                                                | 경기 파주시 회                                                                                                    | 동길 230                                                                                          |                                                                                                    |                                                                                                   |                                                                                                    |                                                                                                    |          |        |          |
|                                                   | 1234                                                                                                    | 1234                                                                                            |                                                                                                    |                                                                                                   |                                                                                                    |                                                                                                    |          |        |          |
| 전화                                                | 031 94                                                                                                    | 40 1                                                                                            | 1157                                                                                               |                                                                                                   |                                                                                                    | 팩스                                                                                                    |          |        |          |
| 이메일                                               | kiweb@kstu                                                                                                    | dy.com                                                                                          |                                                                                                    |                                                                                                   |                                                                                                    | 학회명                                                                                                    |          | KIWEB  |          |
| 대표자명                                              | 대표자명을 입                                                                                                    | 력해주세요                                                                                           | i.                                                                                                 |                                                                                                   |                                                                                                    | 사업자 번호                                                                                                    |          | 사업자 번호 | 5를 입력해주세 |
| COPYRIGHT                                         | COPYRIGHT                                                                                                    | 2021                                                                                            |                                                                                                    | KSI CO                                                                                            |                                                                                                    |                                                                                                    |          |        | ALL R    |
| 하단 영역에 출력될 정보 '                                   | 입니다.                                                                                                    |                                                                                                 |                                                                                                    |                                                                                                   |                                                                                                    |                                                                                                    |          |        |          |
|                                                   |                                                                                                    |                                                                                                 |                                                                                                    |                                                                                                   |                                                                                                    |                                                                                                    |          |        |          |
| 외부 심사위원 개인                                        | 정보 수집동의                                                                                                    |                                                                                                 |                                                                                                    |                                                                                                   |                                                                                                    |                                                                                                    |          |        |          |
|                                                   |                                                                                                    |                                                                                                 |                                                                                                    |                                                                                                   |                                                                                                    |                                                                                                    |          |        |          |
|                                                   |                                                                                                    |                                                                                                 |                                                                                                    |                                                                                                   |                                                                                                    |                                                                                                    |          |        |          |
|                                                   | 글꼴 - 12                                                                                                    | 글꼴 · 12pt · 가 간 가 가 간 · 말 · 가 가 도 들 들 重 표 » << URL ※ 표 Q                                        |                                                                                                    |                                                                                                   |                                                                                                    |                                                                                                    |          |        |          |
|                                                   | 글꼴 → 12                                                                                                    | pt - <b>가</b> <u>가</u>                                                                          | 가 귀 길                                                                                              | <u>박</u> - 🕎 - 가'가                                                                                | 토 폰 클 클                                                                                                    | <u>∓</u> ≫ 66 URL ※                                                                                                    | ٩        |        |          |
|                                                   | 글꼴 · 12<br>비회원 심사위원의                                                                                                    | pt - <b>가</b> <u>가</u><br>의 개인 정보 수집                                                            | 가 <del>가</del> <u>2</u><br>집 동의합니다                                                                 | <u>밥</u> ▼ 聖 ▼ 가 <sup>ъ</sup> 가<br>다. 내용을 채워주서                                                    | 토 플 클 클                                                                                                    | <u>∓</u> ≫ 66 URL ※ □                                                                                                    | Q,       |        |          |
|                                                   | 글꼴 · 12<br>비회원 심사위원의                                                                                                    | pt - 가 <u>가</u><br>의 개인 정보 수집                                                                   | 가 <u>가 2</u><br>집 동의합니다                                                                            | <u>박</u> ▼ 聖 ▼ 가 <sup>+</sup> 가                                                                   | 토 플 플 트                                                                                                    | <u>₹</u> » 66 URL ※ □                                                                                                    | Q        |        |          |
| 내용                                                | 글꼴 · 12<br>비회원 심사위원의                                                                                                    | pt - 가 가 가                                                                                      | 가 <u>귀 2</u><br>집 동의합니[                                                                            | <u>II</u> ▼ 聖 ▼ 가 <sup>1</sup> 가                                                                  | 토 콜 클 클                                                                                                    | <u>▼</u> ≫ 66 URL ※ Ⅲ                                                                                                    | Q        |        |          |
| 내용                                                | 글꼴 · 12<br>비회원 심사위원의                                                                                                    | pt - 가 가 가                                                                                      | 가 <u>귀 2</u><br>집 동의합니다                                                                            | <u>Ů ▼ 曖 ァ</u> 가 <sup>≀</sup> 가                                                                   | 王 王 王 ■                                                                                                    | <u>₹</u> ≫ 66 URL ※                                                                                                    | Q        |        |          |
| 내용                                                | 글꼴 12<br>비회원 심사위원의                                                                                                    | pt - 가 <u>가</u>                                                                                 | 가 <u>귀 2</u><br>집 동의합니다                                                                            | <u>Ů ▼ 聖 ▼</u> 가 <sup>2</sup> 가                                                                   | 王 王 王 王                                                                                                    | <u>₹</u> ≫ 66 URL ※ □                                                                                                    | Q        |        |          |
| 내용                                                | 글꼴 12<br>비회원 심사위원의                                                                                                    | pt - 가 <u>가</u>                                                                                 | 가 <u>귀 2</u><br>집 동의합니다                                                                            | <u>Ů - ፼ - 가</u> 가<br>다. 내용을 채워주서                                                                 | ▶ 王 王 王 王 王 王 王 王 王 王 王 王 王 프 그 카이 바랍니다.                                                                            | 표 ≫ 66 URL ※ □                                                                                                    | <b>Q</b> |        |          |
| 내용                                                | 글꼴 · 12<br>비회원 심사위원의                                                                                                    | pt - 가 가 가                                                                                      | 가 <u>귀 2</u><br>집 동의합니다                                                                            | <u>t</u> ▼ <u>₩</u> - 가'가                                                                         | ) (王) 프 프 프 프 프 프 프 프 프 프 프 프 프 프 프 프 프 프 프                                                                         | 표     >>     66     URL ※     ○       1입력창 크기를 조절할 수 있습니다       ↓ 입력창 크기를 조절할 수 있습니다                                                                                                    | <b>Q</b> |        | Editor   |
| 내용                                                | [글꼴 · 12<br>비회원 심사위원의                                                                                                    | pt - 가 가 가                                                                                      | 가 과 2                                                                                              | <u>▶</u> - <u></u> - <u></u> - <u></u> - <u></u> - <u></u> - <u></u> - <u></u> -                  | 王 王 프 프 프 ■                                                                                                    | 표     >>     66     UBL ※     ○       1입력창 크기를 조절할 수 있습니다       \$ 입력창 크기 조절                                                                                                    |          |        | Editor   |
| <b>내용</b><br>외부 심사위원의 로그인을                        | 글꼴       12         비회원 심사위원으         위해 개인정보 수집이 필요하며                                                                                                 | pt - 가 <u>가</u><br>의 개인 정보 수진<br>의 해당 약관을                                                       | 가 <u>귀 2</u><br>집 동의합니다<br>을 제공하고                                                                  | <u>u - 聖 - 가 가</u><br>다. 내용을 채워주서<br>[<br>고 동의여부를 3                                               | 》                                                                                                    | 표 >> 66 URL ※ □<br>1입력창 크기를 조절할 수 있습니다<br>≑ 입력창 크기 조절                                                                                                    |          |        | Editor   |
| <b>내용</b><br>외부 심사위원의 로그인을                        | 글꼴       12         비회원 심사위원의         위해 개인정보 수집이 필요하며                                                                                                 | pt - 가 가 가 가 가 가 가 가 가 가 가 가 가 가 가 가 가 가                                                        | 가 <u>귀 2</u><br>집 동의합니다<br>을 제공하고                                                                  | <u>u</u> - <u></u> <u></u> · <u></u> 가                                                            | 》                                                                                                    | 표     >>     66     URL ※     ○       1입력창 크기를 조절할 수 있습니다       ↓ 입력창 크기를 조절할 수 있습니다                                                                                                    |          |        | Editor   |
| 내용<br>외부 심사위원의 로그인을<br><b>회원가입 안내 페이</b> 기        | 글꼴       12         비회원 심사위원의         위해 개인정보 수집이 필요하며         지                                                                                       | pt - 가 <u>가</u><br>의 개인 정보 수집<br>의 해당 약관을                                                       | 가 <u>귀 2</u><br>집 동의합니다<br>을 제공하:                                                                  | <u>u - 聖 - 가 가</u><br>다. 내용을 채워주서<br>[<br>고 동의여부를 4                                               | ○관 영역을 드래그하여                                                                                                    | 호 ≫ 44 UBL ※ □<br>1입력창 크기를 조절할 수 있습니다<br>\$ 입력창 크기 조절                                                                                                    |          |        | Editor   |
| 내용<br>외부 심사위원의 로그인을<br><b>회원가입 안내 페이</b> 기        | 기 12<br>비회원 심사위원의 위해 개인정보 수집이 필요하며 지                                                                                                    | pt - 가 그<br>의 개인 정보 수집<br>의 해당 약관을                                                              | 가 과 2<br>집 동의합니다<br>을 제공하:                                                                         | <u>Ů - 墜 - 가</u> 가<br>다. 내용을 채워주서<br>[<br>고 동의여부를 3                                               | ○ 플 플 플 프<br>I기 바랍니다.          아래 영역을 드래그하여         아래 영역을 드래그하여                                                    | 표       >       66       URL ※       ○         1입력창 크기를 조절할 수 있습니다             \$ 입력창 크기 조절                                                                                                    |          |        | Editor   |
| 내용<br>외부 심사위원의 로그인을<br><b>회원가입 안내 페이</b><br>사용 여부 | 글꼴       12         비회원 심사위원의         위해 개인정보 수집이 필요하며         지         ● 사용함                                                                         | pt - 가 가 가 가 가 가 가 가 가 가 가 가 가 가 가 가 가 가                                                        | 가 과 2<br>집 동의합니다                                                                                   | <u>u</u> - <u>말</u> - 가'가<br>다. 내용을 채워주서<br>[<br>고 동의여부를 3                                        | ○관 영역을 드래그하여                                                                                                    | ▲ 2 약장 크기를 조절할 수 있습니다                                                                                                    |          |        | Editor   |
| 내용<br>외부 심사위원의 로그인을<br><b>회원가입 안내 페이</b><br>사용 여부 | 기 12<br>비회원 심사위원의<br>이 기인정보 수집이 필요하며<br>지          지         ● 사용함         글꼴 _ 12                                                                     | pt - 가 <u>가</u><br>의 개인 정보 수장<br>의 해당 약관을<br>사용안함<br>pt - 가 <u>가</u>                            | 가 <u>귀 2</u><br>집 동의합니다<br>을 제공하:<br>가 <u>귀 2</u>                                                  | <u>u</u> - 말 - 가 가<br>다. 내용을 채워주서<br>고 동의여부를 4                                                    | <ul> <li>○라이어 이 이 이 이 이 이 이 이 이 이 이 이 이 이 이 이 이 이</li></ul>                                                         | 표     ※     ●     ●     ●     ●     ●     ●     ●     ●     ●     ●     ●     ●     ●     ●     ●     ●     ●     ●     ●     ●     ●     ●     ●     ●     ●     ●     ●     ●     ●     ●     ●     ●     ●     ●     ●     ●     ●     ●     ●     ●     ●     ●     ●     ●     ●     ●     ●     ●     ●     ●     ●     ●     ●     ●     ●     ●     ●     ●     ●     ●     ●     ●     ●     ●     ●     ●     ●     ●     ●     ●     ●     ●     ●     ●     ●     ●     ●     ●     ●     ●     ●     ●     ●     ●     ●     ●     ●     ●     ●     ●     ●     ●     ●     ●     ●     ●     ●     ●     ●     ●     ●     ●     ●     ●     ●     ●     ●     ●     ●     ●     ●     ●     ●     ●     ●     ●     ●     ●     ●     ●     ●     ●     ●     ●     ●     ●     ●     ●     ●     ●     ●     ●     ●     ●< |          |        | Editor   |
| 내용<br>외부 심사위원의 로그인을<br><b>회원가입 안내 페이</b><br>사용 여부 | 글꼴       12         비회원 심사위원의         위해 개인정보 수집이 필요하며         지         이 사용함         글꼴         회원 가인 양신용 1         회원 가인 양신용 1                      | pt - 가 <u>가</u><br>의 개인 정보 수정<br>의 해당 약관을<br>사용안함<br>pt - 가 <u>가</u>                            | 7                                                                                                  | <u> </u>                                                                                          | <ul> <li>○ 프 프 프</li> <li>○ 라 양역을 드래그하여</li> <li>아 라 양역을 드래그하여</li> <li>○ 합 니 다.</li> <li>○ 한 한 일 합 니 다.</li> </ul> | 표 >> 66 URL ※ [<br>1입력창 크기를 조절할 수 있습니다<br>↓ 입력창 크기 조절<br>조절                                                                                                    |          |        | Editor   |
| 내용<br>외부 심사위원의 로그인을<br><b>회원가입 안내 페이</b><br>사용 여부 | 글꼴       12         비회원 심사위원의         위해 개인정보 수집이 필요하며         지         · 사용함         · 고꼴         · 고월 가입 양식을 함<br>해당 내용은 동의함                        | pt - 가 가<br>의 개인 정보 수정<br>의 해당 약관을<br>하당 약관을<br>사용안함<br>pt - 가 가                                | 가 과 2         집 동의합니다         집 동의합니다         중 제공하:         가 과 2         수집 동의 니         중으로 정보기 | <u>         ·</u>                                                                                 | ○관 중 국 종 종 종 종 종 종 종 종 종 종 종 종 종 종 종 종 종 종                                                                          | 표     >>     66     URL ※       1입력창 크기를 조절할수 있습니다       \$ 입력창 크기조절         * 입력창 크기조절         표     >>       (6) URL ※         지 바랍니다.                                                                                                    |          |        | Editor   |
| 내용<br>외부 심사위원의 로그인을<br><b>회원가입 안내 페이</b><br>사용 여부 | 글꼴       12         비회원 심사위원의         위해 개인정보 수집이 필요하며         지         · 사용함         · 고꼴       12         회원 가입 양식을 함<br>해당 내용은 동의함                 | pt - 가 가<br>식 개인 정보 수정<br>여 해당 약관을<br>사용안함<br>pt - 가 가<br>받는 것에 대한 관<br>반다는 체크 기능               | 가 과 2         집 동의합니다         집 동의합니다         중 제공하고         가 과 2         수집 동의 나         응으로 정보기 | <u> </u>                                                                                          |                                                                                                    | 표     >>     66     URL ※       1입력창 크기를 조절할 수 있습니다       \$ 입력창 크기 조절         * 입력창 크기 조절         표     >>         (6) URL ※         표         * 입력창 크기 조절                                                                                                    |          |        | Editor   |
| 내용<br>외부 심사위원의 로그인을<br><b>회원가입 안내 페이</b><br>사용 여부 | 지                                                                                                    | pt - 가 가 가 가 가 가 가 가 가 가 가 가 가 가 가 가 가 가                                                        | 7                                                                                                  | <u> </u>                                                                                          | <ul> <li>○래영역을 드래그하여</li> <li>아래영역을 드래그하여</li> <li>작간을 작성해주시기</li> </ul>                                            | 표 >> 66 URL ※ □                                                                                                    |          |        | Editor   |
| 내용<br>외부 심사위원의 로그인을<br><b>회원가입 안내 페이</b><br>사용 여부 | 지                                                                                                    | pt - 가 가 가 가 가 가 가 가 가 가 가 가 가 가 가 가 가 가                                                        | 7                                                                                                  | <u>나 ~ 말 ~ 가 가 가</u><br>다. 내용을 채워주서<br>고 동의여부를<br>고 동의여부를<br>1 - 말 ~ 가 가<br>내용을 담아 동의서<br>가제공됩니다. |                                                                                                    | 표 >> (4 URL ※ [<br>10력창 크기를 조절할 수 있습니다                                                                                                    |          |        | Editor   |
| 내용<br>외부 심사위원의 로그인을<br><b>회원가입 안내 페이</b><br>사용 여부 | 글꼴       12         비회원 심사위원의         위해 개인정보 수집이 필요하며         지         · 사용함         · 고관         · 지                                                | pt - 가 <u>가</u><br>식 개인 정보 수정<br>취 해당 약관을<br>사용안함<br>pt - 가 <u>가</u><br>받는 것에 대한 -<br>반다는 체크 기능 | 가 과 2         집 동의합니다         집 동의합니다         국 제공하고         가 과 2         수집 동의 나         :으로 정보기 | <u>└</u> - 聖 - 가 가<br>다. 내용을 채워주서<br>고 동의여부를 록<br><u>└</u> - 聖 - 가 가<br>내용을 담아 동의서<br>가 제공됩니다.    |                                                                                                    | 표 >> (4 URL ※ [<br>1 입력창 크기를 조절할 수 있습니다                                                                                                    |          |        | Editor   |
| 내용<br>외부 심사위원의 로그인을<br><b>회원가입 안내 페이</b><br>사용 여부 | 글꼴       12         비회원 심사위원의         위해 개인정보 수집이 필요하며         지         · 사용함         · 고꼴         · 고월         · · · · · · · · · · · · · · · · · · · | pt - 가 그<br>의 개인 정보 수정<br>이 해당 약관을<br>사용안함<br>pt - 가 그<br>받는 것에 대한 -<br>만다는 체크 기능               | 가 과 2         집 동의합니다         중 지공하:         가 과 2         수집 동의 나         :으로 정보기                 | <u>↓ - 聖 - 가 가</u><br>다. 내용을 채워주서<br>고 동의여부를<br>↓                                                 | ○편 영역을 드래그하여   아래 영역을 드래그하여   아래 영역을 드래그하여   아래 영역을 드래그하여                                                           | 표       >       66       URL ※       ○         1입력창 크기를 조절할 수 있습니다         ○       ○         * 입력창 크기를 조절할 수 있습니다       ○       ○       ○       ○         기 바랍니다.       ○       ○       ○       ○       ○         1 입력창 크기를 조절할 수 있습니다       ○       ○       ○       ○       ○         1 입력창 크기를 조절할 수 있습니다       ○       ○       ○       ○       ○       ○                                                                                                    |          |        |          |

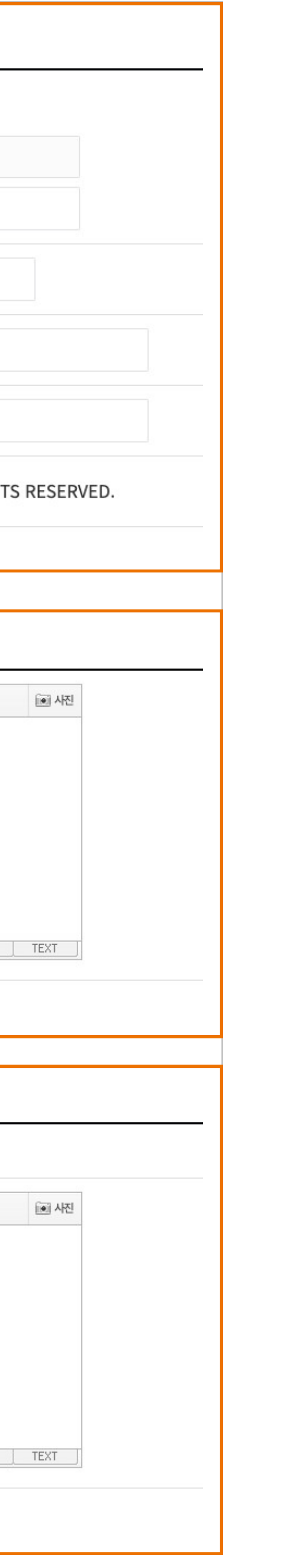

1. 학회 정보

- 입력 규격에 맞는 정보가 기재됨

- 항목 추가 불가

2. 외부 심사위원 개인정보 수집 동의
- 비회원 심사위원 로그인 페이지에서 개인정
보를 입력 받기 때문에 그에 해당하는 수집 동
의 내용을 등록

3. 회원가입 안내 페이지

- 회원가입 시 안내 내용과 개인 정보 수집한다 는 내용의 약관 정보 등록

- 회원 DB 연동할 경우 사용하지 않음

## [설정관리] 2. 학술지 관리

|    |               | 학술지 관리                                    | 전체 선택      | 선택 삭제                 |
|----|---------------|-------------------------------------------|------------|-----------------------|
| 번호 | 커버이미지         | 학술지명                                      | 등록일        | 관리                    |
| 1  | KSI         학 | 술지1<br>학술지 정보                             | 2021-12-24 | 2<br>학술지 수정<br>권/호 관리 |
|    | 학술지명          | 학술지명을 입력하세요                               |            |                       |
|    | 학술지명(영문)      | 학술지 영문명을 입력하세요                            |            |                       |
|    | ISSN-Print    | 숫자를 입력해주세요                                |            |                       |
|    | 대표 표지이미지      | 파일 업로드                                    |            |                       |
|    | * 대표표지를 업로드 ㅎ | 사지 않을 경우 가장 최신 권·호의 표지파일이 보여집니다.<br>취소 완료 |            |                       |

1. 학술지 관리 - 대표 학술지를 여러개 등록이 가능

2. 학술지 수정 - 등록 시 입력한 학술지명과 ISSN 정보를 수 정 가능

3. 권/호 관리 - 대표 학술지에 권/호를 관리할 수 있는 세부 페이지로 이동

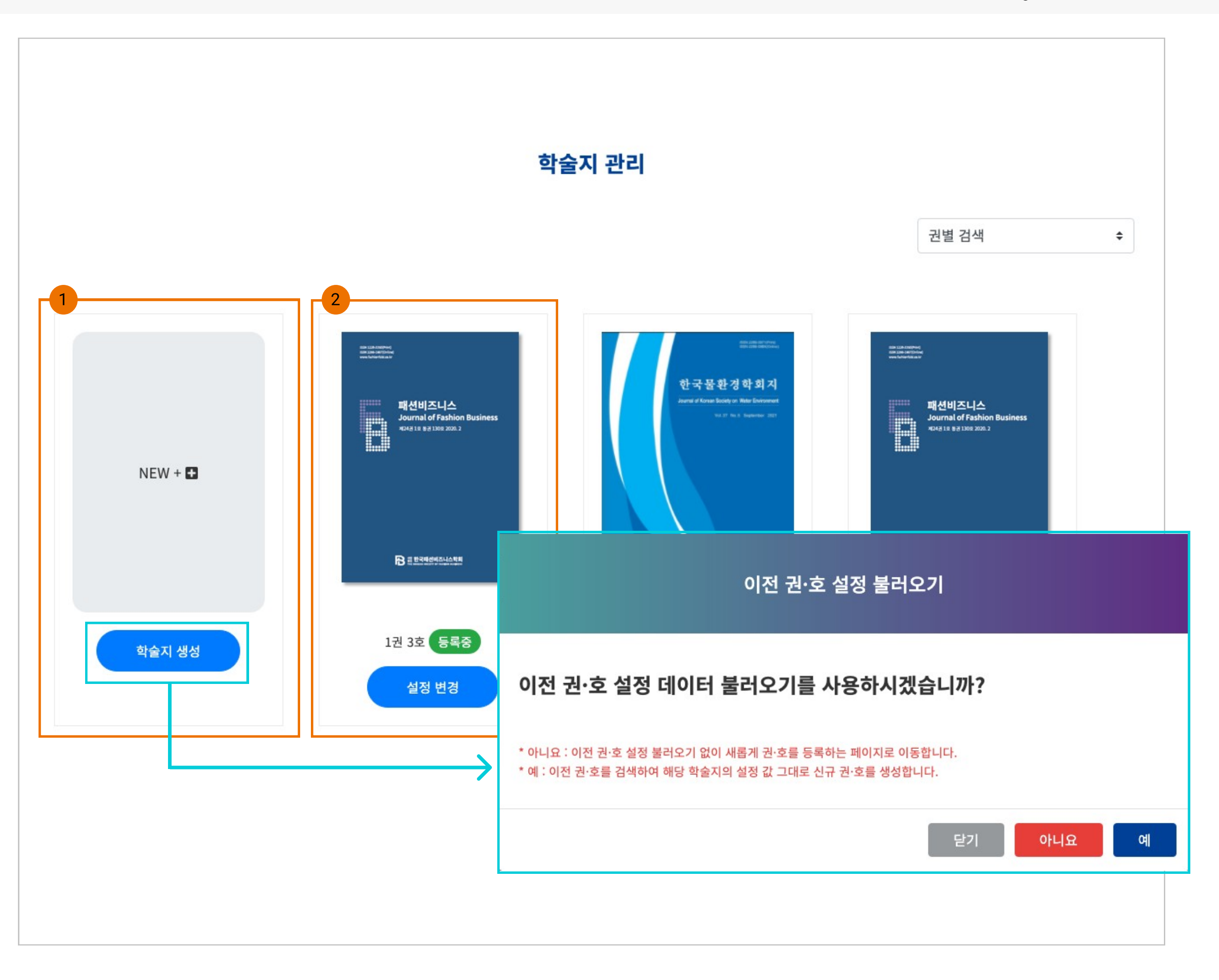

1. 학술지 생성

- 신규 권/호 추가 시 사용

- 이전 권/호 설정 데이터가 있는 경우 정보를

그대로 생성할 수 있음

2. 설정 변경

- 생성된 학술지가 보여지며 생성 시 설정한 정 보를 변경할 수 있음, 단 설정 후 1개의 논문을 투고를 받게되면 설정 변경이 불가능함

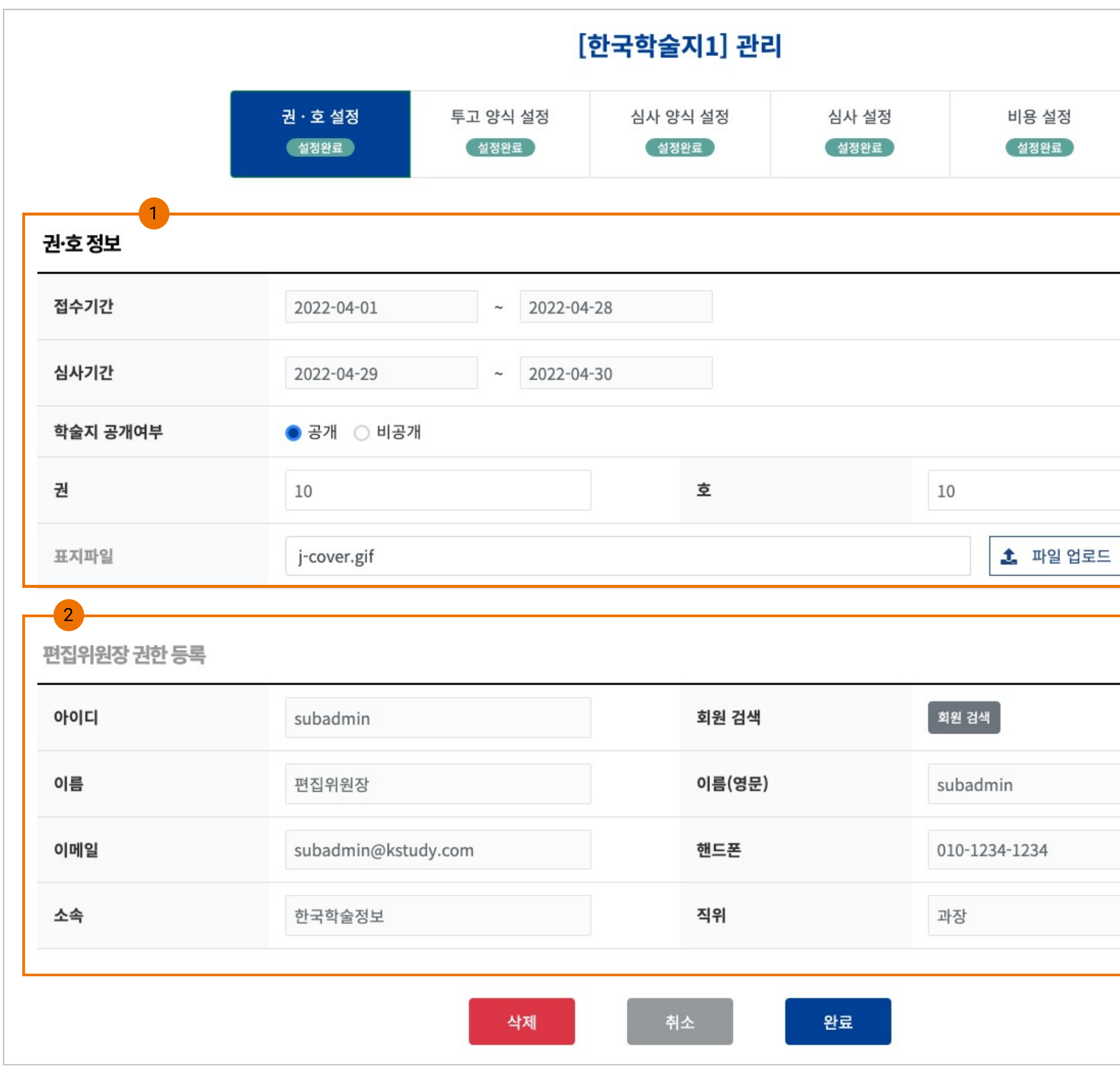

| ▲ 파일 다운로드 | 표집위원장 권한 초기회           | 편집위원장 권한 초기화                         |   |         |  |
|-----------|------------------------|--------------------------------------|---|---------|--|
| ▲ 파일 다운로드 | ▲ 파일 다운로드 편집위원장 권한 초기화 | ▲       파일 다운로드         편집위원장 권한 초기화 |   |         |  |
|           | 편집위원장 권한 초기화           | 편집위원장 권한 초기화                         | ¥ | 파일 다운로드 |  |

1. 권호 정보

- 접수 기간 : 설정기간 동안 논문 접수만 가능 - 심사기간 : 설정기간 동안 심사만 진행 가능 - 접수도 받고 심사도 함께하는 경우 동일한 기 간으로 설정함

- 학술지 공개여부 : 학술지 권/호 페이지가 비 활성화 됨

- 권/호 구분 없이 상시 논문을 받을 경우

- 0권 0호 생성 후 학술지를 공개 상태로 체크, 접수기간을 길게 설정 - 상시 논문을 받지만 게재 관리를 하고 싶은 경우 학술지를 추가로 생성한 후 "비공개" 상 태로 설정함

- 표지 파일 : 가로 300(px) X 높이 420(px) 이 미지 파일을 등록 권장

2. 편집위원장 권한 등록
- 회원 검색을 통해서만 등록 가능
- 학술지별 편집위원장 권한 부여 가능

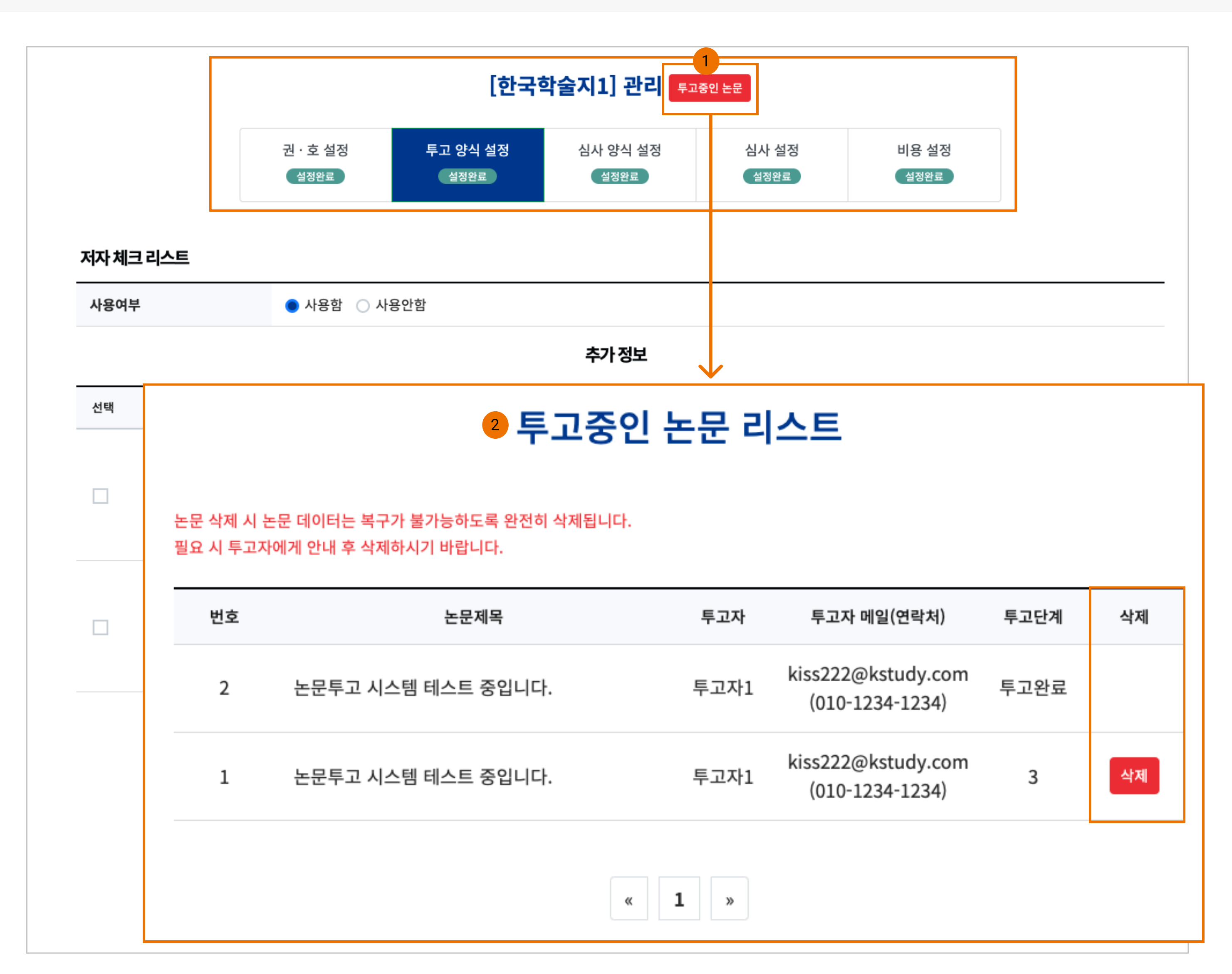

1. 투고중인 논문

- 학술지 설정은 투고된 논문이 1건만 있어도 변경이 불가능함

- 현재 투고된 논문 여부를 팝업창에서 확인 가 능

2. 투고중인 논문 리스트(팝업)

- 투고 진행중인 논문과 투고 완료한 논문 2가 지로 구분함

- 투고 진행중인 논문의 경우 삭제 가능

- 투고 완료된 논문은 삭제 불가능

※ 투고 완료된 논문이 있는 경우 학술지 설정 이 불가하니 초기 설정 시 신중하게 하셔야 함

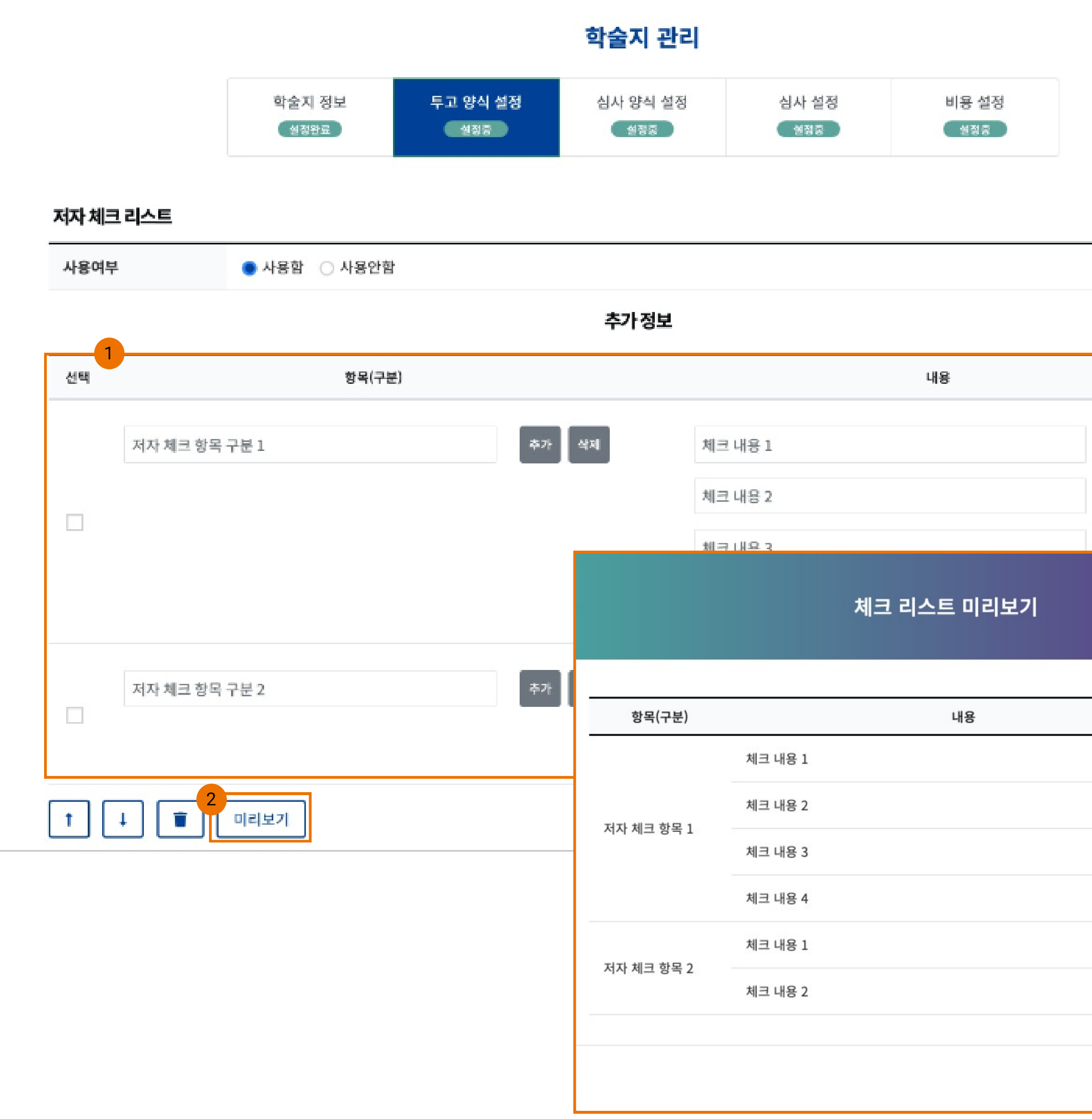

1. 저자 체크 리스트 - 저자 체크 항목 및 내용을 작성하여 만듬

2. 미리보기

- 투고자에게 제공될 양식을 미리보기를 통해 확인할 수 있음

| 추가 삭제<br>추가 삭제 |    |
|----------------|----|
| 371 · 산제       |    |
|                |    |
|                | 체크 |
|                | 확인 |
|                | 확인 |
|                | 확인 |
|                | 확인 |
|                | 확인 |
|                | 확인 |
|                |    |
|                | 닫기 |

| 번호        | 항목명    | 입력 타입 | 사용여부 | 필수여부 |
|-----------|--------|-------|------|------|
| 1         | 이름     | 텍스트   | ✓ 사용 | ✓ 필수 |
| 2         | 이름(영문) | 텍스트   | ✓ 사용 | ✓ 필수 |
| 3         | 이메일    | 텍스트   | ✓ 사용 | ✓ 필수 |
| 4         | 핸드폰    | 텍스트   | 🗸 사용 | 🗸 필수 |
| 5         | 소속     | 텍스트   | ✓ 사용 | 🗸 필수 |
| 6         | 직위     | 텍스트   | 사용   | 필수   |
| 7         | 전공     | 텍스트   | 사용   | 필수   |
| 8         | 전화번호   | 텍스트   | 사용   | 필수   |
| 9         | 주소     | 텍스트   | 사용   | 필수   |
| 10 항목명을 입 | 력하세요.  | 텍스트   | ✓ 사용 | 필수   |

2) 항목 추가의 경우 간단한 입력 방식만 제공되고 최대 3개까지 추가 가능합니다.

| <sup>2)</sup> 기능 |  |
|------------------|--|
|                  |  |
|                  |  |
|                  |  |
|                  |  |
|                  |  |
|                  |  |
|                  |  |
|                  |  |
| 추가               |  |
| 추가 삭제            |  |
|                  |  |

Description

1. 저자 정보

- 1~5번까지의 항목은 투고 시스템 이용시 기 본적으로 사용되는 필수 항목이므로 설정 변 경이 불가능함

- 그외 사용 여부와 필수여부를 통해 양식폼에 적용이 되며 추가 기능을 통해 항목을 더 생성 가능

※ 저자 정보는 투고자, 주저자, 교신저자, 공동 저자 모두 같은 양식이 제공됨 ※ 항목 추가의 경우 최대 3개까지 추가 가능

| 등록 조건                                                              | ● 회원만 가능 ○ 비회원 가능                                                                           |
|--------------------------------------------------------------------|---------------------------------------------------------------------------------------------|
| ) 등록 조건<br>주저자, 교신저자, 공동저지<br>회원만 가능 선택 시 : 회원<br>비회원 가능 선택 시 : 회원 | ) 등록 시 모두 포함되는 사항입니다.<br>관리에 등록된 사람만 입력이 가능합니다.<br>관리에 등록된 사람 외에도 외부 사람을 직접 타이핑하여 입력 가능합니다. |
| 주저자 등록 설정                                                          |                                                                                             |
| 치대 두로 가는 스                                                         | 19 +                                                                                        |
| 4464767                                                            |                                                                                             |
|                                                                    |                                                                                             |
| 교신저자 등록 설정                                                         |                                                                                             |
| 교 <b>신저자 등록 설정</b><br>최대 등록 가능 수                                   | 1명 후                                                                                        |
| 교신저자 등록 설정<br>최대 등록 가능 수<br>필수 입력 여부                               | 1명 +                                                                                        |
| 교신저자 등록 설정<br>최대 등록 가능 수<br>필수 입력 여부                               | 1명 *<br>● 필수 · 선택                                                                           |
| 교신저자 등록 설정<br>최대 등록 가능 수<br>필수 입력 여부                               | 1명 *<br>• 필수 이 선택                                                                           |

1. 저자 등록 설정 - 주저자, 교신저자, 공동저자 등록 시 모두 해 당되는 내용이며 등록 조건에 의해 회원 등록 이 가능

2. 주저자 등록 설정 - 최대 5명까지 등록할 수 있도록 설정 가능 - <mark>1명은 필수로 등록해야 함</mark>

3. 교신저자 등록 설정

- 1명만 등록이 가능하며 필수 입력 조건 설정 이 가능

4. 공저자 등록 설정

- <mark>최대 10명까지 등록</mark>할 수 있도록 설정 가능

- 필수 입력 조건은 선택으로 고정임

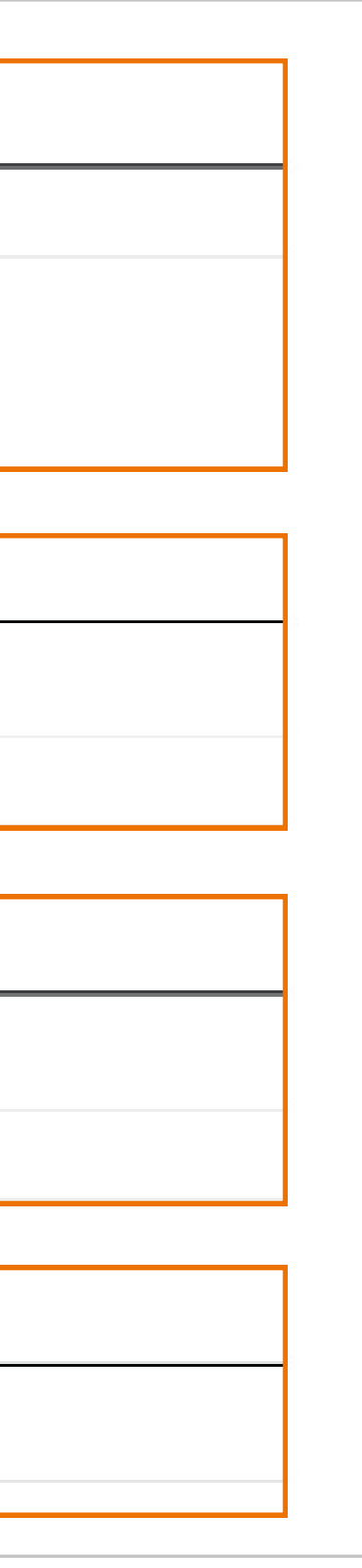

| 사용여무                                                                    | ● 사용함 ○ 사용안함                      |                                |             |
|-------------------------------------------------------------------------|-----------------------------------|--------------------------------|-------------|
|                                                                         |                                   | 추가 정보                          |             |
| 선택                                                                      |                                   | 항목명                            | 기능          |
| 항목명을                                                                    | : 입력하세요.                          |                                | 추가 삭제       |
| t   1   1                                                               |                                   |                                |             |
|                                                                         |                                   |                                |             |
| 한모음 추가한 수 있는                                                            | = 개수는 20개로 제한합니다                  |                                |             |
| 항목을 추가할 수 있는                                                            | e 개수는 20개로 제한합니다.                 |                                |             |
| 항목을 추가할 수 있는<br>연구 분야                                                   | - 개수는 20개로 제한합니다.                 |                                |             |
| 항목을 추가할 수 있는<br><b>연구 분야</b><br>사용여부                                    | · 개수는 20개로 제한합니다.<br>● 사용함 ○ 사용안함 |                                |             |
| 방목을 추가할 수 있는<br>연구 분야<br>사용여부                                           | · 개수는 20개로 제한합니다.<br>● 사용함 ○ 사용안함 | 추가 정보                          |             |
| 항목을 추가할 수 있는<br><b>연구 분야</b><br>사용여부<br>신택                              | · 개수는 20개로 제한합니다.<br>• 사용함 〇 사용안함 | <b>추가 정보</b><br><sup>항목명</sup> | 기능          |
| 항목을 추가할 수 있는           연구 분야           사용여부           신택           항목명물 | : 개수는 20개로 제한합니다.                 | <b>추가 정보</b><br><sup>항목명</sup> | 기능<br>추가 색제 |
| 항목을 추가할 수 있는<br>연구 분야<br>사용여부<br>신택<br>① 항목명물                           | : 개수는 20개로 제한합니다.                 | <b>추가 정보</b><br>항목명            | 기능<br>추가 삭제 |

1. 원고 구분

- 사용 여부에 따라 양식 폼에 적용됨

- 원하는 원고 구분명을 입력함

2. 연구 분야

- 사용 여부에 따라 양식 폼에 적용됨

- 원하는 연구 분야명을 입력함

※ 항목 추가는 최대 20개까지 가능합니다.

4. 논문 정보 추가

- 최대 10개까지 추가 가능

우 이용

- 논문 정보 9가지 외에 추가 항목이 필요한 경

- 입력 타입에 따라 입력해야되는 폼이 달라짐

| 논문 정보                                                              |                                                                                                    |                    |      |      |                              |              | Description                                                                          |
|--------------------------------------------------------------------|----------------------------------------------------------------------------------------------------|--------------------|------|------|------------------------------|--------------|--------------------------------------------------------------------------------------|
| 번호                                                                 | 항목명                                                                                                    | 1<br>입력 타입         | 사용여부 | 필수여부 | 2<br><sup>5)</sup> 심사위원 공개여부 | 3<br>6) 부가기능 | 1. 입력 타입<br>- 테스트 · 가다하 테스트 인려차                                                      |
| 1                                                                  | 논문 제목                                                                                                    | 텍스트                | 🗸 사용 | 🗸 필수 | 공개                           | ¢.           | - 장문 텍스트 : 여러 문장을 입력할 수 있는 창<br>- 파익척부 : 이용자가 파익을 언로드할 수 있                           |
| 2                                                                  | 논문 제목(영문)                                                                                                    | 텍스트                | 🗌 사용 | 필수   | 비공개                          | +            | 도록 하는 방식                                                                             |
| 3                                                                  | 초록                                                                                                    | 장문텍스트              | 🗸 사용 | 필수   | 공개                           | \$ 3000      | 2. 심사위원 공개여부<br>- 공개, 비공개, 수락후 공개 3가지중 선택 가                                          |
| 4                                                                  | 초록(영문)                                                                                                    | 장문텍스트              | 🗌 사용 | 필수   | 비공개                          | +            | <mark>능</mark><br>- <mark>공개</mark> : 심사위원이 볼 수 있는 항목                                |
| 5                                                                  | 키워드                                                                                                    | 텍스트                | 🗸 사용 | 필수   | 공개                           | \$ 5         | - 비공개 : 심사위원이 볼수 없는 항목<br>- 수락 후 공개 : 심사위원 의사 결정 절차에서                                |
| 6                                                                  | 키워드(영문)                                                                                                    | 텍스트                | 🗌 사용 | 필수   | 비공개                          | ÷            | 수락해야지만 볼 수 있는 항목                                                                     |
| 7                                                                  | 참고문헌                                                                                                    | 장문텍스트              | 🗌 사용 | 필수   | 비공개                          | ÷.           | ※ 수락 후 공개로 선택 했지만 [심사 양식 절<br>정] 페이지 "심사위원 의사결정 설정"을 사용<br>하지 않은 경우 "공개" 상태와 동일하게 적용 |
| 8                                                                  | 논문 파일(심사용)                                                                                                    | 파일첨부               | 🗸 사용 | ✓ 필수 | 수락후공개                        | ÷            | 됨                                                                                    |
| 9                                                                  | 논문 파일(원문)                                                                                                    | 파일첨부               | 🗌 사용 | 필수   | 비공개                          | ÷            | 3. 부가 기능<br>- 초록 : 숫자 입력 시 초록 입력 <mark>글자 수를 제</mark>                                |
| 5) 심사위원 공개여부<br>- 공개 : 심사위원 선정<br>- 수락후 공개 : 심사위<br>- 비공개 : 해당 항목은 | 정보<br>시 수락/거절 등의 의사결정 이전에 심사위원이 확인할 수 있는 항목의 정!<br>원 선정 시 의사결정 과정에서 수락을 한 심사위원만 확인할 수 있는 항목의<br>심사위원에게 보이지 않습니다. | 보입니다.<br>  정보 입니다. |      |      |                              |              | <mark>한</mark> 할 수 있음<br>- 키워드 : 키워드 <mark>입력 갯수의 대한 안내</mark> 멘트<br>가 추가됨           |

- 심사위원의 의사 결정 없이 바로 선정되도록 설정 시 비공개 설정을 제외한 항목은 심사위원에게 모두 공개됩니다. 단, 논문 파일(원문) 내용만 제외 됩니다.

#### 6) 부가기능

- 초록 : 초록 입력 시 글자 수를 제한할 수 있습니다. 입력한 숫자만큼의 글자수로 제한 되며 미입력 시 제한되지 않습니다.

- 키워드 : 단어 갯수의 구분이 명확하지 않아 강제 제한은 불가능하며, 숫자를 입력하게 되면 논문투고 시 키워드는 O개 미만으로 입력하라는 안내문구가 생성됩니다.

논문 정보 추가

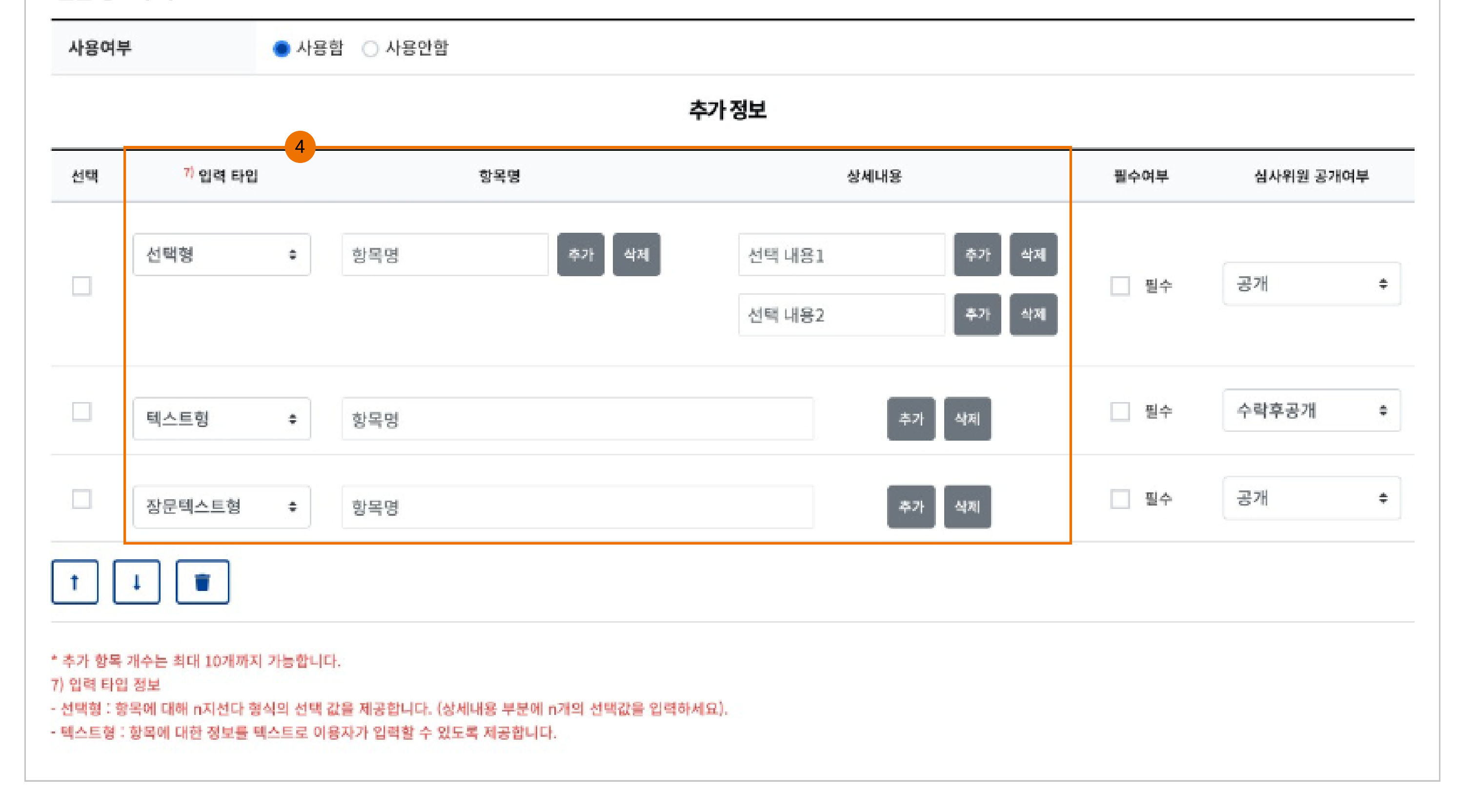

| User : | 관리자 |
|--------|-----|
|--------|-----|

| 사용여부                                                                                                    | ● 사용함 ○ 사용안함                                                                                               |                                                                                                    |                                       |      |           | 1. 저작권이양동의서                                                     |
|----------------------------------------------------------------------------------------------------|----------------------------------------------------------------------------------------------------|----------------------------------------------------------------------------------------------------|---------------------------------------|------|-----------|-----------------------------------------------------------------|
|                                                                                                    |                                                                                                    | 추가정보                                                                                                    |                                       |      |           | - 2가지 입력타입이 제공됨<br>- 파익형 · 투고자에게 생푹 파익윽 제·                      |
| 8) 인력 타인                                                                                                   |                                                                                                    | 내용                                                                                                    |                                       | 필수여부 | 심사위원 공개여부 | 파일을 업로드 할수 있도록 양식이 구                                            |
|                                                                                                    | Nac                                                                                                    |                                                                                                    |                                       |      | HIRT N    | - <mark>체크형</mark> : 안내 멘트 후 "동의함" 체크 <sup>:</sup><br>로 처리하는 방식 |
| · · · · · · · · · · · · · · · · · · ·                                                                      | 977                                                                                                    |                                                                                                    | 46 세일 답도드                             |      | u 6/li ∓  |                                                                 |
| 입력 타입 정보<br>마입혀 : 새플파입은 연료도 시 트고?                                                                          | 다에게 제공되며 연금도 하지 않은 경우 파일                                                                                   | 인마 여근도 하스 이느 하모ㅇ근마 제구됩니다                                                                                  |                                       |      |           | 2. 연구윤리서약서<br>- 2가지 입력타입이 제공됨                                   |
| 비크형 : 악관의 내용을 작성하여 "동                                                                                      | 의함" 체크 내용으로 항목이 제공됩니다.                                                                                     |                                                                                                    |                                       |      |           | - <mark>파일형</mark> : 투고자에게 샘플 파일을 제                             |
|                                                                                                    |                                                                                                    |                                                                                                    |                                       |      |           | 파일을 업로드 할수 있도록 양식이 구<br>- 체크형 : 안내 멘트 후 "동의함" 체크                |
| 그구프디지덕지                                                                                                    |                                                                                                    |                                                                                                    |                                       |      |           | 로 처리하는 방식                                                       |
| 사용여부                                                                                                    | ● 사용함 ○ 사용안함                                                                                               |                                                                                                    |                                       |      |           | 3. 파일 및 체크형 추가 항목                                               |
|                                                                                                    |                                                                                                    | 추가정보                                                                                                    |                                       |      |           | - 1번과 2번 외에 파일 형식 또는 체크                                         |
| 입력 타입                                                                                                    |                                                                                                    | 내용                                                                                                    |                                       | 필수여부 | 심사위원 공개여부 | 내안 수가 양목이 필요한 경우 사용                                             |
| 파일형 💠 샘플 파일                                                                                                | 업로드                                                                                                    |                                                                                                    | ▲ 파일업로드                               | 필수   | 비공개 후     | ※ 투고자가 신규 투고 진행 시 체크형                                           |
|                                                                                                    |                                                                                                    |                                                                                                    |                                       |      |           | 영, 파필영 군양으도 구분되며 이때 1<br>3번에서 선택한 입력 타입에 따라 문형                  |
| 다일 및 체크형 추가 항목                                                                                             |                                                                                                    |                                                                                                    |                                       |      |           | 치가 달라짐                                                          |
| 사용여부                                                                                                    | ● 사용함 ○ 사용안함                                                                                               |                                                                                                    |                                       |      |           | 4. 유사도검사 제출 설정                                                  |
| 1011                                                                                                    |                                                                                                    |                                                                                                    |                                       |      |           | - 제출시점 선택에 따라 투고자가 유사                                           |
|                                                                                                    |                                                                                                    | 주가성보                                                                                                    |                                       |      |           | 파일을 세울아게 됨                                                      |
| 선택 <sup>9)</sup> 형                                                                                         | 목명 입력 타영                                                                                                   | 입 나                                                                                                    | 18                                    | 필수여부 | 심사위원 공개여부 | 5. 수정 논문 제출 설정                                                  |
| 항목명을 입력하세                                                                                                  | 요 추가 삭제 파일형                                                                                                | ◆ 샘플 파일 업로드                                                                                               | . 파일 업로드                              | - 필수 | 비공개 후     | - 개월 제물 : 점사위원 중 우성우 계세<br>재심 판정한 <mark>심사위원에 한해서 각각</mark>     |
|                                                                                                    |                                                                                                    |                                                                                                    |                                       |      |           | 변서를 제출하는 방식                                                     |
|                                                                                                    |                                                                                                    |                                                                                                    |                                       |      |           | - 동압 세술 : 주정후게재, 주정후 재점<br>심사위원이 있을 경우 하나의 파일로                  |
| 추가 항목 개수는 최대 5개까지 가용                                                                                       | s합니다.                                                                                                    |                                                                                                    |                                       |      |           | 서 제출하는 방식                                                       |
|                                                                                                    |                                                                                                    |                                                                                                    |                                       |      |           | - 저자 답변서 샘플 제공 : 저자 답변서                                         |
| 수사노검사 체술 실성                                                                                                |                                                                                                    |                                                                                                    |                                       |      |           | 있을 경우 투고자에게 제공하여 다운<br>이도로 가는 제고                                |
| 사용여부                                                                                                    | ● 사용함 ○ 사용안함                                                                                               |                                                                                                    |                                       |      |           | ᇖᅩᆃ 기둥 세둥                                                       |
| 제출시점                                                                                                    | ● 신규논문 제출 시 🛛 ○ 최종                                                                                         | 원고 제출 시                                                                                                   |                                       |      |           |                                                                 |
|                                                                                                    |                                                                                                    |                                                                                                    |                                       |      |           |                                                                 |
|                                                                                                    |                                                                                                    |                                                                                                    |                                       |      |           |                                                                 |
| 수정 논문 제출 설정                                                                                                |                                                                                                    |                                                                                                    |                                       |      |           |                                                                 |
| <b>누정 논문 제출 설정</b><br><sup>10)</sup> 저자 답변서 제출 방식                                                          | ● 개별 제출 🔷 통합 제품                                                                                            | 출                                                                                                    |                                       |      |           |                                                                 |
| >정 논문 제출 설정         10)       저자 답변서 제출 방식         11)       저자 답변서 샘플 제공                                  | <ul> <li>개별 제출</li> <li>통합 제품</li> <li>사용함</li> <li>사용안함</li> </ul>                                        | 출<br>                                                                                                    |                                       |      |           |                                                                 |
| >정 논문 제출 설정         10)       저자 답변서 제출 방식         11)       저자 답변서 샘플 제공                                  | <ul> <li>개별 제출</li> <li>통합 제품</li> <li>사용함</li> <li>사용안함</li> </ul>                                        | 출<br>추가정보                                                                                                 |                                       |      |           |                                                                 |
| ▶정 논문 제출 설정<br>1 <sup>0)</sup> 저자 답변서 제출 방식<br>11) 저자 답변서 샘플 제공<br>샘플파일                                    | <ul> <li>개별 제출</li> <li>통합 제품</li> <li>사용함</li> <li>사용함</li> <li>사용안함</li> </ul>                           | <sup>출</sup><br>추가정보                                                                                      |                                       |      | 초 파일 업로드  |                                                                 |
| •정 논문 제출 설정         10) 저자 답변서 제출 방식         11) 저자 답변서 샘플 제공         ···································· | <ul> <li>개별 제출</li> <li>통합 제품</li> <li>사용함</li> <li>사용함</li> <li>사용함</li> <li>사용함</li> <li>사용안함</li> </ul> | 출<br><b>추가 정보</b><br>[개씩 파일를 업로드 할 수 있도록 입력란을 제<br>[개의 파일로만 업로드 할 수 있도록 입력란이<br>유되기 때문에 심사위원의 정보 및 의견이 노름 | 공합니다.<br>제공합니다.<br>월될 수 있다는 점 알려드립니다. |      | ▲ 파일 업로드  |                                                                 |

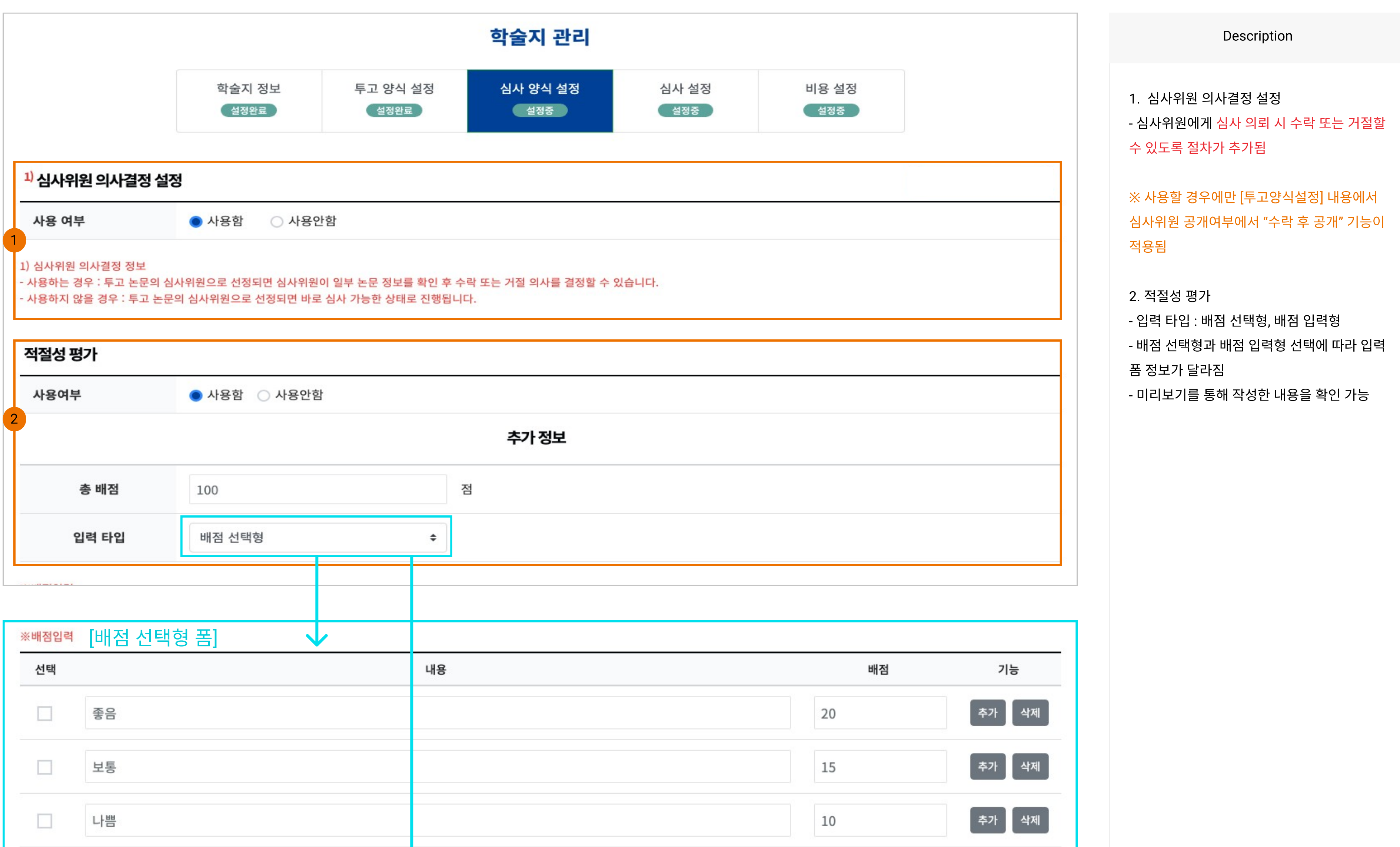

| t (      | ↓<br><br><br>추가 |       |       | ~     |
|----------|-----------------|-------|-------|-------|
| ※문항입력    |                 |       |       |       |
| 선택       |                 | 심사 문항 |       | 기능    |
|          | 투고 규정을 준수하였습니까? |       |       | 추가 삭제 |
|          | 심사 문항 1         |       |       | 추가 삭제 |
|          | 심사 문항 2         |       |       | 추가 삭제 |
|          | 심사 문항 3         |       |       | 추가 삭제 |
| <b>†</b> | ↓ ■ 추가 미리보기     |       |       |       |
|          |                 |       |       |       |
| 선택       | [배점 입력형 폼]      | 심사 문항 | 최대 배점 | 기능    |
|          | 심사 문항 1         |       | 20    | 추가 삭제 |
|          | 심사 문항 2         |       | 20    | 추가 삭제 |
|          | 심사 문항 3         |       | 20    | 추가 삭제 |
|          | 심사 문항 4         |       | 20    | 추가 삭제 |
|          | 심사 문항 5         |       | 20    | 추가 삭제 |

#### 미리보기 - [배점 선택형 폼 ]

| 미리보기 - [배점 입력형 | 폼] |
|----------------|----|
|----------------|----|

| 심사 문항           | 좋음<br>(20점) | 보통<br>(15점) | 나쁨<br>(10점) |
|-----------------|-------------|-------------|-------------|
| 투고 규정을 준수하였습니까? | •           | 0           | 0           |
| 심사 문항 1         | 0           | ٠           | 0           |
| 심사 문항 2         | 0           | •           | 0           |
| 심사 문항 3         | 0           | •           | 0           |
|                 | 0           | 0           | •           |
|                 |             |             |             |
|                 |             |             | 닫기          |

| 역설성     | 경기 미디모기 |
|---------|---------|
|         |         |
| 심사 문항   | 평가 점수   |
| 심사 문항 1 | 20 / 20 |
| 심사 문항 2 | 20 / 20 |
| 심사 문항 3 | 15 / 20 |
| 심사 문항 4 | 10 / 20 |
| 심사 문항 5 | 5 / 20  |
|         |         |
|         | 닫기      |

| 용 여부                                                                      | ● 사용함 ○ 사용안함                               |                                 |                                    |               |         |                        |
|---------------------------------------------------------------------------|--------------------------------------------|---------------------------------|------------------------------------|---------------|---------|------------------------|
|                                                                           |                                            |                                 | 추가 정보                              |               |         |                        |
| 게재가                                                                       | 숫자를 입력하세요                                  | 점 이상                            |                                    |               |         |                        |
| 수정후게재                                                                     | 숫자를 입력하세요                                  | 점 이상                            |                                    |               |         |                        |
| 수정후재심                                                                     | 숫자를 입력하세요                                  | 점 이상                            |                                    |               |         |                        |
| 게재불가                                                                      | 숫자를 입력하세요                                  | 점 미만                            |                                    |               |         |                        |
| › 판정 자동 설정의 경우 적                                                          | i절성 평가를 사용할 수 있을 경우[                       | 반 적용됩니다.                        |                                    |               |         |                        |
| 평가 설정                                                                     |                                            |                                 |                                    |               |         |                        |
| Ż                                                                         | 입력항목                                       |                                 | 입력타입                               | 사용여부          | 필수 입력사항 | <sup>3)</sup> 투고자 공개여부 |
|                                                                           | 심사평가 의견 1                                  |                                 | 장문텍스트                              | ✓ 사용          | ✓ 필수    | 공개                     |
|                                                                           | 심사평가 의견 2                                  |                                 | 장문텍스트                              | 사용            | 필수      | 공개                     |
|                                                                           | 심사평가 파일                                    |                                 | 파일 업로드                             | ✓ 사용          | 필수      | 공개                     |
|                                                                           |                                            |                                 | 추가 정보                              |               |         |                        |
| 심사평가 샘플파일                                                                 | 샘플 파일 업로드                                  |                                 |                                    |               |         | . 파일 업로드               |
| 고자 공개 여부 설정 정보<br>위원이 작성한 심사평가 의<br>자에게 공개하지 않은 심사<br><b>사위원 계좌 정보 설정</b> | 견, 파일을 투고자에게도 공개할 지<br>평가는 편집위원장 만 확인할 수 있 | 설정합니다.<br> 습니다.                 |                                    |               |         |                        |
| 용 여부                                                                      | ● 사용함 ○ 사용안함                               |                                 |                                    |               |         |                        |
|                                                                           |                                            |                                 | 추가 정보                              |               |         |                        |
|                                                                           | 글꼴 - 9pt                                   | - <u>71 21</u> 74 <u>21</u> - 🕎 | - 가 <sup>1</sup> 가ュ () 플 플 클 重 좌 ≫ | 66 URL 🔆 🛄 Q. |         | Image: Art D           |
| <sup>6)</sup> 수집 동의 약관 내                                                  | 8                                          |                                 |                                    |               |         |                        |
|                                                                           |                                            |                                 | 아래 영역을 드래그하여 입력창 크기                | 물·조절할수있습니다. × |         |                        |

1. 심사 판정 자동 설정

- 적절성 평가 항목을 사용할 경우만 해당 설정 이 가능

- 각 판정 구간에 점수를 세팅하면 적절성 평가 점수에 따라 자동으로 판정됨

2. 심사평가 설정

- 심사의견1과 심사평가 파일 항목을 기본적 으로 사용하도록 고정으로 설정됨

- 심사평가 의견1과 심사평가 파일의 필수 입 력은 둘중 하나는 반드시 필수처리됨

- 투고자 공개 여부 : 작성된 정보가 투고자에 게 보여짐

- 심사평가 샘플파일 업로드시 심사위원에게 파일이 제공됨

※ 심사평가 파일을 투고자에게 공개할 경우 심사위원의 개인정보가 들어가지 않도록 주의 가 필요

3. 심사위원 계좌 정보 설정
- 심사 진행 시 심사위원 계좌 정보를 받으실
경우 수집 동의 약관 내용을 기재해주셔야 함

| User | : | 관리자 |  |
|------|---|-----|--|
|------|---|-----|--|

|                                                                     |                                                                      |                                                   | 학술지 관리            |              |              |  | Description                                                |
|---------------------------------------------------------------------|----------------------------------------------------------------------|---------------------------------------------------|-------------------|--------------|--------------|--|------------------------------------------------------------|
|                                                                     | 학술지 정보<br>설정완료                                                       | 투고 양식 설정<br>설정완료                                  | 심사 양식 설정<br>설정중   | 심사 설정<br>설정중 | 비용 설정<br>설정중 |  | 1. 심사 기간 설정<br>- 심사위원 선정 시 알림 내용으로 표기되<br>송됨               |
| 긴급 심사 여부                                                            |                                                                      |                                                   |                   |              |              |  | ※ 사내 기가이 제하더지 이지 아이 다.                                     |
| 사용 여부                                                               | ● 사용함 ○ 사용업                                                          | 안함                                                |                   |              |              |  | ※ 점차 기간이 제안되어 있지 않음, 단 접<br>간 일자가 만료되면 심사위원도 접근이<br>능      |
| <sup>1)</sup> 심사 기간 설정                                              |                                                                      |                                                   |                   |              |              |  | 2. 심사위원 수                                                  |
| 일반심사                                                                | 심사위원 선정시점부터                                                          | 숫자를 입력히 <b>일 까</b> 지                              |                   |              |              |  | - 인원수 : 2~5명까지 가능<br>- 심사 진행 차수가 변동 되어도 심사위원               |
| 긴급심사                                                                | 심사위원 선정시점부터                                                          | 숫자를 입력하 일 까지                                      |                   |              |              |  | 동일하게 진행됨<br>- 심사 차수 변동 시마다 선정을 다시 진 <sup>3</sup>           |
| .) 심사위원에게 심사 기긴                                                     | 안이 표시되지만 기간이 지나도 심사는                                                 | · 진행 가능합니다. 단, 학술지 집                              | l수기간이 지나면 심사를 진행히 | ·실 수 없습니다.   |              |  | 3. 최종 판정 가능한 심사위원 수                                        |
| <sup>2)</sup> 심사위원 수                                                |                                                                      |                                                   |                   |              |              |  | - 인원 수 : 1~5명까지 가능<br>- 심사위원 수 설정의 수보다 크게 설정원              |
| 인원 수                                                                | 2 \$ 명                                                               |                                                   |                   |              |              |  | 능<br>- 인원 수 만큼의 심사위원이 심사를 완화                               |
| 2) 심사위원 수<br>· 심사위원 선정 시 가능한<br>· 심사 진행 차수가 변동이<br>· 심사 차수 변동 시 심사위 | 인원 수이며 중간에 심사위원을 추기<br>되어도 심사위원 수는 동일한 설정 급<br> 원은 다시 선정 진행하며 이전 차수의 | 하는 방식은 지원되지 않습니다<br>값을 가집니다.<br>김 심사위원으로 다시 선정 가능 | 합니다.              |              |              |  | 시 쇠송 평가들 신행할 수 있음<br>4. 최대 심사 차수 설정<br>- 차수 : 2차 ~ 4차까지 가능 |
| <sup>3)</sup> 최종 판정 가능한                                             | 심사위원 수                                                               |                                                   |                   |              |              |  | - 마지막 차수의 경우 "수정후 재심" 판정<br>수 없게 버튼이 사라짐                   |
| 인원 수                                                                | 1 💠 명                                                                |                                                   |                   |              |              |  | 5. 이의 신청 기능                                                |
| 3) 최종 판정 가능한 심사위<br>· 심사위원 수보다는 같거니                                 | 위원 수<br>나 작은 인원만 설정이 가능합니다.                                          |                                                   |                   |              |              |  | - 게재불가 판정 시 투고자에게 설정한<br>안 이의 신청 버튼이 활성화 됨                 |

| 수                             | 2 💠 차까지                                           |  |
|-------------------------------|---------------------------------------------------|--|
| l대 심사 차수 설정<br>심사 진행 시 최대 차수를 | 철정할 수 있으며 설정한 차수에서는 최종심사 판정 시 재심사 버튼이 비활성화 처리됩니다. |  |
| 이의 신청 기능                      |                                                   |  |
| 사용 여부                         | ● 사용함 ○ 사용안함                                      |  |
|                               | 추가정보                                              |  |
| <sup>6)</sup> 신청 기간           | 숫자를 입력히 <b>일</b>                                  |  |
|                               |                                                   |  |

- 설정한 인원 수가 심사를 완료 시 편집위원장 또는 관리자가 최종 심사를 진행할 수 있는 양식이 활성화 됩니다.

User : 관리자

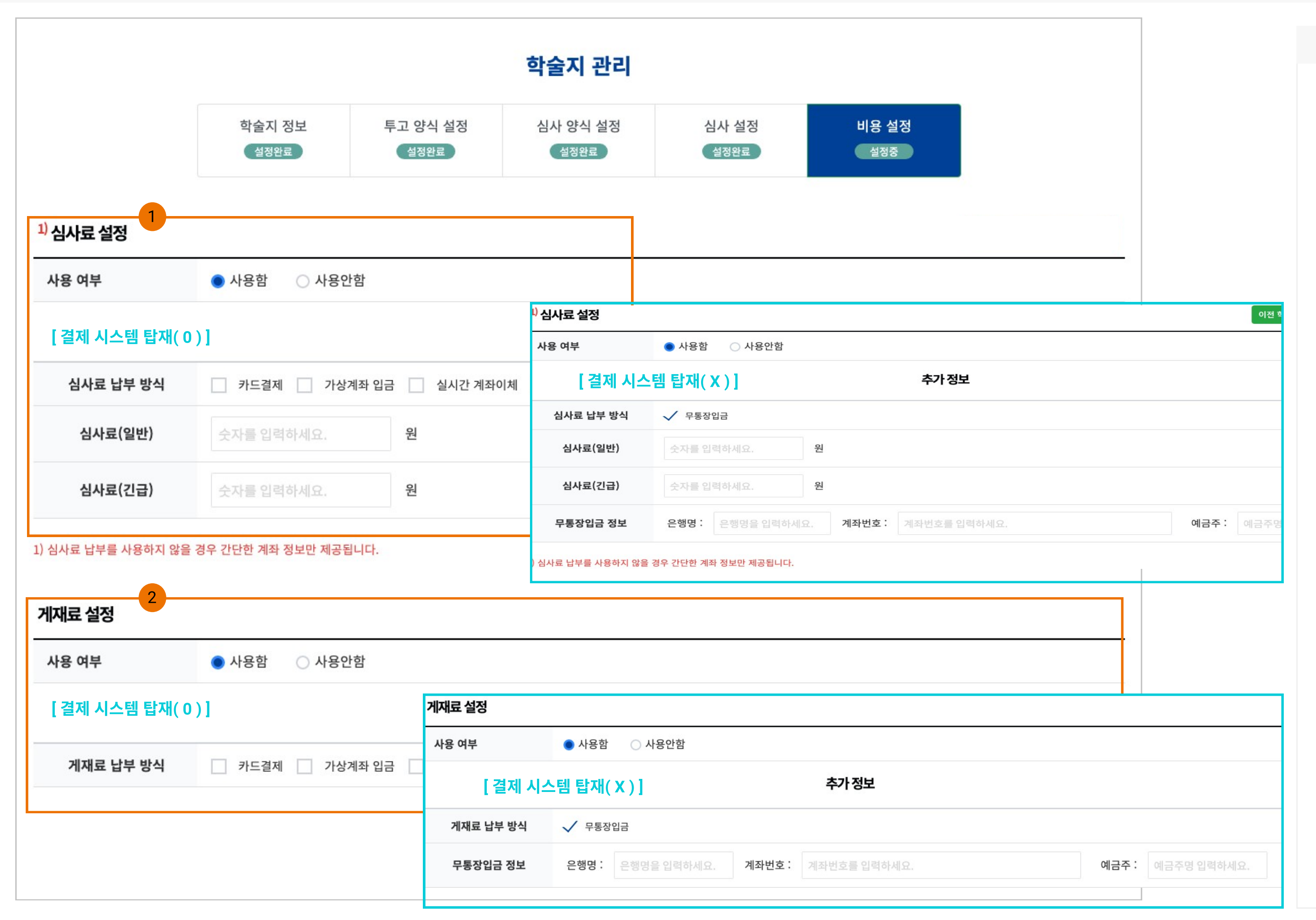

Description

1. 심사료 설정

- JOSS 시스템 생성 시 결제 시스템 이용 여부 에 따라 설정 정보가 달라짐

2. 게재료 설정

- JOSS 시스템 생성 시 결제 시스템 이용 여부 에 따라 설정 정보가 달라짐 - 게재료 금액 설정은 "게재 관리" 페이지에서

개별 입력 처리됨

※ PG사 계약 시 납부 가능한 서비스에 한해 서만 체크한 후 진행해야되며 계약되지 않은 서비스를 선택 시 오류 발생됨.

## [설정관리] 3. 회원관리

|    | 회원관리  |              |               |           |              |         |            |
|----|-------|--------------|---------------|-----------|--------------|---------|------------|
|    |       | 회원<br>12     | 심사위원<br>3     | 외부 심사위원   | 편집위원<br>2    | 편집위원    |            |
| 이름 | \$    | 검색어를 입력해주세요. |               | 검색 검색     | 백 초기화        |         | 전체 선택      |
| 번호 | 이름    | 2<br>아이디     | 이메일           |           | 핸드폰          | 소속      | 가입일        |
| 12 | 편집위원2 | sub2 🎝       | sub2@kstudy   | .com 01   | 10-1234-1234 | 한국학술정보  | 2021-10-13 |
| 11 | 편집위원  | subl 🎝       | sub1@kstudy   | .com 01   | 10-1234-1234 | 한국학술정보  | 2021-10-13 |
| 10 | 편집위원장 | subadmin Đ   | subadmin@kstu | dy.com 01 | 10-1234-1234 | 한국학술정보  | 2021-10-13 |
| 9  | 심사자3  | judge3 🎝     | kiss400@kstud | y.com 01  | 10-1234-1234 | 한국학술정보  | 2021-10-13 |
| 8  | 심사자2  | judge2 🕩     | kiss300@kstud | y.com 01  | 10-1234-1234 | 한국학술정보  | 2021-10-13 |
| 7  | 심사자1  | judgel 🕩     | kiss26@kstudy | /.com 01  | 10-1234-1234 | 한국      | 2021-10-13 |
| 6  | 투고자3  | test3 Đ      | kiss200@kstud | y.com 01  | 10-1234-1234 | 한국학술정보  | 2021-10-13 |
| 5  | 투고자2  | test2 👈      | kiss100@kstud | y.com 01  | 10-1234-1234 | 한국학술정보  | 2021-10-13 |
| 4  | 투고자1  | kiss1 🔿      | kiss22@kstudy | /.com 01  | 10-5090-0430 | 한국학술정보  | 2021-10-13 |
| 3  | 김종민   | kiss24 🎝     | kiss24@kstudy | /.com 01  | 10-5090-0430 | 한국학술정보2 | 2021-10-12 |
|    |       | L            |               |           |              |         |            |

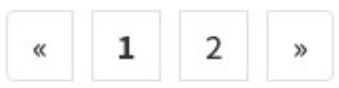

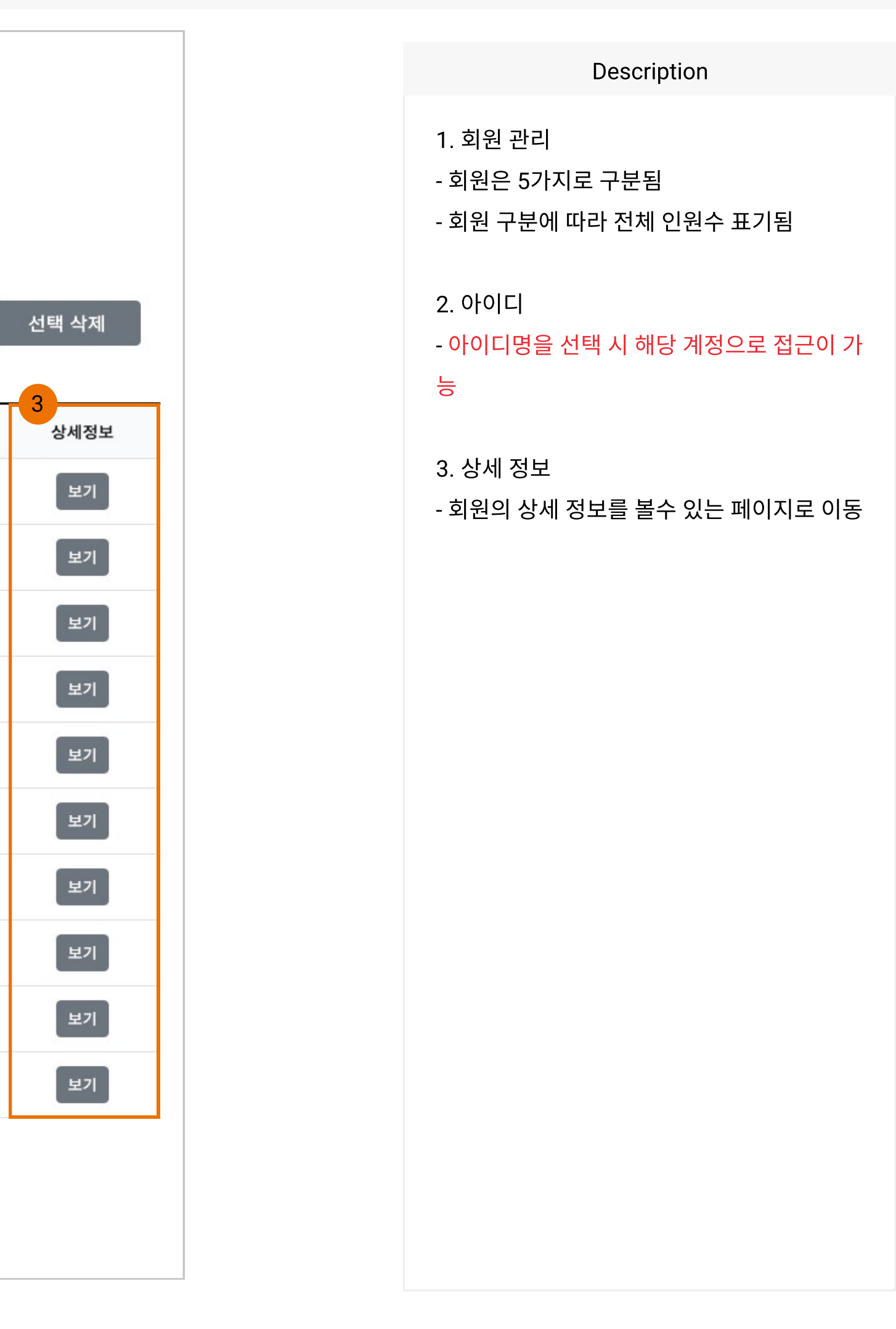

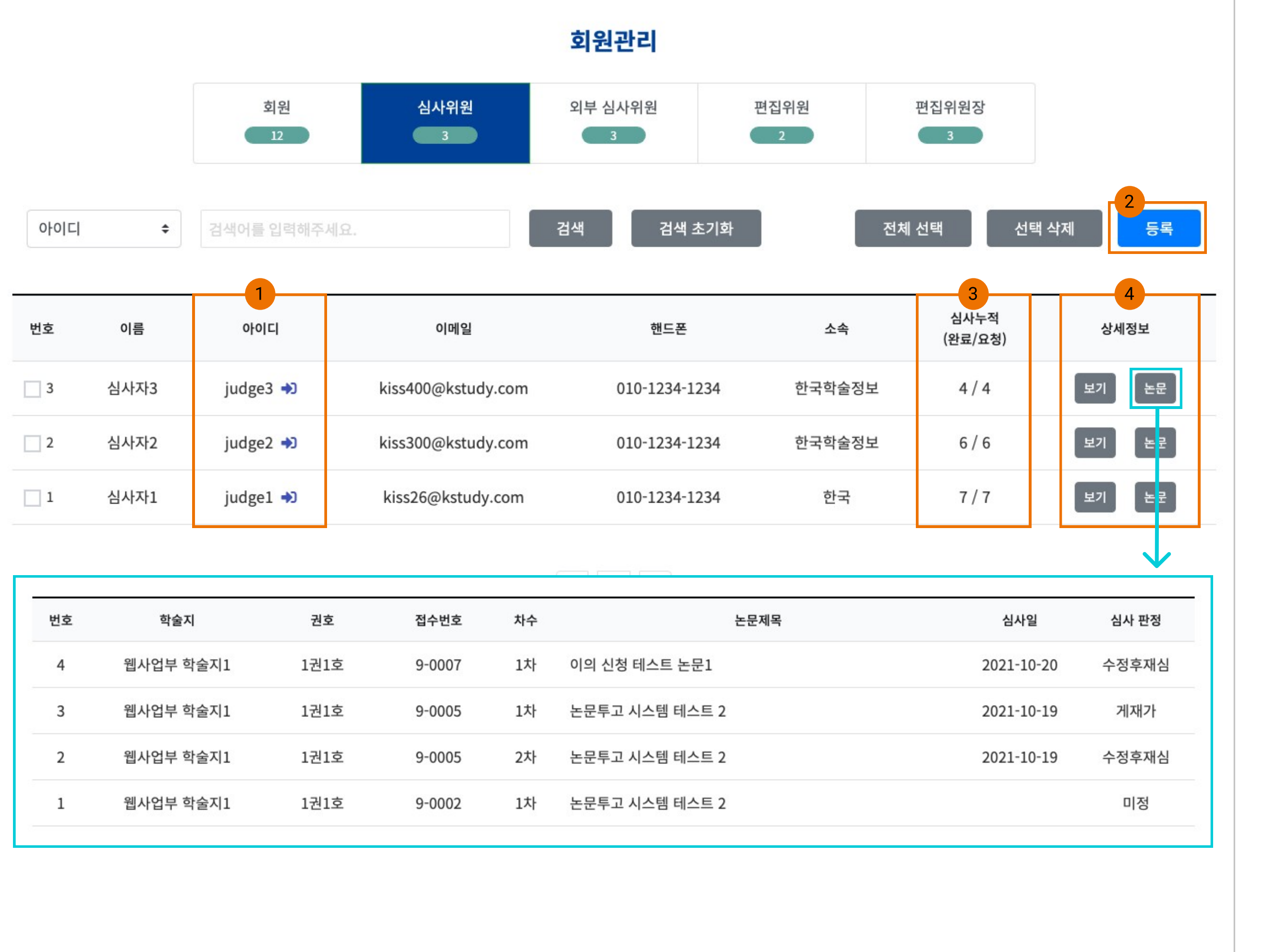

| 번호 | 학술지       | 권호   | 접수번호   | 차수 | 논문제목           | 심사일        |
|----|-----------|------|--------|----|----------------|------------|
| 4  | 웹사업부 학술지1 | 1권1호 | 9-0007 | 1차 | 이의 신청 테스트 논문1  | 2021-10-20 |
| 3  | 웹사업부 학술지1 | 1권1호 | 9-0005 | 1차 | 논문투고 시스템 테스트 2 | 2021-10-19 |
| 2  | 웹사업부 학술지1 | 1권1호 | 9-0005 | 2차 | 논문투고 시스템 테스트 2 | 2021-10-19 |
| 1  | 웹사업부 학술지1 | 1권1호 | 9-0002 | 1차 | 논문투고 시스템 테스트 2 |            |
|    |           |      |        |    |                |            |

1. 아이디

- 심사위원으로 등록된 회원 명단이 출력됨 - 아이디 선택 시 해당 계정으로 접근 가능

2. 심사위원 등록 - 회원 검색을 기능을 통해 심사위원 등록

※ 심사위원 등록이 되어 있어야 편집위원, 편 집위원장, 관리자가 심사위원 선정이 가능함

3. 심사누적(완료/요청) - 요청 : 심사위원 선정으로 배정된 총회수 - 완료 : 심사위원으로 선정된 후 심사를 진행 한 총회수(수락한 상태 포함)

4. 상세 정보 - 보기 : 개인정보 확인 및 수정 가능 ※ 수정 시 회원의 정보도 동일하게 변경됨 - 논문 : 심사 진행한 데이터 정보 확인

User : 관리자

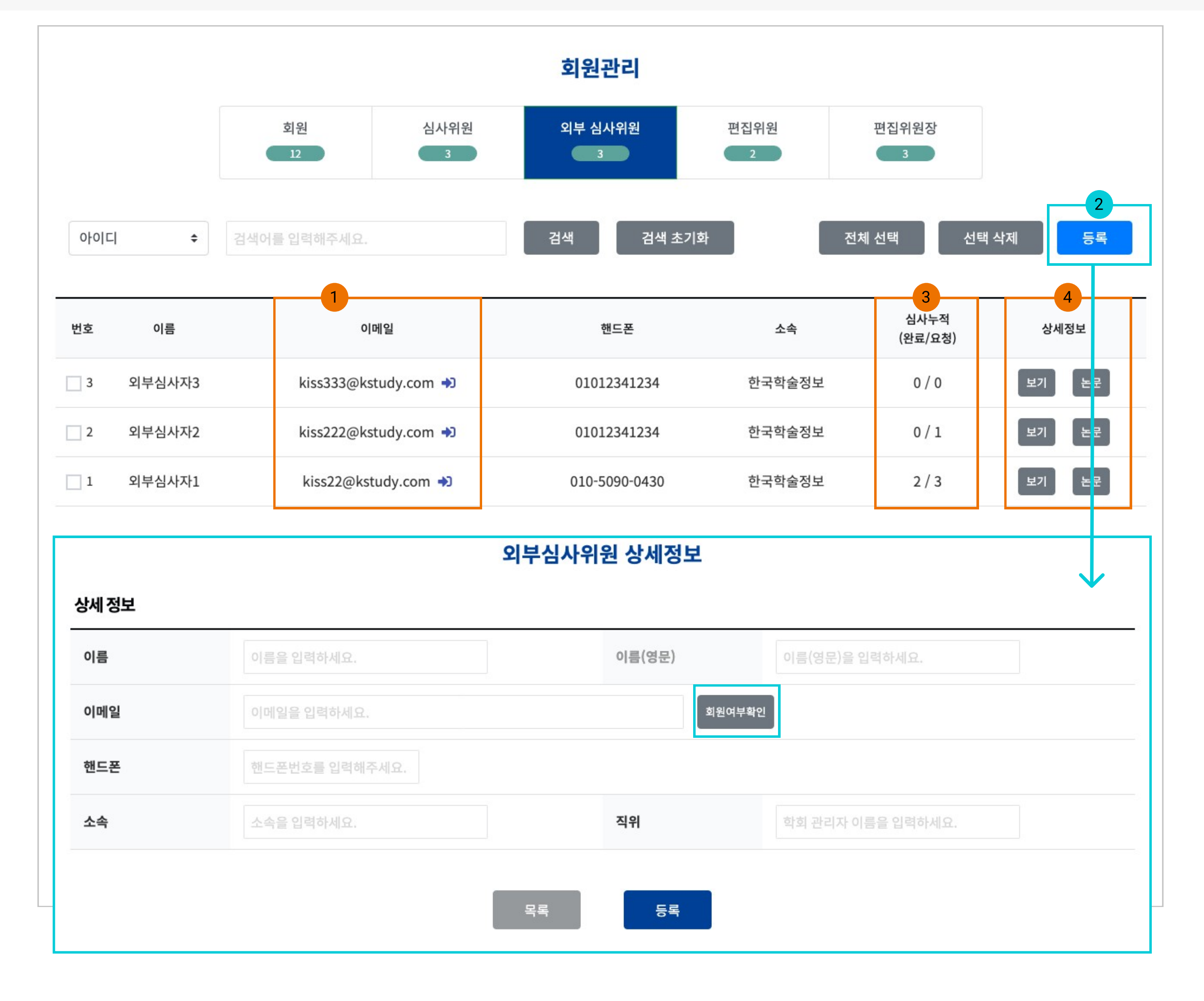

Description

1. 이메일

- 외부 심사위원은 이메일 정보가 아이디로 사 용됨

2. 외부 심사위원 등록

- 간략한 인적 사항을 입력하여 추가 가능

- 회원여부확인 : 이름과 이메일이 같은 외부심 사위원이 있는지 체크함

3. 심사누적(완료/요청)

- 요청 : 심사위원 선정으로 배정된 총회수 - 완료 : 심사위원으로 선정된 후 심사를 진행 한 총회수(수락한 상태 포함)

4. 상세 정보

- 보기 : 심사위원의 정보 확인 및 수정 가능

- 논문 : 심사 진행한 데이터 정보 확인

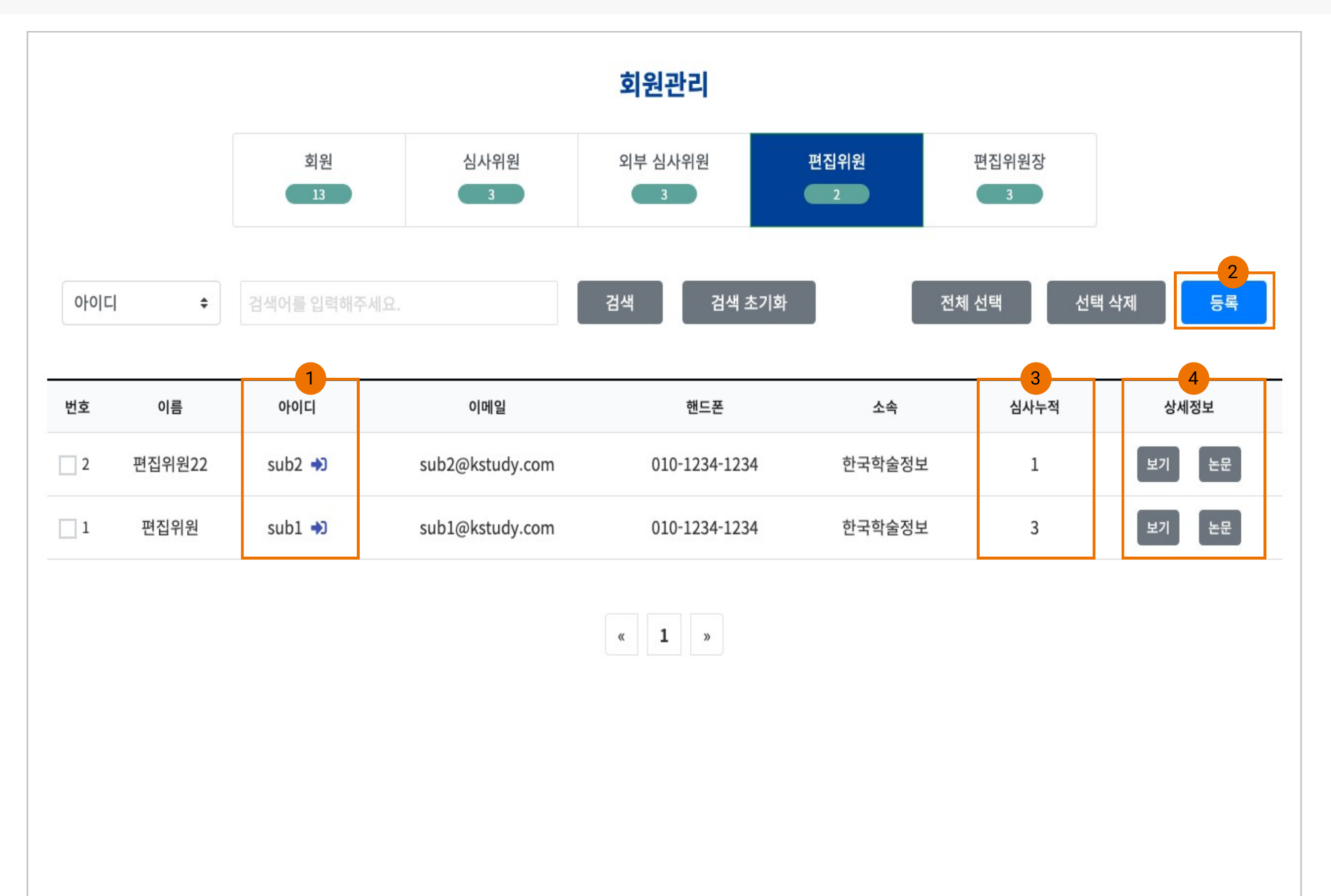

1. 아이디

- 편집위원으로 등록된 회원 명단이 출력됨

- 아이디 선택 시 해당 계정으로 접근 가능

2. 편집위원 등록 - 회원 검색 기능을 통해 편집위원으로 등록 가 능

※ 편집위원 등록이 되어 있어야 편집위원장, 관리자가 편집위원 선정이 가능함

3. 심사누적

- 편집위원으로 선정되어 <mark>심사를 진행한 논문</mark> 총수 표기

4. 상세 정보

보기 : 편집위원의 정보 확인 및 수정 가능
※ 수정 시 회원의 정보도 동일하게 변경됨
논문 : 편집위원으로 진행한 논문 데이터 정 보 확인

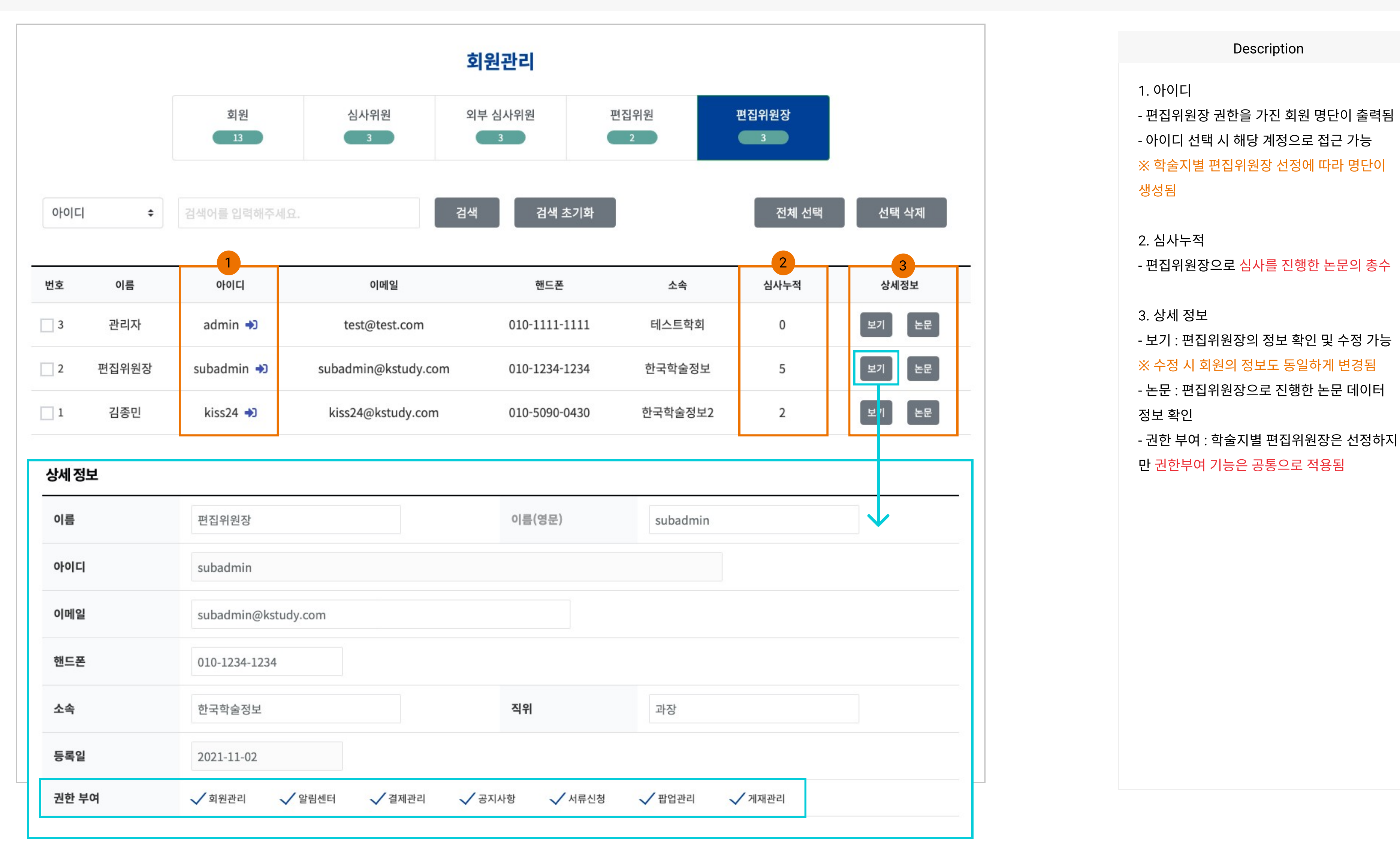

#### [설정관리] 4. 알림 센터

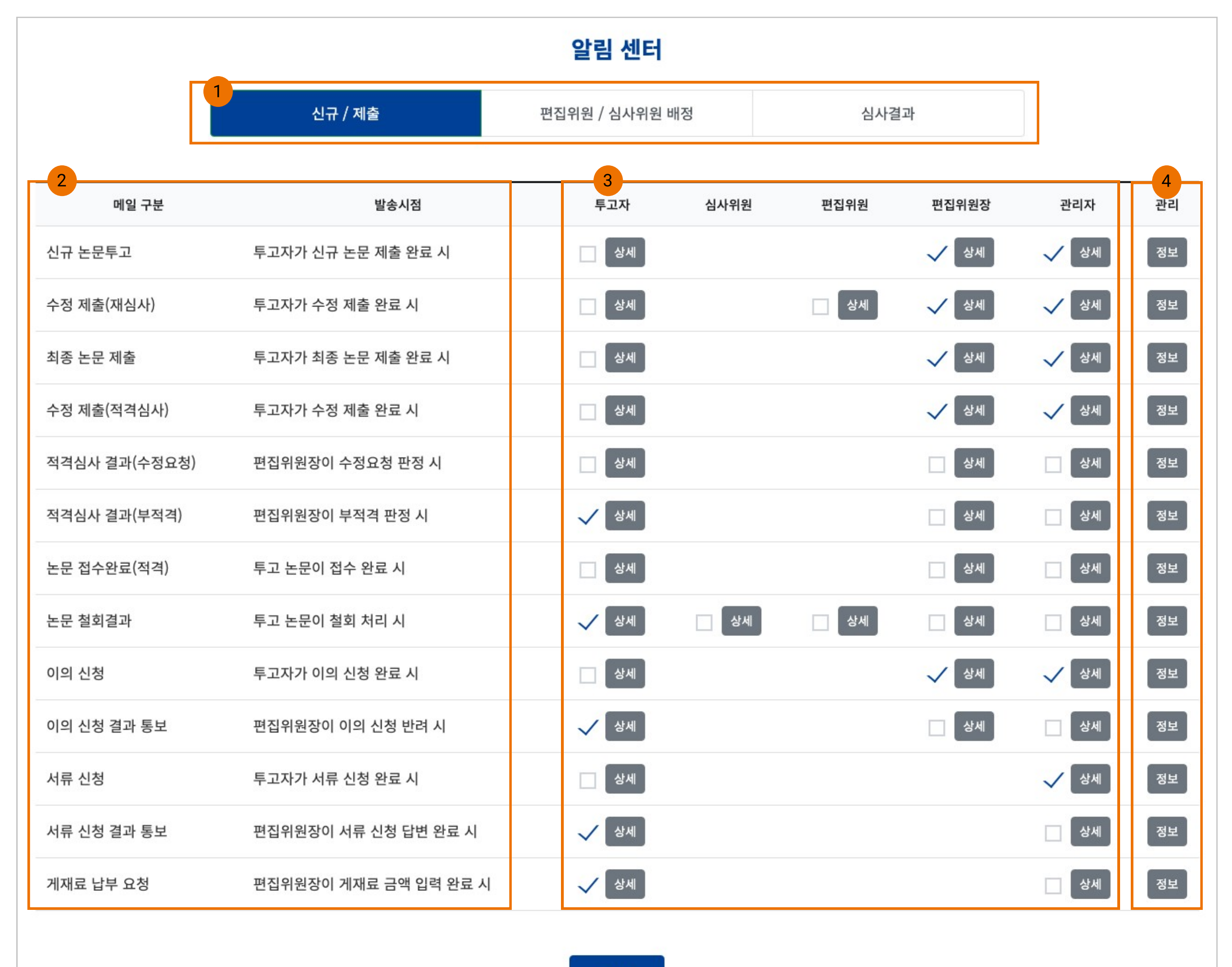

1. 알림센터 - 신규/제출, 편집위원/심사위원 배정, 심사결 과 총 3가지로 구분됨

※ JOSS 시스템 제공 받을 시 메일, 문자, 알림 톡을 사용하는 경우만 이용되는 메뉴 ※ 학술지별 알림 기능 설정 불가능

2. 메일 구분 및 발송 시점- 알림 구분 및 시점 추가 불가능

3. 알림 대상자

- 체크한 대상자에 한해서 알림이 발송됨 - 상세 : 대상자(투고자, 교신저자), 메일, 문자 를 세부적으로 설정 가능

4. 관리

- 메일 구분에 따라 발송 이력 확인

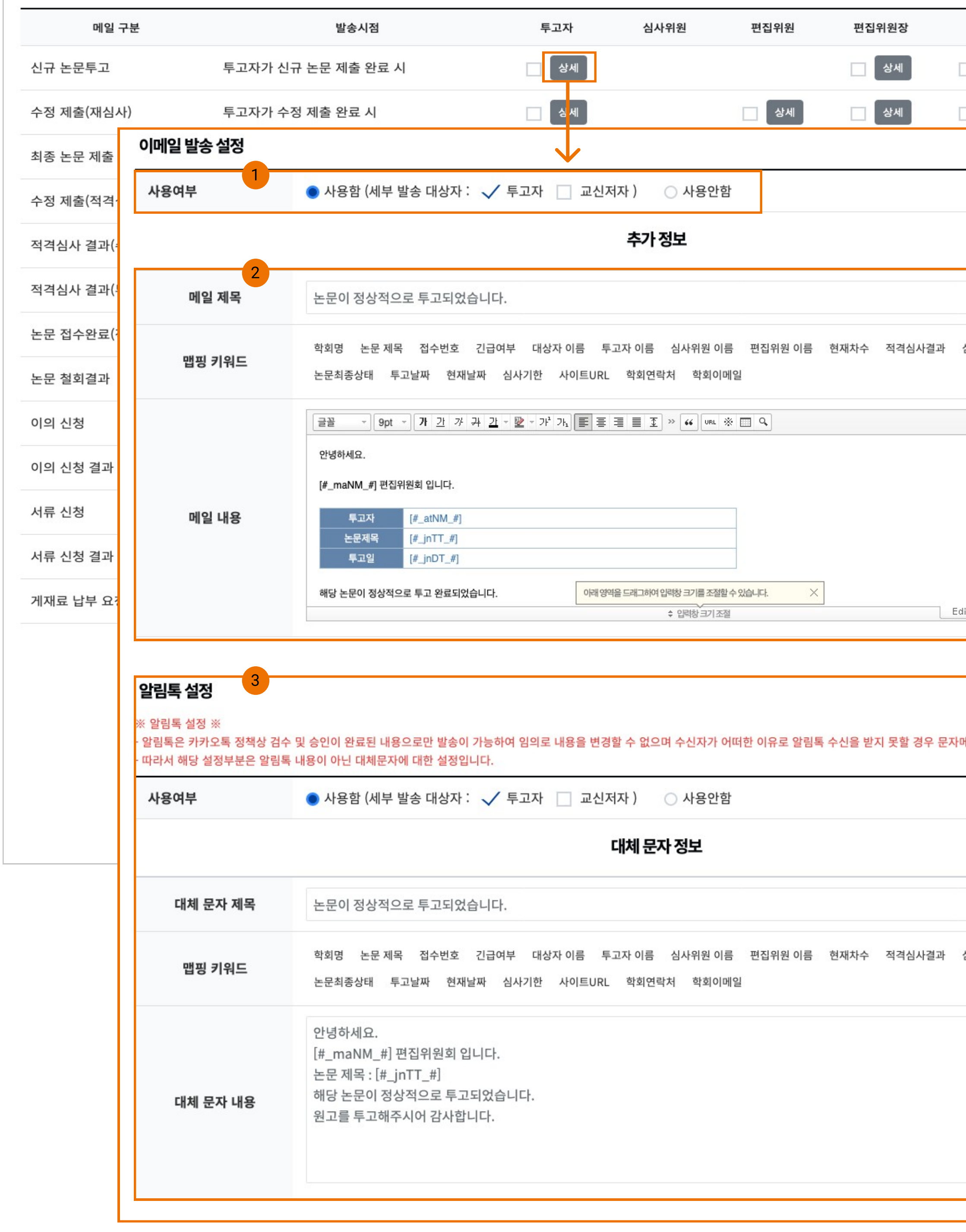

| 관리자 관리           |
|------------------|
| 상세 정보            |
| 상세 정보            |
|                  |
|                  |
|                  |
|                  |
|                  |
| 심사위원 심사결과 최종평가결과 |
| 间 사진             |
|                  |
|                  |
|                  |
|                  |
| itor HTML TEXT   |
|                  |
|                  |
| 에세지로 대체하여 발송됩니다. |
|                  |
|                  |
|                  |
|                  |
|                  |
| 심사위원 심사결과 최종평가결과 |
|                  |
|                  |
|                  |
|                  |
|                  |
|                  |
|                  |

- 대체 문자의 경우 제목과 내용을 편집이 가능 함 ※ 맵핑 키워드명은 발송시점 및 대상에 따라

<mark>불가능함</mark> - 알림톡으로 알림이 발송되지만 수신자가 알 림톡을 사용하지 않을 경우 문자로 대체되어 발송처리됨

- 알림톡으로 발송되는 안내 메세지는 변경이

- 알림톡 서비스 이용시 활성화됨

서 제공되는 정보가 달라짐

2. 이메일 발송 내용
- 메일 제목과 메일 내용은 기본적인 정보로 세 팅되어 제공되며 편집이 가능
- 맵핑 키워드 : 키워드 의미를 토대로 시스템
에 변화되는 정보를 담고 있음

경으 체크함

3. 알림톡 설정

1. 이메일 발송 설정 - 세부 발송 대상자 : 투고자에게 기본적으로 체크되며 <mark>교신저자에게도 함께 발송을 원하는</mark>

Description

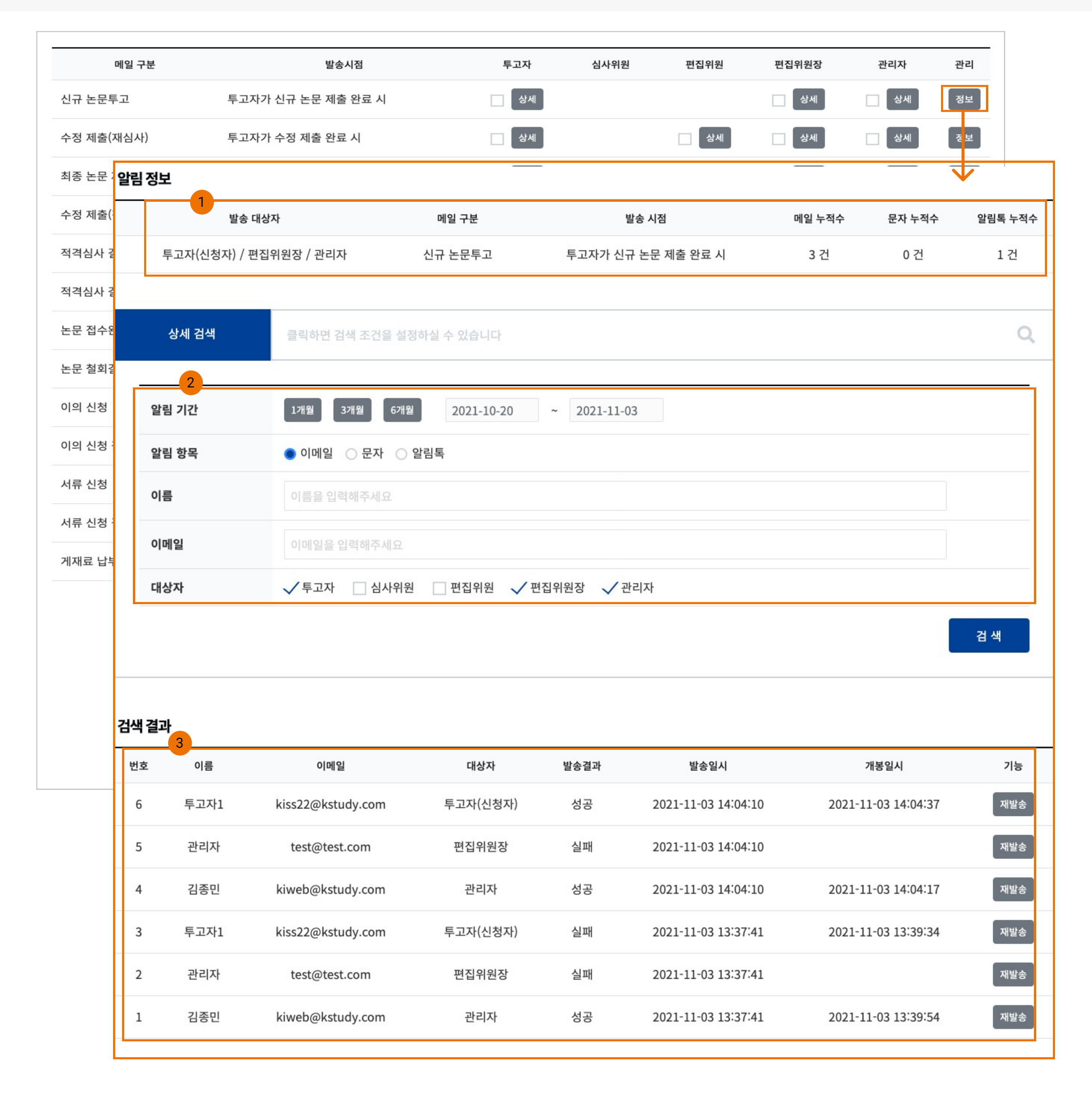

1. 알림 정보

- 메일 구분에 따라 대상자에게 몇건에 대해서 알림이 발송되었는지 간략한 정보가 표시됨

Description

2. 상세 검색 - 발송 이력 중 상세 정보가 필요한 경우 검색

을 통해 자세한 정보 추가로 확인할 수 있음

- 이용자별로 발송결과, 발송일시, 개봉일시 정

- 재발송 : 팝업창으로 발송되는 내용 확인 후

※ 발송결과는 성공이지만 수신자가 못받은

경우라면 스팸 또는 정크함을 확인이 필요하

면 그래도 받지 못하는 경우 수신자가 이용하

는 메일 서버에 보안성이 높아 차단하는 것으

3. 검색 결과

보가 제공됨

재발송할 수 있음

로 간주할 수 있음

### [설정관리] 5. 결제 관리

|              |                               |         |                                |                                     | 결제 관                        | 관리                     |                                                       |                                                                                               |                                             |
|--------------|-------------------------------|---------|--------------------------------|-------------------------------------|-----------------------------|------------------------|-------------------------------------------------------|-----------------------------------------------------------------------------------------------|---------------------------------------------|
|              | 상세 검색                         | 클릭하면 검색 | 백 조건을 설정하                      | 실 수 있습니다.                           |                             |                        |                                                       |                                                                                               |                                             |
| 학            | 술지명                           | 학술지명을   | 입력해주세요.                        |                                     |                             |                        |                                                       |                                                                                               | ]                                           |
| 투:           | 고자                            | 투고자명을   | 입력해주세요.                        |                                     |                             | 접수번호                   | 접수번                                                   | 호를 입력해주세요.                                                                                    |                                             |
| 심            | 사유형                           | 일반      | 긴급                             |                                     |                             | 결제항목                   | 심사회                                                   | 료 게재료                                                                                         |                                             |
| 상태           | EH                            |         | 결제완                            | 료 결제                                | 실패 입                        | 김금대기                   | 결제취소                                                  |                                                                                               |                                             |
|              |                               |         |                                |                                     |                             |                        |                                                       | 검                                                                                             | 색 초기                                        |
|              |                               |         |                                |                                     |                             |                        | 결제항목                                                  | 겸제방식                                                                                          | 색 초기<br>결                                   |
| 번호           | 학술지                           |         | 권/호                            | 접수번호                                | 투고자                         | 심사유형                   | 결제항목<br>결제일                                           | 검<br>결제방식<br>취소일                                                                              | 색 초기<br>결기                                  |
| 번호           | 학술지<br>웨사언브 하숫지3              |         | 권/호<br>1권 3호                   | 접수번호<br>18-0002                     | 투고자                         | 심사유형                   | 결제항목<br>결제일<br>심사료                                    | 검<br>결제방식<br>취소일<br>무통장입금                                                                     | 색 초기<br>결:<br>10,                           |
| 번호<br>8      | 학술지<br>웹사업부 학술지3              |         | 권/호<br>1권 3호                   | 접수번호<br>18-0002                     | 투고자<br>투고자1                 | 심사유형<br>일반             | 결제항목<br>결제일<br>심사료<br>2021-11-03                      | 결제방식         취소일         무통장입금         2021-11-03                                             | 색 초기<br>결기<br>10,<br>결지                     |
| 번호<br>8<br>7 | 학술지<br>웹사업부 학술지3<br>웹사업부 학술지1 |         | 권/호<br>1권 3호<br>1권 1호          | 접수번호<br>18-0002<br>9-0007           | 투고자<br>투고자1<br>투고자1         | 심사유형<br>일반<br>일반       | 결제항목<br>결제일<br>심사료<br>2021-11-03<br>심사료               | 결제방식         취소일         구통장입금         2021-11-03         가상계좌                                | 색 초기<br>결기<br>10,<br>길지<br>1,(              |
| 번호<br>8<br>7 | 학술지<br>웹사업부 학술지3<br>웹사업부 학술지1 |         | 권/호<br>1권 3호<br>1권 1호          | 접수번호<br>18-0002<br>9-0007           | 투고자<br>투고자1<br>투고자1         | 심사유형<br>일반<br>일반       | 결제항목<br>결제일<br>심사료<br>2021-11-03<br>심사료<br>2021-10-20 | 결제방식         취소일         구통장입금         2021-11-03         기상계좌         2021-11-03             | 색 초기<br>결기<br>10,<br>결지<br>1,(<br>결지        |
| 번호<br>8<br>7 | 학술지<br>입사업부 학술지3<br>웹사업부 학술지1 |         | 권/호<br>1권 3호<br>1권 1호<br>1권 1호 | 접수번호<br>18-0002<br>9-0007<br>9-0005 | 투고자<br>투고자1<br>투고자1<br>투고자1 | 심사유형<br>일반<br>일반<br>긴급 | 결제항목<br>결제일<br>심사료<br>2021-11-03<br>2021-10-20<br>기재료 | 결제방식         취소일         위조입금         고인21-11-03         고인21-11-03         기상계좌         기상계좌 | 색 초기<br>결기<br>10,<br>결지<br>1,(<br>결지<br>2,( |

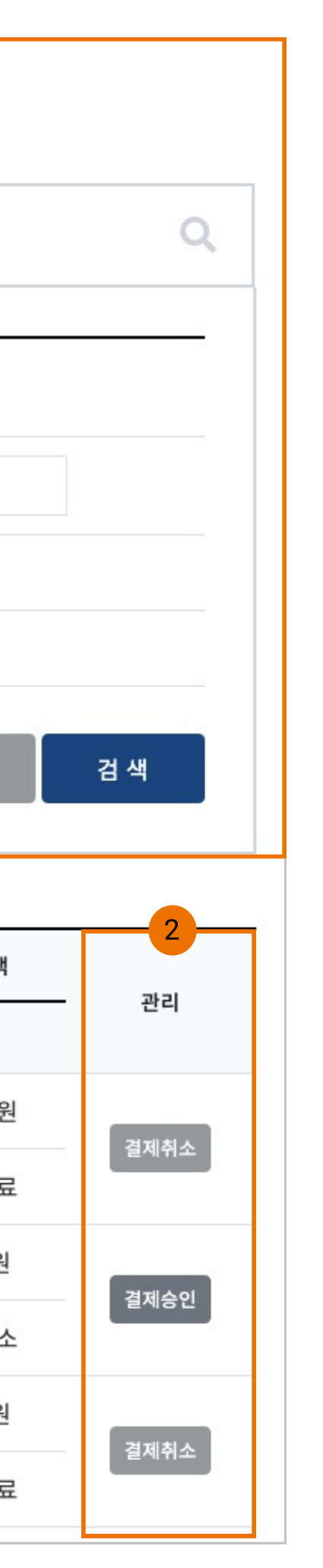

Description 1. 결제 관리 - 심사료, 게재료 납부 기능을 사용할 경우 페 이지 이용됨 - 심사료, 게재료 납부 진행 시 해당 목록에 추 가됨 2. 결제 관리 - 결제 승인 : 무통장 및 가상계좌 이용 시 이용 할 수 있음

- 결제 취소 : 투고 논문의 심사 진행 단계가 변 경처리되며 실제 카드 결제 취소가 되지 않기 때문에 카드사 홈페이지에서 취소를 별도 진 행해야 함

### [설정관리] 6. 게재 관리

|             |                                     |           |    |           |      | 게재관리         |                                          |                        |                                        |
|-------------|-------------------------------------|-----------|----|-----------|------|--------------|------------------------------------------|------------------------|----------------------------------------|
|             | 상세 검색                               | 클릭하면 검색 조 | 건을 | 설정하실 수 있습 | i니다. |              |                                          |                        |                                        |
| 힉           | 술지                                  | 검색어를 입력하  | 주세 | 2.        |      |              |                                          |                        |                                        |
| 권           | !/호                                 | 권         | /  | 호         |      | 상태           |                                          | 선택 💠                   |                                        |
|             |                                     |           |    |           |      |              |                                          |                        | 검색초기화                                  |
|             | 1                                   |           |    |           |      |              |                                          |                        |                                        |
| 호           |                                     | 2000      |    |           |      |              | 귀승                                       | 에러 드 다 스               |                                        |
|             |                                     | 학         | 술지 |           |      |              | 전오                                       | 매성 논문 수                | 상태                                     |
| 3           | 웹사업부 학술지3                           | 학         | 술지 |           |      |              | 권호<br>1권 3호                              | 배성 논문 수<br>0           | <b>상태</b><br>진행중                       |
| 3           | 웹사업부 학술지3<br>웹사업부 학술지2              | 학         | 술지 |           |      |              | 1권 3호<br>1권 2호                           | 배성 논문 수<br>0<br>0      | 상태<br>진행중<br>진행중                       |
| 3<br>2<br>1 | 웹사업부 학술지3<br>웹사업부 학술지2<br>웹사업부 학술지1 | 학         | 술지 |           |      |              | <sup>권호</sup><br>1권 3호<br>1권 2호<br>1권 1호 | 배성 논문 수<br>0<br>0<br>0 | 상태         진행중         진행중         진행중 |
| 3<br>2<br>1 | 웹사업부 학술지3<br>웹사업부 학술지2<br>웹사업부 학술지1 | 학<br>     | 술지 |           |      | « <b>1</b> » | <sup>권호</sup><br>1권 3호<br>1권 2호<br>1권 1호 | 배성 논문 수<br>0<br>0<br>0 | 상태<br>진행중<br>진행중                       |
| 3<br>2<br>1 | 웹사업부 학술지3<br>웹사업부 학술지2<br>웹사업부 학술지1 | 학         | 술지 |           |      | « 1 »        | <sup>권호</sup><br>1권 3호<br>1권 2호<br>1권 1호 | 배성 논문 수<br>0<br>0<br>0 | 상태       진행중       진행중                 |

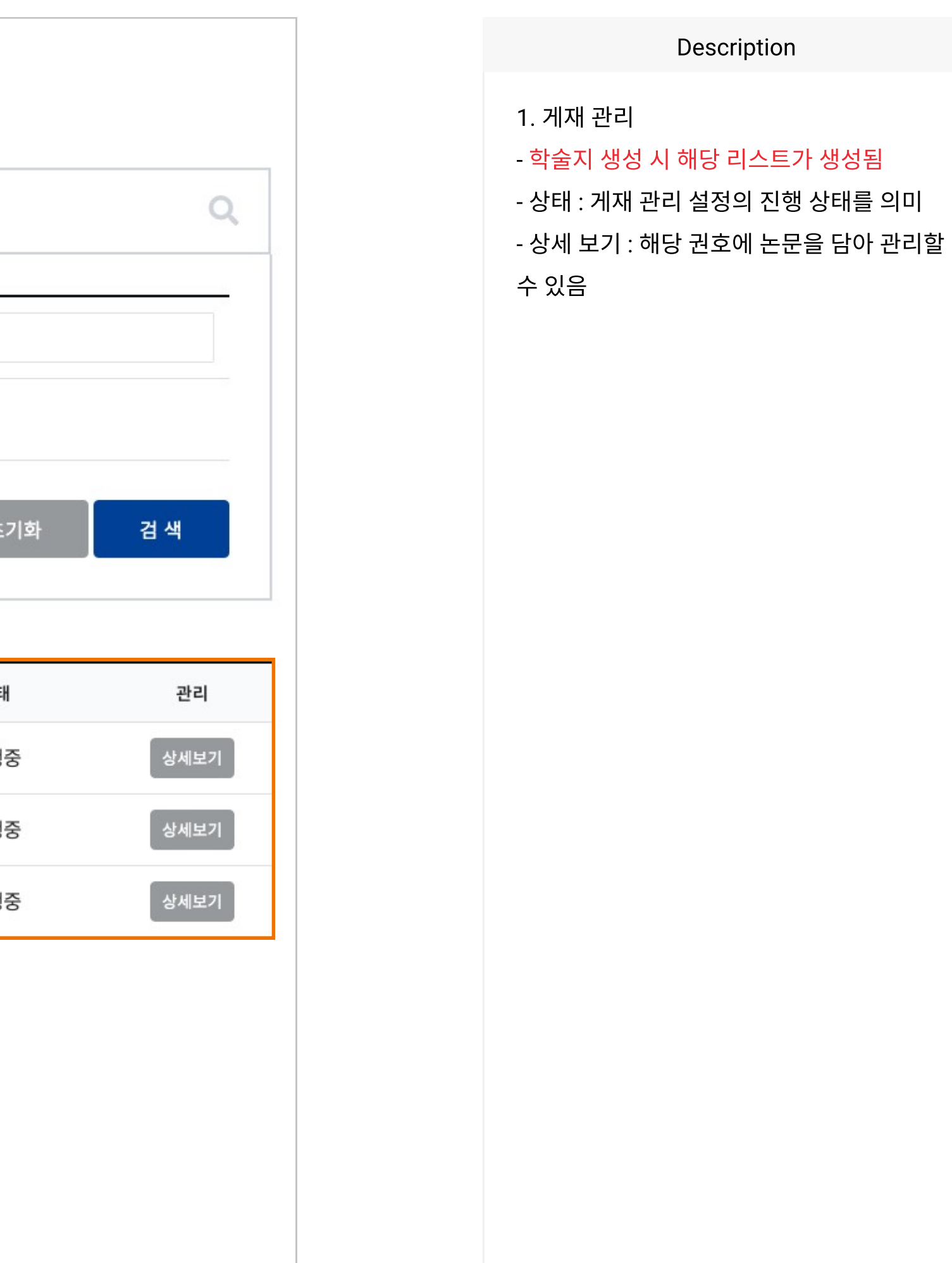

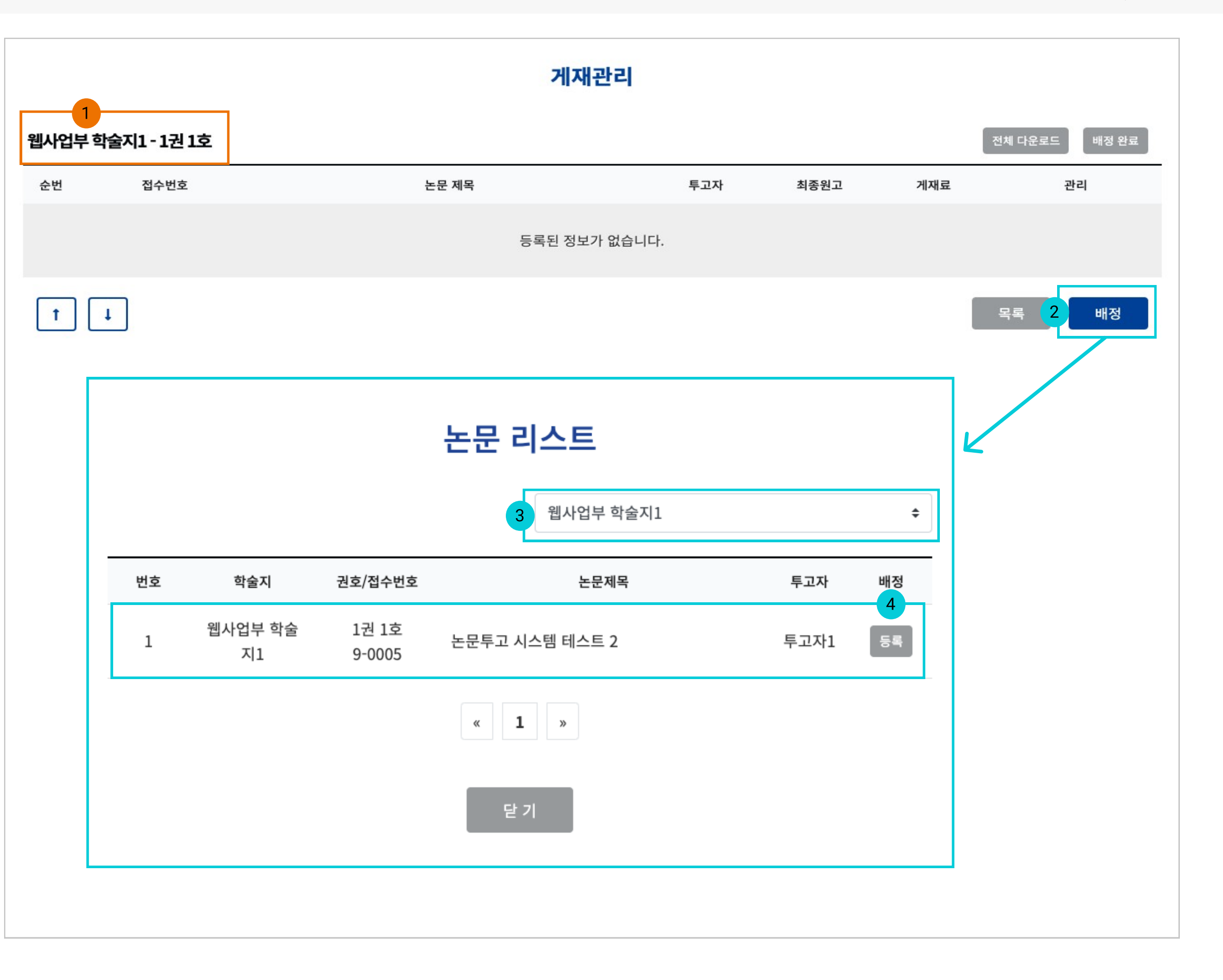

1. 학술지명 및 권호 - 게재 관리 진행중인 학술지명과 권호 정보 표 시

2. 배정

- 해당 학술지 권호에 등록할 수 있는 팝업창 활성화됨

3. 학술지별 논문 검색

- 생성된 학술지 리스트 확인

4. 논문 리스트

- 최종 완료 단계까지 진행한 논문에 한해서 리 스트 출력(게재불가 및 철회 논문 제외) - "등록" 선택 시 게재관리 항목 리스트 추가됨

※ 다른 학술지의 논문을 등록하여 관리 가능, 단 등록되는 학술지 설정에 게재료 납부 설정 으로 적용됨

|           |            | 게재관리         |      |      |      |
|-----------|------------|--------------|------|------|------|
| 웹사업부 학술지] | l-1권1호     |              |      |      | 전체 대 |
| 순번        | 접수번호       | 논문 제목        | 투고자  | 최종원고 | 게재료  |
| □ 1       | 9-0005 논문특 | 투고 시스템 테스트 2 | 투고자1 | Ľ    | - 3  |
| t +       |            |              |      |      | 목록   |
|           |            | 게재료 납부 요청    |      |      |      |
|           | 결제 항목      | 게재료          |      |      |      |
|           | 결제 금액      | 금액을 입력해주세요.  | 원    |      |      |
|           |            |              | 닫 기  | 완 료  |      |
|           |            |              |      |      |      |

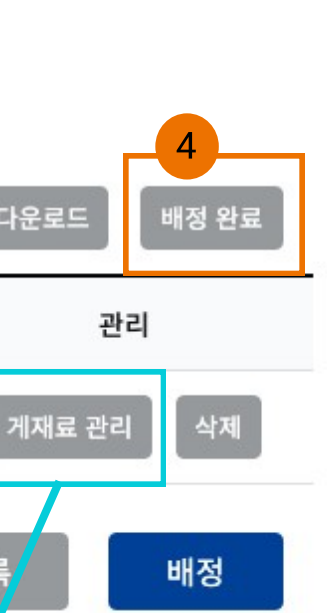

1. 게재 순번

- 체크와 화살표 기능 또는 마우스 드레그 기능 을 통해 <mark>게재 순번을 변경 가능</mark>

※ 게재 순번에 따라 부여되는 기능은 없으며 이용자 관리 목적으로 사용

2. 최종원고 파일 다운로드 및 게재료 금액이 표시됨

3. 게재료 관리

- 논문별 게재료를 각각 입력 가능

- 투고자가 결제해야될 금액을 입력(자동입력 불가)

4. 배정완료

- 학술지 권/호 배정 관리 확정 시 이용

- 완료 시 게재관리 리스트에 상태가 "배정 완 료"로 전환됨

- 배정 완료 처리 시 내부 정보 수정 불가

## [설정관리] 7. 서류 신청

|    |           |                                            | 서류 신청                |               |     |       |
|----|-----------|--------------------------------------------|----------------------|---------------|-----|-------|
| 제목 | ◆ 검색어를    | 를입력하세요                                     | 검색 검색 초기회            | 4             |     | 전체 선택 |
| 번호 |           | 제목                                         | 작성자                  | 작성일           | 답변일 | 현황    |
|    | ④ 심사료, 게재 | 료 납부 영수증 요청합니다.                            | 투고자1                 | 2021-11-03    | -   | 대기중   |
|    |           |                                            |                      |               |     |       |
|    | 서류 신청 정보  |                                            |                      |               |     | l     |
|    | 작성자       | 투고자1                                       | 작성일                  | 2021-11-03    |     |       |
|    | 이메일       | kiss22@kstudy.com                          | 핸드폰                  | 010-1234-1234 |     |       |
|    | 제목        | 심사료, 게재료 납부 영수증 요청합니다.                     |                      |               |     |       |
|    | 내용        | 직인이 포함된 영수증으로 요청합니다.                       |                      |               |     |       |
|    | 답변하기      |                                            |                      |               |     |       |
|    | 답변일       | 2021-11-03                                 |                      |               |     |       |
|    | 작성자       | 관리자                                        |                      |               |     |       |
|    | 답변 내용     | 파일로 첨부합니다.                                 |                      |               |     |       |
|    | 첨부파일      | Select files<br>스크린샷 2021-10-28 오후 2.13.30 | 0.png 155.5kB Delete |               |     |       |

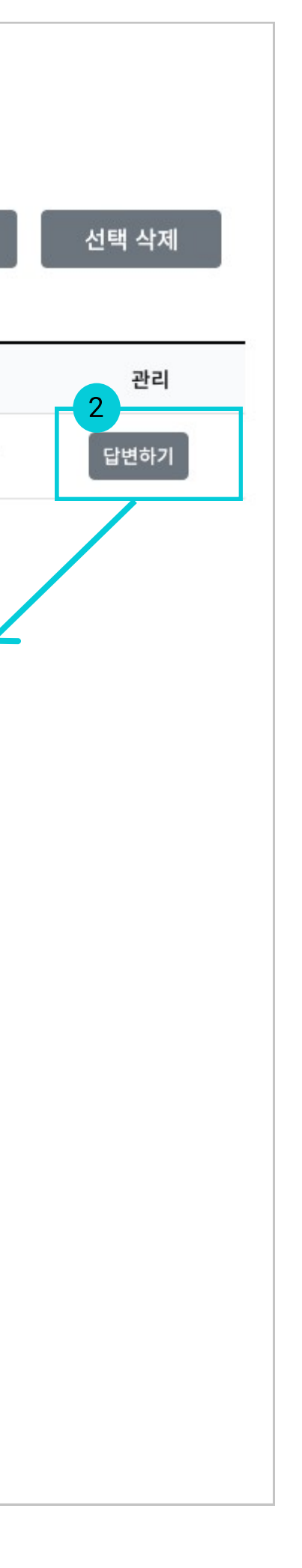

1. 서류 신청 리스트

- <mark>투고자가 신청 시</mark> 리스트가 생성됨

2. 답변하기 / 수정하기

- 작성된 상세 정보와 답변을 쓸수 있는 페이지 로 이동

### [설정관리] 8. 팝업 관리

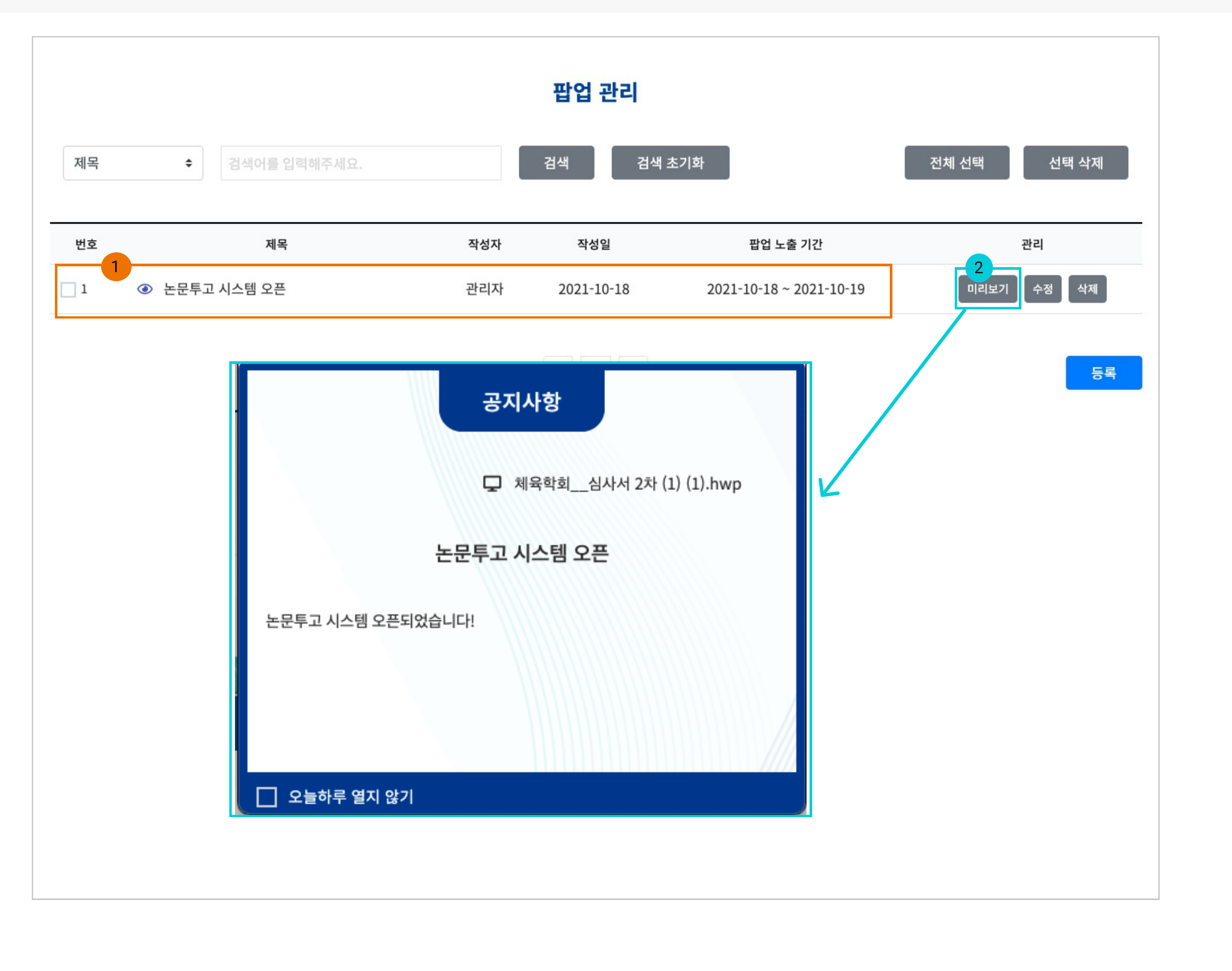

1. 팝업 관리 - 팝업 안내로 등록한 게시글이 리스트로 보여 짐

2. 미리보기

- 등록한 내용을 미리보기를 통해 확인 가능

※ 팝업 폼 및 배경 이미지는 공통적인 내용으 로 변경 불가능

| 팝업 제목              | 제목을 입력하세요.                                                                       |
|--------------------|----------------------------------------------------------------------------------|
| 작성자                | 관리자                                                                              |
| 1<br>팝업창 크기(px 단위) | 500 X 400                                                                        |
| 노출 기간              | ~                                                                                |
| 2                  | Select files                                                                     |
| 첨부파일               | Drop files here                                                                  |
|                    |                                                                                  |
| 3                  | 글꼴 ▼ 9pt ▼ <u>가 간 가 귀 간 ▼ ♥ ▼ 가 가</u> <u>특</u> 吾 클 重 조 ≫ <sup>44</sup> URL ※ ⊞ 역 |
|                    |                                                                                  |
| 내용                 |                                                                                  |
|                    | 이래 영역을 드래그하여 입력창 크기를 조절할 수 있습니다.         ×                                       |
| CARTON             | ZtycMr 보안문자 새로고침                                                                 |
| САРТСНА            | * 오른쪽 박스 안 6개의 문자를 대·소문자 구분하여 입력하세요.                                             |

1. 팝업창 크기

- 가로, 세로 사이즈를 숫자로만 입력

2. 첨부파일 업로드

- 버튼 또는 파일을 드랍하여 업로드 가능

3. 스마트 에디터 툴을 통해 가독성 있는 글 작 성 가능

※ 팝업창 여러개인 경우 메인화면에서 계단 식으로 겹쳐서 보이도록 처리됨

#### 논문 관리

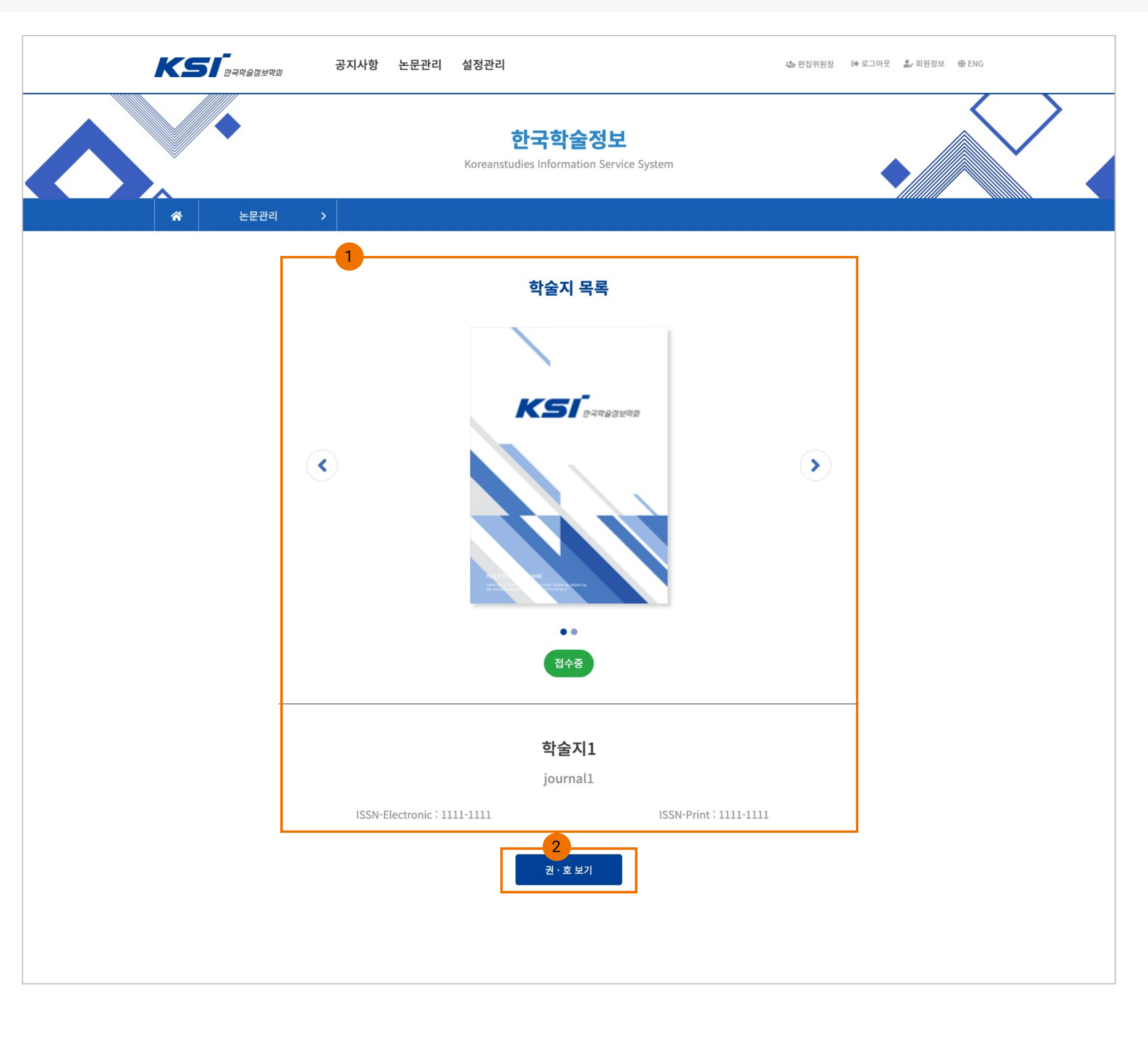

1. 학술지 정보

- 접수기간, 심사 기간 설정에 따라 접수대기, 접수마감, 종료 상태로 구분됨 - 권/호 중 최신으로 접수를 받는 학술지가 우 선적으로 표시됨

※ 학술지 권/호 중 하나라도 접수중인 내용이 있은 경우 접수중으로 표시됨

2. 권/호 보기

- 해당 학술지의 권/호 리스트 페이지로 이동

함

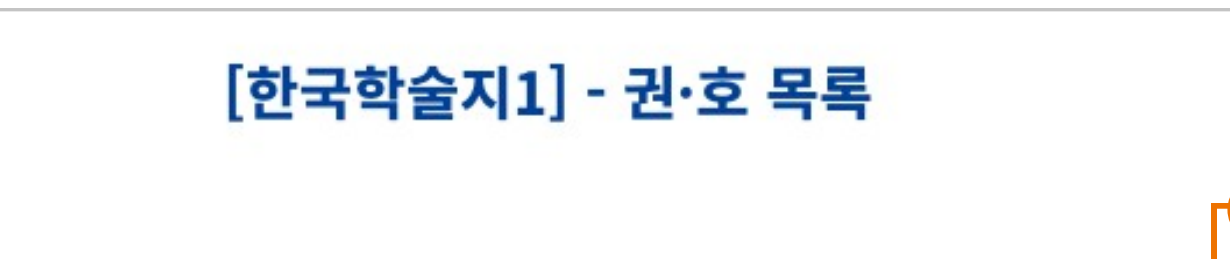

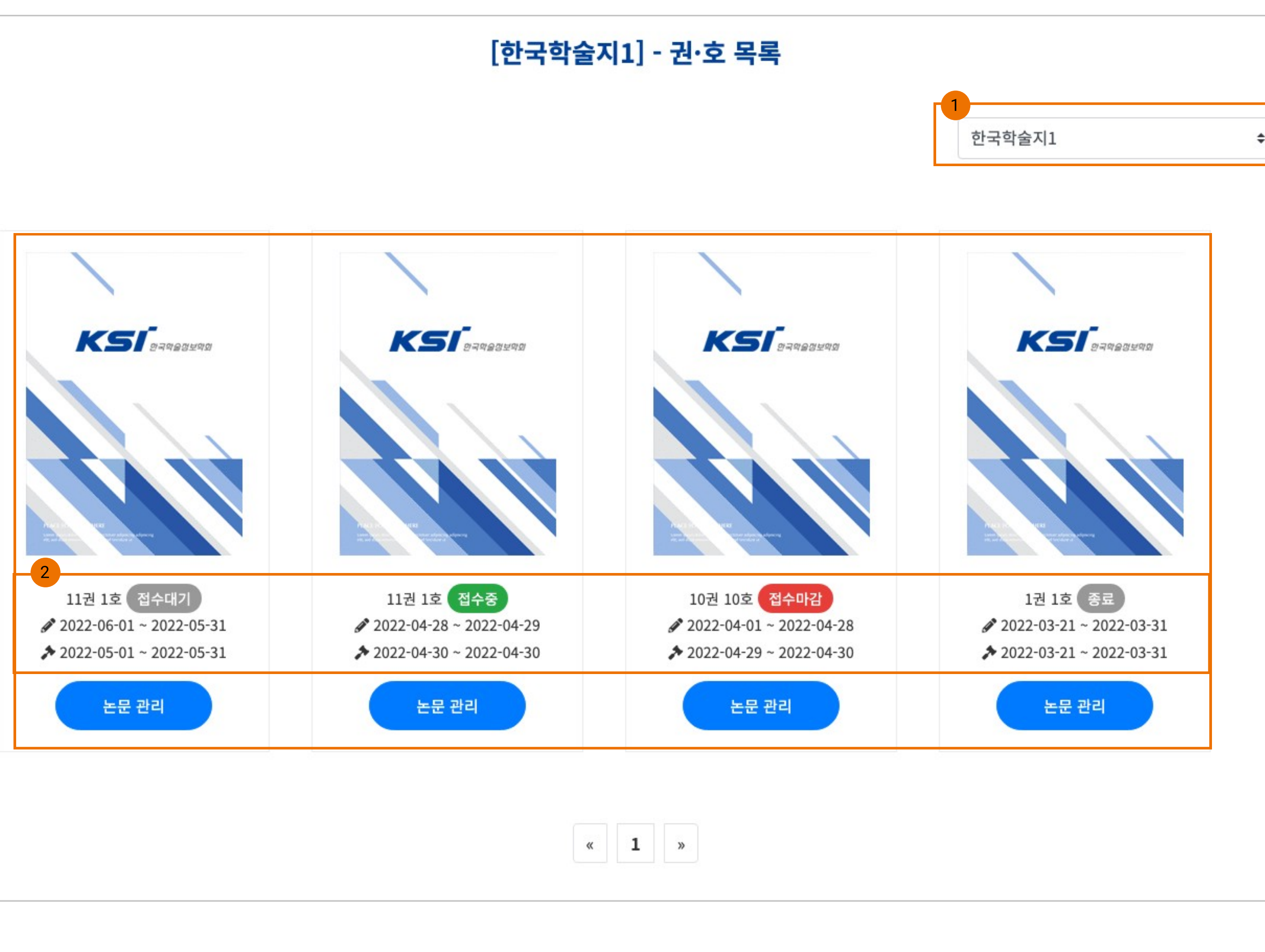

1. 학술지 구분 리스트

- 학술지 구분에 따라 생성한 권/호 정보가 보 여짐

2. 권/호

- 접수 기간과 심사 기간 설정에 따라 '접수대 기', '접수중', '접수마감', '종료' 총 4단계 상태 정보를 보여짐

- 접수대기 : 논문 접수 기간이 아닌 경우

- 접수중 : 논문 접수 가능하며 심사 기간 설정 에 따라 심사도 가능

- 접수마감 : 논문 접수 불가능하고 심사만 진 행 가능

- 종료 : 논문 접수 및 심사 진행 불가능

## [논문 관리] 1. 접수현황

|                                                   | 접수현황              |       |        |                       |                   |
|---------------------------------------------------|-------------------|-------|--------|-----------------------|-------------------|
| 1                                                 | 접수현황 3            | 심사중 🕕 | 심사완료 🕕 | 최종완료 💿                |                   |
| 상세 검색 클릭적                                         | 하면 검색 조건을 설정하실 수  | 있습니다. |        |                       |                   |
|                                                   |                   |       |        | : 접수대기:1건 / 적         | 학격심사              |
| 2<br>፬ 18-0006 │ ① 2021-11-04 │<br>논문투고 시스템 테스트 2 | ♣️ 일반심사   ♣️ 투고자1 |       |        | () 2<br>5= 2          | 3<br>접수대기<br>결제대기 |
| <ul> <li>☑ 18-0004 │</li></ul>                    | ♣️ 일반심사   ♣️ 투고자1 |       |        | () 4<br>5= 2          | 수정요청<br>결제완료      |
| 현 18-0002 │ ① 2021-11-03 │<br>논문투고 시스템 테스트 1      | ♣️ 일반심사   ♣️ 투고자1 |       |        | <u>ः</u> व<br>इन्ह दु | 적격심사<br>결제완료      |
|                                                   |                   | « 1   | »      |                       |                   |
|                                                   |                   |       |        |                       |                   |
|                                                   |                   |       |        |                       |                   |

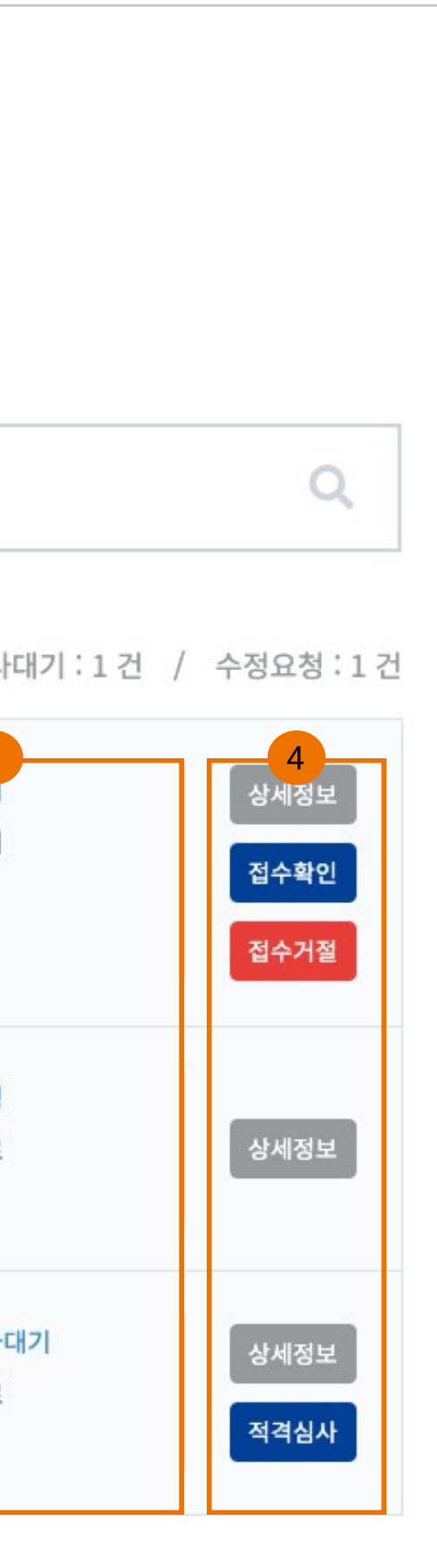

1. 접수 현황 단계

- 신규 논문이 투고되면 리스트에 출력됨

- 결제 진행 여부와 논문의 적격 여부를 심사하 는 단계

※ 적격판정 또는 부적격 판정 시 해당 논문 리 스트에서 사라짐

2. 논문 정보

- 접수번호, 투고일, 심사유형, 투고자명이 표 기됨

- 투고자명 선택 시 해당 계정으로 전환가능

3. 논문 상태 현황

- <mark>접수 대기</mark> : 결제 내역 및 논문 정보를 확인해 야되는 상태

- 적격심사 대기 : 결제 완료 또는 접수확인을 누른 상태이며 적격심사를 진행할 수 있는 상 태

- <mark>수정 요청</mark> : 결제 완료 후 적격여부 심사에서 "수정요청"으로 판정한 경우

※ 결제대기, 결제완료 표기 내용은 결제 시스 템을 사용하는 경우 표시됨

#### 4. 기능 버튼

- <mark>상세 정보</mark> : 논문의 상세 정보 확인

- <mark>접수 확인</mark> : 선택 시 결제완료 처리되며 적격 심사대기 상태로 전환됨

- <mark>접수 거절</mark> : 선택 시 해당 논문이 리스트에서 사라지며 "최종완료" 단계로 이동됨

- <mark>적겸심사</mark> : 적격심사를 할 수 있는 페이지로 이동

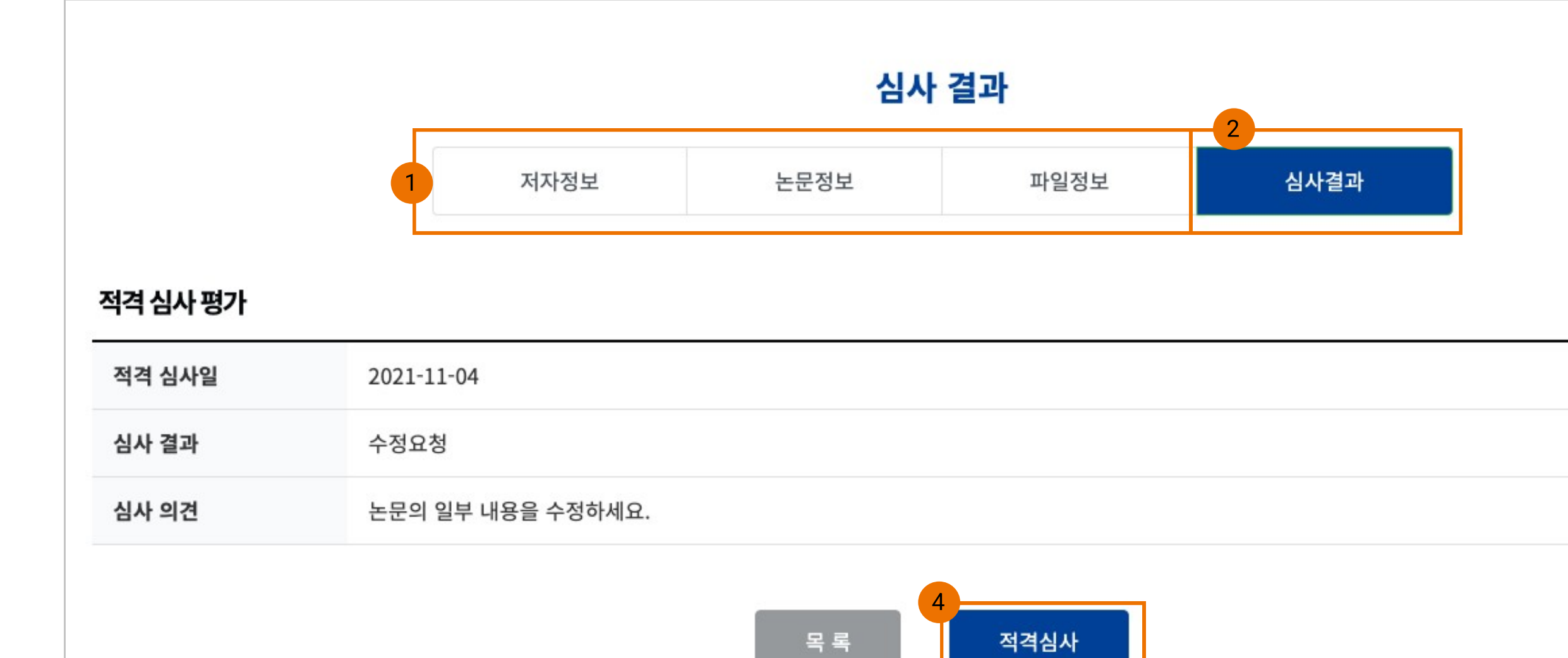

1. 상세 보기 메뉴

- 투고자가 입력한 정보를 각각의 탭 메뉴를 통 해 확인할 수 있음

- 적격 심사는 [심사결과] 탭에서 진행함

2. 심사결과

- 적격 심사에서 "수정요청"으로 한번더 적격 판정을 진행할 경우 해당 탭이 추가로 생성됨

3. 각각의 탭의 정보를 [편집하기] 기능을 통해 서 관리자가 직접 수정 가능

4. 적격심사

- 적격 심사가 가능한 상태일 때 버튼이 출력됨

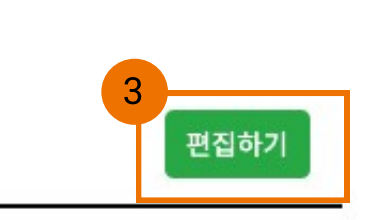

# [논문 관리] 2. 심사중

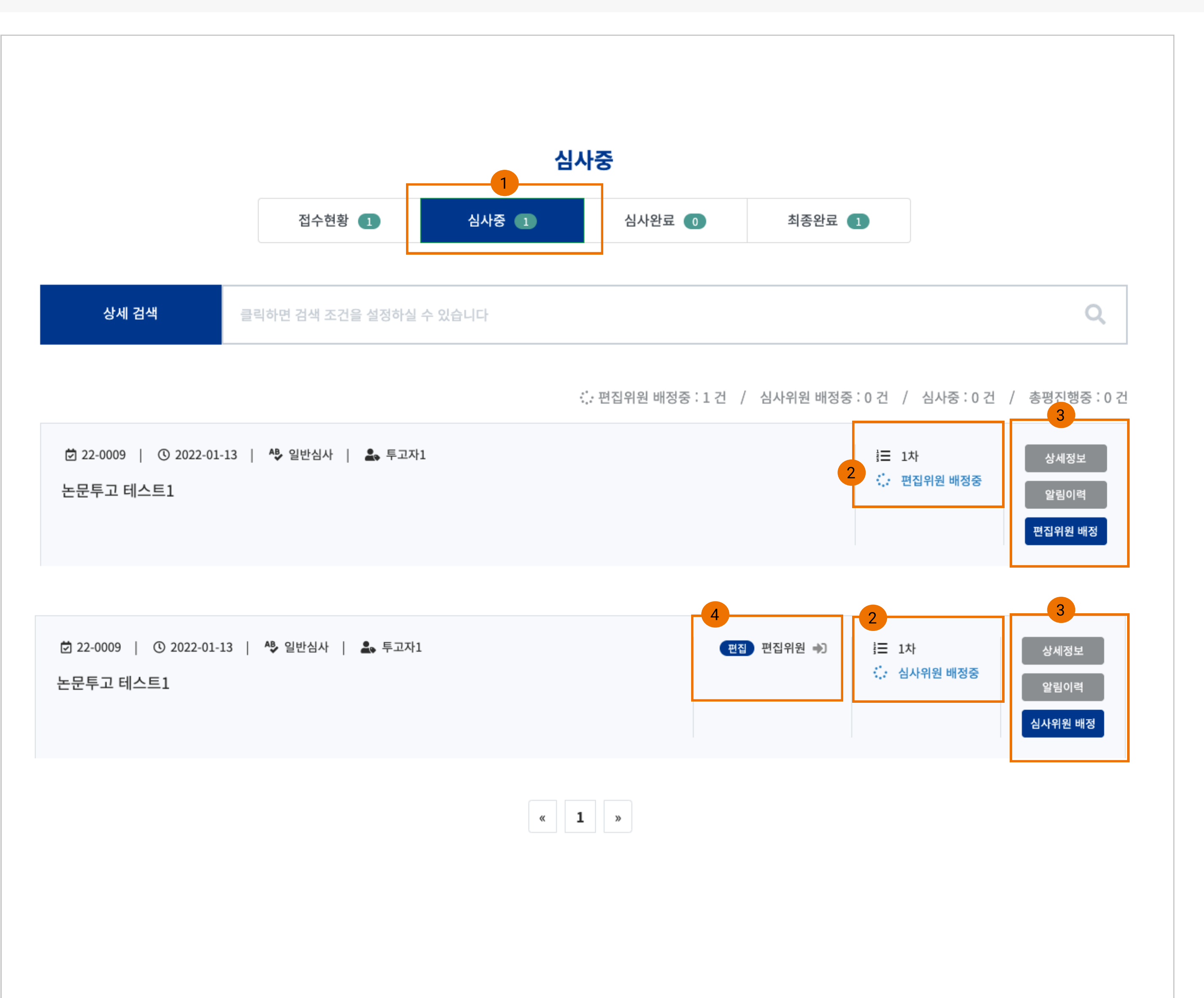

| Description                                                                                                    |
|----------------------------------------------------------------------------------------------------|
| 1. 심사중 단계<br>- <mark>적격 판정 또는 수정 후 재심 판정을 받은 논</mark><br>문의 리스트가 출력됨                                                                                    |
| 2. 논문 진행 현황<br>- 현재 진행 차수 표시<br>- 편집위원 배정중 : 편집위원 배정해야 하는<br>상태<br>- 심사위원 배정중 : 심사위원 배정해야 하는<br>상태<br>- 심사중 : 배정이 완료된 상태                                |
| 3. 기능 버튼<br>- 상세정보 : 논문의 상세 정보 확인<br>- 알림이력 : 논문별 알림 이력 확인 팝업 출력<br>- 편집위원/심사위원 배정 : 편집위원 또는 심<br>사위원 배정 기능                                             |
| 4. 배정 명단이 있을 경우 출력<br>- 배정된 명단이 있을 경우 출력<br>- N차수 심사 진행 시마다 심사위원 명단은 초<br>기화함<br>- 편집 : 편집위원 성함<br>- 심1 : 심사위원 성함<br>※ 배정 인원 이름 선택 시 해당 계정으로 로그<br>인 가능 |

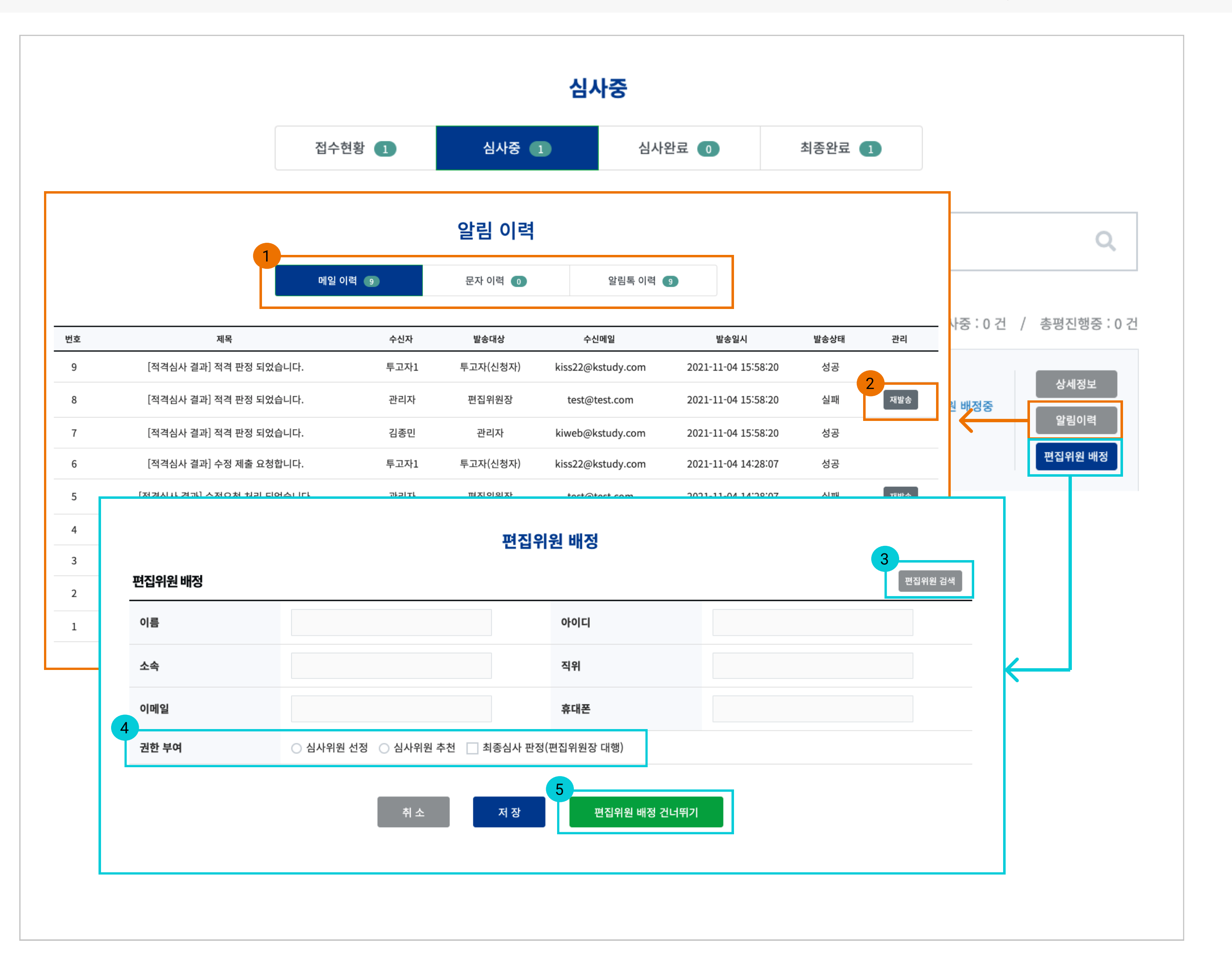

Description 1. 알림이력 팝업 - 메일, 문자, 알림톡 각각의 이용 내역을 리스 트로 확인됨 - 메일, 문자, 알림톡 서비스 이용 여부에 따라 탭이 제공됨 2. 재발송 - 발송상태가 "실패"인 경우만 버튼이 표시됨-- 팝업창으로 발송 내용을 확인한 후 전송하게 됨 3. 편집위원 검색 - 미리 등록한 편집위원의 명단을 확인할 수 있 으며 편집위원을 선택하여 정보를 가져옴 4. 편집위원 권한 부여 - 해당 논문에 관해서 편집위원의 권한을 부여 함 5. 편집위원 배정 건너뛰기 - 편집위원 역할을 사용하지 않을 경우 이용 ※ 편집위원 배정 완료 후 변경은 가능하지만 편집위원 역할은 삭제할 수 없음 ※ 편집위원 배정 건너뛰기 할 경우

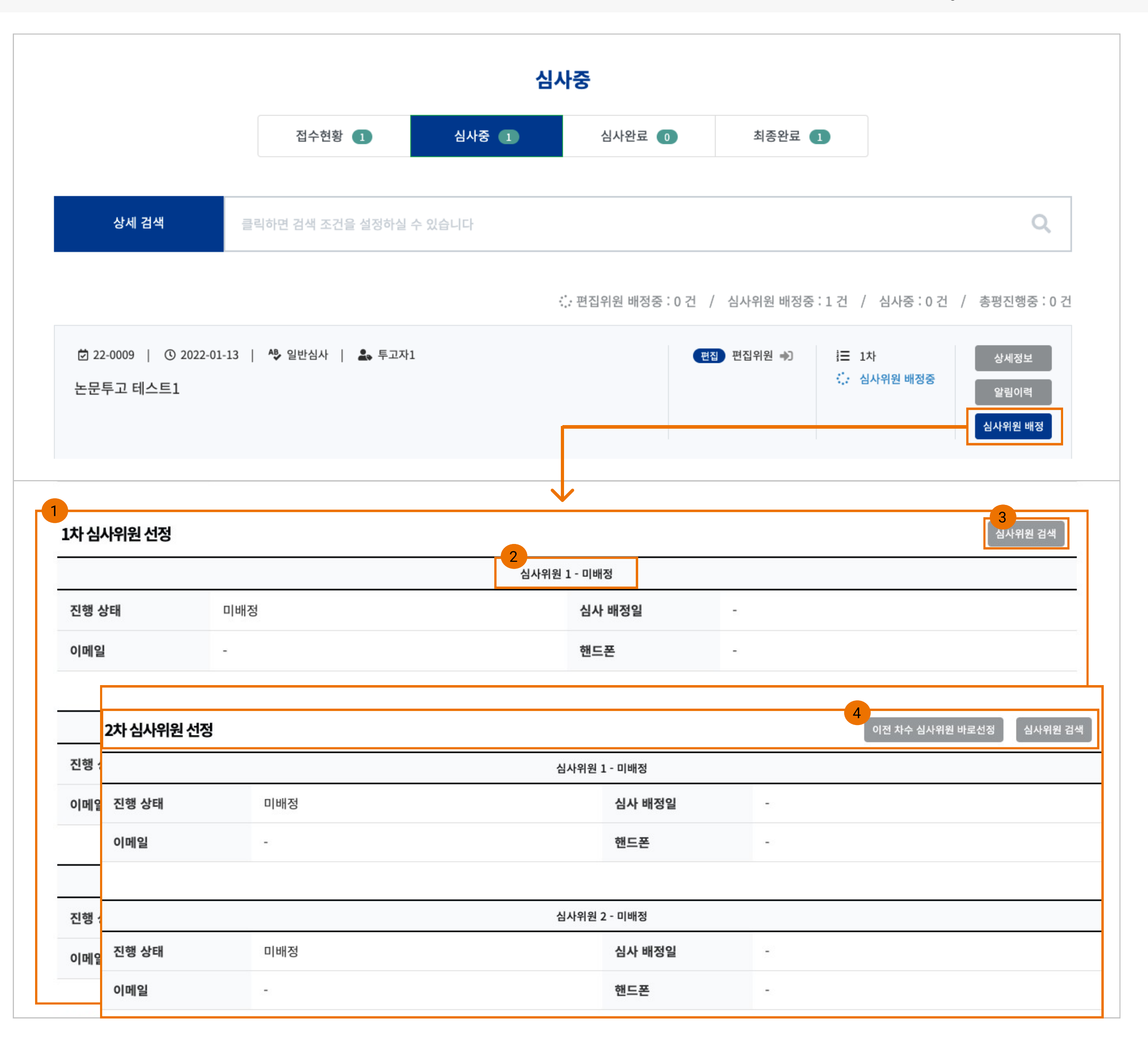

1. 심사위원 선정

- 심사위원 인원 수 설정에 따라 항목이 변동됨 - 편집위원, 편집위원장, 관리자 심사위원 배정 할 수 있음, 단 편집위원의 경우 선정 권한이 가지고 있을때만 해당됨

2. 심사위원 정보

- <mark>심사위원 배정 시</mark> "이름(아이디 / 회원, 또는 외부)"으로 개인 정보가 표시됨

- 투고자에게는 심사위원 개인 정보는 표시되 지 않음

3. 심사위원 검색

- 심사위원을 배정할 수 있는 팝업창이 출력됨

4. N차 심사 진행시 심사위원 선정 방법 - [심사위원 선정 및 평가] 항목의 "편집하기" 버튼을 통해 심사위원 재배정 가능 - 이전 차수 심사위원 바로 선정 : 이전에 심사 한 심사위원으로 불러와서 배정할 때 - 심사위원 검색 : 새로운 심사위원으로 재배정 때

※ N차수 진행때 마다 심사위원을 재배정하는 로직으로 구성되어 있음

|        |           | 심사위원 검색            |              |               |       |  |
|--------|-----------|--------------------|--------------|---------------|-------|--|
| 회원 심사위 | 원 추천 심사위원 | 외부 심사위원 외부 심사위원 추가 | 이름           | ◆ 검색어를 입력해주서  | 요. 검색 |  |
| 번호     | 이름        | 이메일                | 소속           | 핸드폰           | 심사거절  |  |
| 3      | 심사자3      | kiss400@kstudy.com | 한국학술정보       | 010-1234-1234 | 0     |  |
| 2      | 심사자2      | kiss300@kstudy.com | 한국학술정보       | 010-1234-1234 | 0     |  |
| 1      | 심사자1      | kiss26@kstudy.com  | 한국           | 010-1234-1234 | 0     |  |
|        |           |                    | « <b>1</b> » |               |       |  |

| 심사위원 선 | 1정 관리 |     |
|--------|-------|-----|
| 번호     | 이름    | 이메일 |

| 번호 | 이름     | 이메일                | 소속     | 핸드폰           | 구분 | 심사상태 |
|----|--------|--------------------|--------|---------------|----|------|
| 1  | 심사자2   | kiss300@kstudy.com | 한국학술정보 | 010-1234-1234 | 회원 | 수락대기 |
| 2  | 심사자1   | kiss26@kstudy.com  | 한국     | 010-1234-1234 | 추천 | 수락대기 |
| 3  | 외부심사자4 | kiss24@kstudy.com  | 한국학술정보 | 010-1234-1234 | 외부 | 수락대기 |
| 4  | 외부심사자3 | kiss333@kstudy.com | 한국학술정보 | 01012341234   | 외부 | -    |
|    |        |                    |        |               |    |      |

닫 기

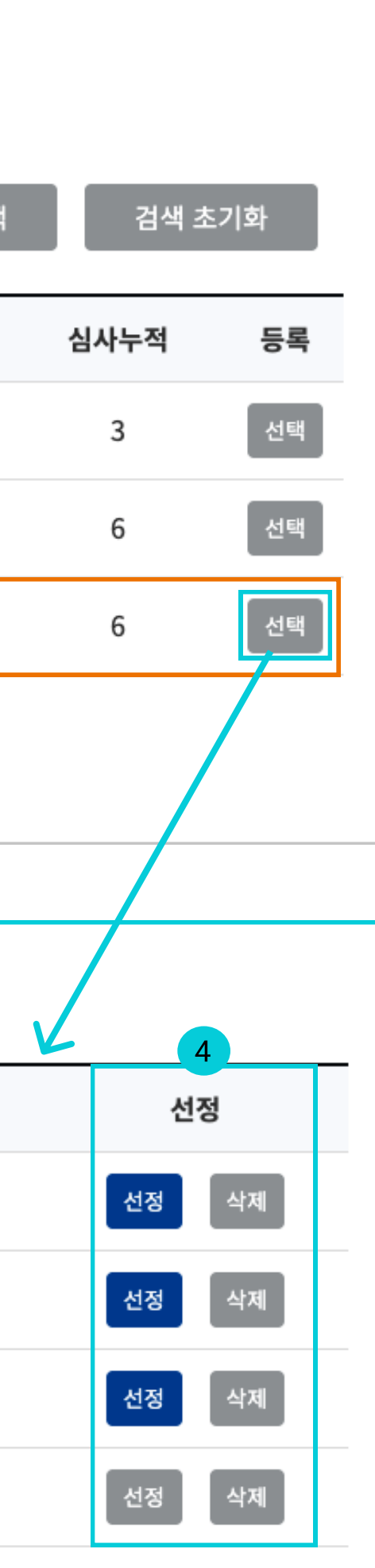

Description 1. 심사위원 구분 - <mark>회원 심사위원</mark> : 홈페이지 또는 Joss 회원의 명단을 보여줌 - 추천 심사위원 : 관리자, 편집위원장만 확인 되며 편집위원이 추천한 심사위원 명단을 보 여줌 - <mark>외부 심사위원</mark> : 외부 심사위원으로 등록된 명단을 보여줌 - 외부 심사위원 추가 : 간단한 개인정보를 통 해 외부 심사위원으로 등록함 2. 심사위원 리스트 개인 정보 일부를 확인할 수 있으며 "선택"을 통해 심사위원 선정 관리 리스트에 추가 3. 구분 - <mark>회원, 추천, 외부</mark> 심사위원으로 구분하여 보 여줌 4. 선정 - [심사위원 선정 관리] 리스트에서 <mark>선정 버튼</mark> 을 눌러야지 실제 논문에 심사위원으로 권한 이 부여됨.

※ 학술지 설정 시 심사위원 숫자에 따라 선정 이 제한됨 ※ 최종심사가 완료 시 변경 및 삭제 불가능

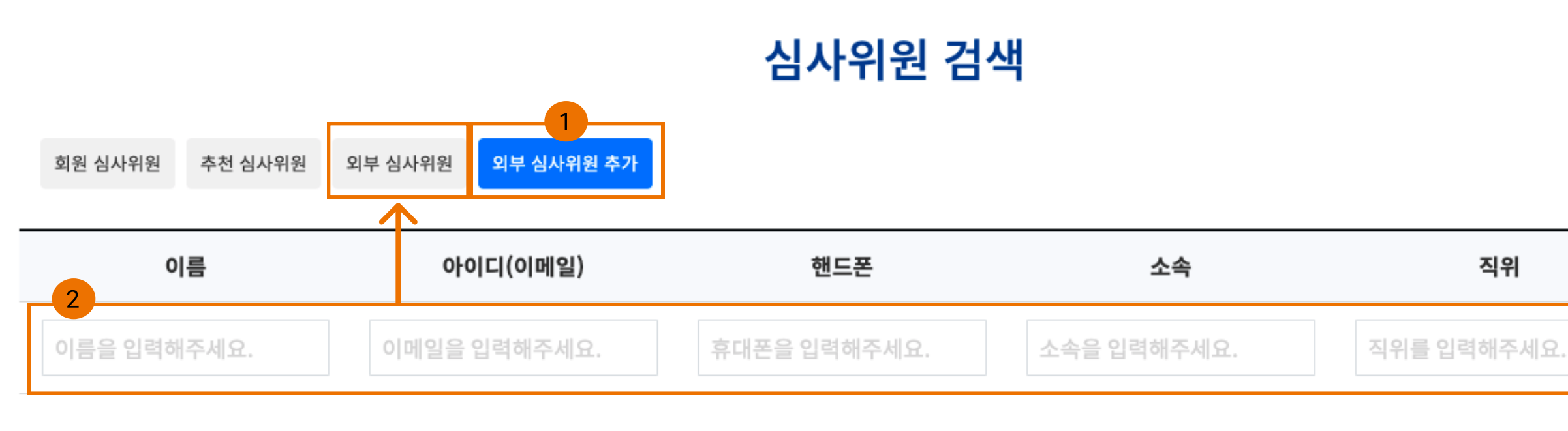

| 심사위원 | 선정 관리  |                    |        |               |    |      |  |
|------|--------|--------------------|--------|---------------|----|------|--|
| 번호   | 이름     | 이메일                | 소속     | 핸드폰           | 구분 | 심사상태 |  |
| 1    | 심사자2   | kiss300@kstudy.com | 한국학술정보 | 010-1234-1234 | 회원 | 수락대기 |  |
| 2    | 심사자1   | kiss26@kstudy.com  | 한국     | 010-1234-1234 | 추천 | 수락대기 |  |
| 3    | 외부심사자4 | kiss24@kstudy.com  | 한국학술정보 | 010-1234-1234 | 외부 | 수락대기 |  |
| 4    | 외부심사자3 | kiss333@kstudy.com | 한국학술정보 | 01012341234   | 외부 | -    |  |
|      |        |                    |        |               |    |      |  |
|      | 닫기     |                    |        |               |    |      |  |

직위 등록 추가 선정 삭제 선정 삭제 선정 삭제 선정 삭제 선정

Description

1. 외부 심사위원 추가

- 홈페이지 또는 Joss 회원이 아닌 <mark>외부 사람</mark> 에게 제공할 계정을 생성할때 사용함

2. 외부 심사위원의 간단한 개인 정보를 입력
후 추가를 통해 계정이 생성됨
- 추가 후 "외부 심사위원" 탭메뉴를 통해 확인

※ 외부 심사위원의 경우 선정되어야 실제 심 사위원의 권한을 가짐 - 선정 시 메일로 로그인 가능한 링크가 제공되 며 인증 절차를 통해 로그인할 수 있음

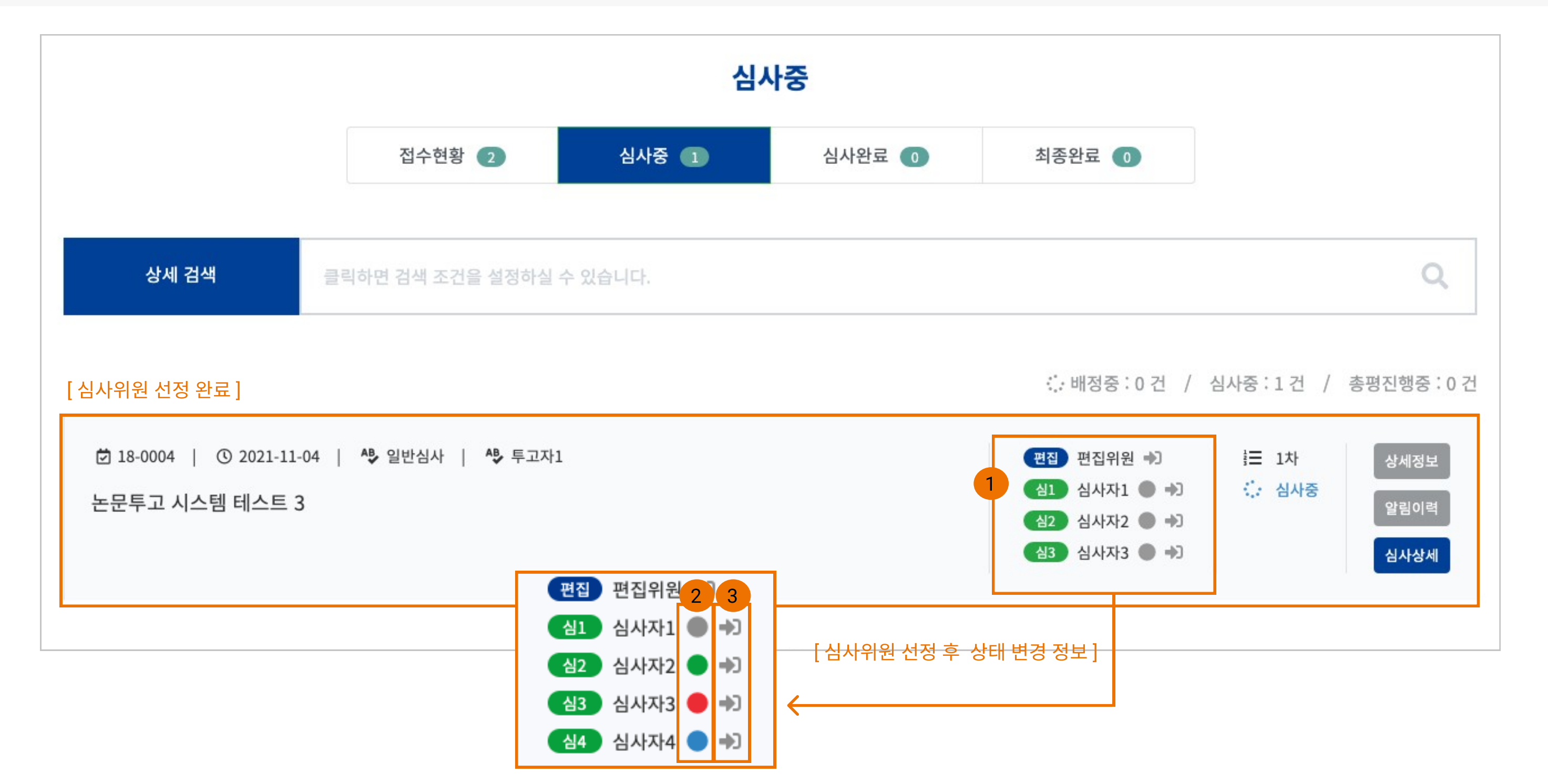

[심사위원 심사 완료]

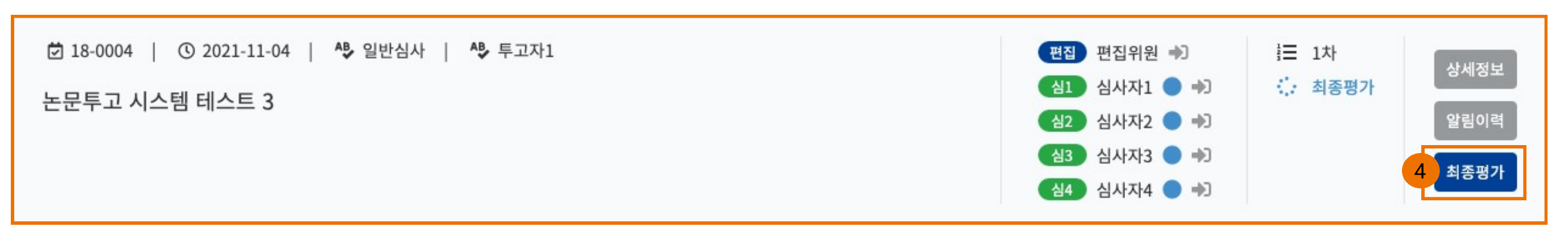

튼이 활성화됨

- 최종평가 진행할 수 있는 페이지로 이동

| 심사위원 선정 및 평가             |                    | 1                                  |                    |
|--------------------------|--------------------|------------------------------------|--------------------|
|                          |                    | 3<br>심사위원 1 - 심사자1 ( judge1 / 회원 ) |                    |
| 진행 상태                    | 심사중                | 심사 배정일                             | 2022-01-21         |
| 이메일                      | kiss26@kstudy.com  | 휴대폰                                | 010-1234-1234      |
| 심사 결과                    | 2-                 | 심사일                                | -                  |
|                          |                    |                                    |                    |
|                          |                    | 심사위원 2 - 심사자2 ( judge2 / 회원 )      |                    |
| 진행 상태                    | 심사완료               | 심사 배정일                             | 2022-01-21         |
| 이메일                      | kiss300@kstudy.com | 휴대폰                                | 010-1234-1234      |
| 심사 결과                    | 수정후재심              | 심사일                                | 2022-01-21         |
| 9<br>심사의견 1<br>(투고자 비공개) | 수정후 재심             |                                    |                    |
| 적절성 평가                   | 상세보기               | 심사평가 파일<br>(투고자 비공개)               | Kscs-2022-0003-1-a |
|                          |                    |                                    |                    |
|                          |                    | 심사위원 3 - 심사자3 ( judge3 / 회원 )      |                    |
|                          | 심사거부               | 심사 배정일                             | 2022-01-21         |
| 진행 상태                    |                    |                                    |                    |
| 진행 상태<br>이메일             | kiss400@kstudy.com | 휴대폰                                | 010-1234-1234      |

|       | 2<br>편집하기 |  |
|-------|-----------|--|
|       |           |  |
|       |           |  |
|       |           |  |
|       |           |  |
|       |           |  |
|       |           |  |
|       |           |  |
|       |           |  |
|       |           |  |
|       |           |  |
|       |           |  |
| a.hwp | 다운로드      |  |
|       |           |  |
|       |           |  |
|       |           |  |
|       |           |  |
|       |           |  |
|       |           |  |

Description 1. 심사 차수 - 심사 차수 진행에 따라 버튼이 추가됨 - 심사 차수 버튼을 통해 이전 심사 결과를 볼 수 있음 2. 편집하기 - 심사위원이 평가한 정보를 편집할 수 있는 기 능 3. 심사위원 정보 - 심사위원 이름, 아이디, 회원 심사위원인지 외부 심사위원인지 구분 정보가 표시됨 - 심사위원의 정보는 투고자에게 보이지 않음 4. 진행 상태 - 심사의뢰 후 진행 상태를 보여주며 4가지 상 태가 있음 - <mark>대기중</mark> : 의사 결정을 하지 않은 상태 - <mark>심사중</mark> : 수락한 상태 - <mark>심사완료</mark> : 심사를 완료한 상태 - <mark>심사거부</mark> : 심사의뢰를 거부 한 상태 5. 심사 평가 결과 - 심사의견, 적절성 평가, 심사평가 파일은 설 정한 옵션에 의해 제공됨

|                         |              | 심사위원 1 - 심사자1 ( judge1 / 회원 ) |         |              |  |  |  |
|-------------------------|--------------|-------------------------------|---------|--------------|--|--|--|
| 인행 상                    | 태            | 심사완료                          | 심사 배정일  | 2022-01-21   |  |  |  |
| 이메일                     |              | kiss26@kstudy.com             | 휴대폰     | 010-1234-123 |  |  |  |
| 심사 결과                   |              | 수정후게재                         | 심사일     | 2022-01-21   |  |  |  |
| 심사의 <sup>:</sup><br>투고지 | 견 1<br>ㅏ비공개) | 수정후 게재합니다.                    |         |              |  |  |  |
| 적절신                     |              |                               | 최종평가    |              |  |  |  |
|                         | 1차 최종평가      |                               |         |              |  |  |  |
| 인행                      | 심사 판정일       | 2022-01-21                    |         |              |  |  |  |
| 이메<br>임사                | 최종 평가자       | 관리자                           |         |              |  |  |  |
| 님사의<br>투고               | 최종 판정        | 3<br>미정 <del>\$</del>         |         |              |  |  |  |
| 덕절ረ                     |              |                               |         |              |  |  |  |
|                         | 심사 의견        |                               |         |              |  |  |  |
| 진행                      |              |                               |         |              |  |  |  |
| 이메일                     | 심사평가 파일      | 파일 업로드                        |         |              |  |  |  |
| 실사                      |              |                               |         |              |  |  |  |
| 심사의<br>투고               |              |                               | 취 소 저 장 |              |  |  |  |
| 적절ረ                     |              |                               |         |              |  |  |  |
|                         |              |                               |         |              |  |  |  |
| 종평기                     | የት           |                               | 1차      |              |  |  |  |
| 님사 판                    | 정일           | -                             |         |              |  |  |  |
| 희종 판                    | 정            |                               |         |              |  |  |  |
| 님사 의                    | 2            |                               |         |              |  |  |  |
| 님사평                     | 가 파일         |                               |         |              |  |  |  |
|                         |              |                               |         |              |  |  |  |
|                         |              |                               |         |              |  |  |  |

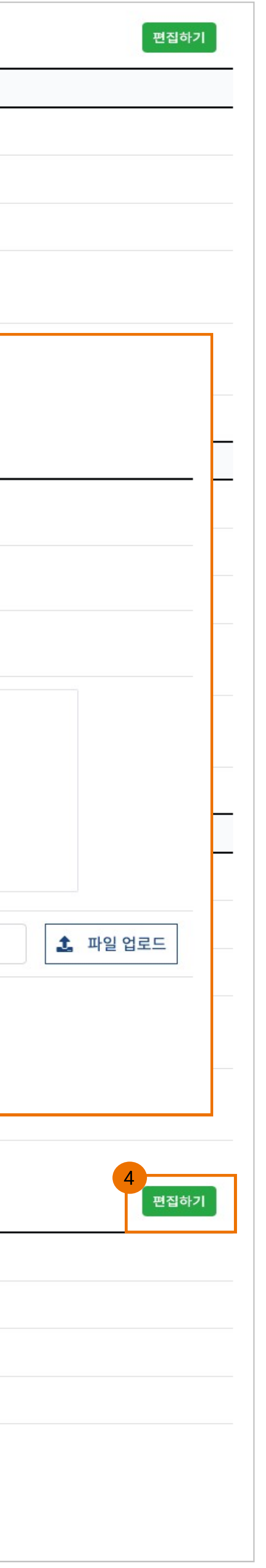

심사를 중간에 종결 시키는 기능
철회 사유 입력란을 통해 기록 남김
철회 시 "최종완료" 단계로 논문이 이동됨
2. 최종평가
심사위원 평가 완료 시 버튼이 활성화됨
· 선택 시 최종평가 페이지로 이동함
· 최종평가 가능한 옵션 조건에 따라 달라짐
3. 최종 판정
· 최종 가능한 차수가 되면 "수정후 재심" 항목 은 사라짐
· 제출하기 편집하기
· 평가 완료 후 수정이 가능함, 단 투고자가 최 종원고 제출하기 전까지 가능
· [최종완료] 단계에서는 사용 불가능

Description

1. 철회

# [논문 관리] 3. 심사완료

|                                                                          | 심사완료              |       |                      |                                                            |                                                              |
|--------------------------------------------------------------------------|-------------------|-------|----------------------|------------------------------------------------------------|--------------------------------------------------------------|
|                                                                          | 접수현황 2            | 심사중 🕕 | 심사완료 1               | 최종완료 🕕                                                     |                                                              |
| 상세 검색 클릭                                                                 | 릭하면 검색 조건을 설정하실 수 | 있습니다. |                      |                                                            |                                                              |
|                                                                          |                   |       | :: 최종원고 대기 : 0 건 /   | 최종원고 제출 : 0 건 /                                            | 수정제출 대기 : 1                                                  |
| <ul> <li>☑ 18-0004 │ ① 2021-11-04 │</li> <li>2 논문투고 시스템 테스트 3</li> </ul> | ▲▶ 일반심사   ▲▶ 투고자1 |       |                      | 편집 편집위원 →<br>41 홍길동1 ● →<br>42 홍길동2 ● →<br>43 홍길동3 ● →     | <ul> <li>三 1차</li> <li>☆ 수정제출 대</li> <li>↑ 주정후재심</li> </ul>  |
| 현 18-0004 │ ⓒ 2021-11-04 │<br>3 논문투고 시스템 테스트 3                           | ▲ 일반심사   ▲ 투고자1   |       |                      | 편집 편집위원 →〕<br>심1 홍길동1 ● →〕<br>심2 홍길동2 ● →〕<br>심3 홍길동3 ● →〕 | i ⊇ 2차<br>☆ 최종원고 대<br>♪ 수정후게지                                |
| 현 18-0004 │ ⓒ 2021-11-04 │<br>논문투고 시스템 테스트 3                             | ♣️ 일반심사   ♣️ 투고자1 |       | 편집<br>심1<br>심2<br>심3 | 편집위원 →<br>홍길동1 ● →<br>홍길동2 ● →<br>홍길동3 ● →                 | <ul> <li>글 2차</li> <li>☆ 최종원고 제출</li> <li>♪ 수정후게재</li> </ul> |
| 🖻 18-0004   ③ 2021-11-04  <br>논문투고 시스템 테스트 3                             | ♣️ 일반심사   ♣️ 투고자1 |       |                      | 변집 편집위원 →〕<br>실1 홍길동1 ● →〕<br>실2 홍길동2 ● →〕<br>실3 홍길동3 ● →〕 | <ul> <li>글 2차</li> <li>☆ 최종원고 재4</li> <li>♪ 수정후게재</li> </ul> |
|                                                                          |                   |       |                      |                                                            |                                                              |
| <ul> <li>☑ 18-0002 │</li></ul>                                           | ▲ 일반심사   ▲ 투고자1   |       |                      | 편집 편집위원 →<br>41 심사자1 ● →<br>42 심사자2 ● →<br>43 심사자3 ● →     | I차<br>○ 이의신청2<br>→ 게재불가                                      |
| 🖻 18-0002   ③ 2021-11-03  <br>논문투고 시스템 테스트 1                             | ♣ 일반심사   ♣ 투고자1   |       |                      | 편집 편집위원 →〕<br>심1 심사자1 ● →〕<br>심2 심사자2 ● →〕<br>심3 심사자3 ● →〕 | <ul> <li>⋮ 1차</li> <li>○ 이의신청</li> <li>♪ 게재불가</li> </ul>     |

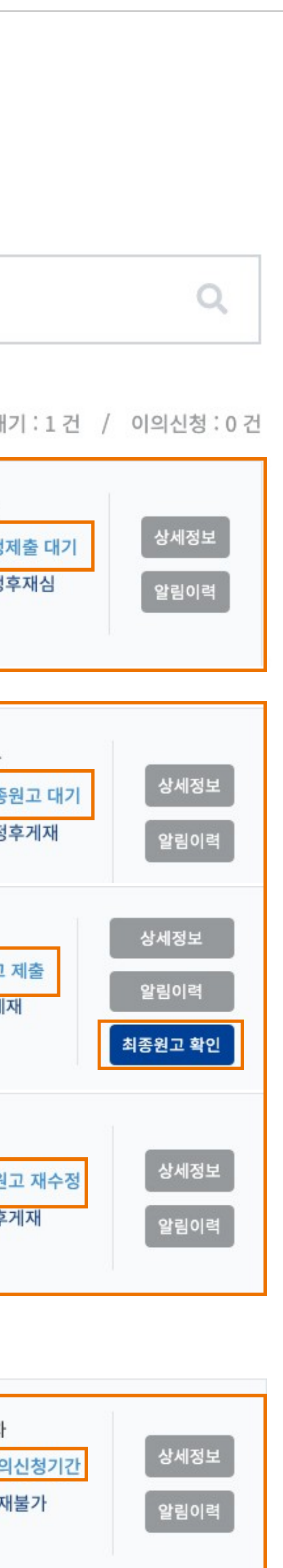

상세정보

알림이력

이의신청 확인

1. 심사완료 - 최종심사 판정된 논문의 정보가 출력됨 - 심사결과 및 진행 상태에 따라 리스트 정보가 달라짐 2. 논문 리스트 정보 - 1 - 심사 결과 : 수정후 재심 판정 시 - 진행 상태 : 수정제출 대기 - 투고자가 수정제출하기전까지 표시되며 제 출완료 시 리스트에서 사라지고 "심사중" 단계 페이지로 넘어감

Description

3. 논문 리스트 정보 - 2
· 심사결과 : 수정후 게재
· 진행 상태 : 최종원고 대기, 최종원고 제출, 최 종원고 재수정
· 최종원고 대기 : 투고자가 최종원고를 제출하
지 않은 상태이며
· 최종원고 제출 : 투고자가 최종원고 제출을
완료한 상태
· 최종원고 재수정 : 최종원고 확인 과정에서
· 재수정 요구를 했을 때
4. 논문 리스트 정보 - 3

- 심사 결과 : 게재불가 판정 시 - 진행 상태 : 이의신청 기간, 이의 신청 - 이의 신청 기간 : 투고자가 이의 신청을 할 수 있는 상태 - 이의 신청 : 투고자가 이의 신청 시 상태

※ 이의신청 설정 사용하지 않는 경우 해당 상 태가 생략처리되며 "최종완료" 단계로 이동됨 ※ 심사완료 단계까지만 최종판정 정보를 변 경할 수 있음

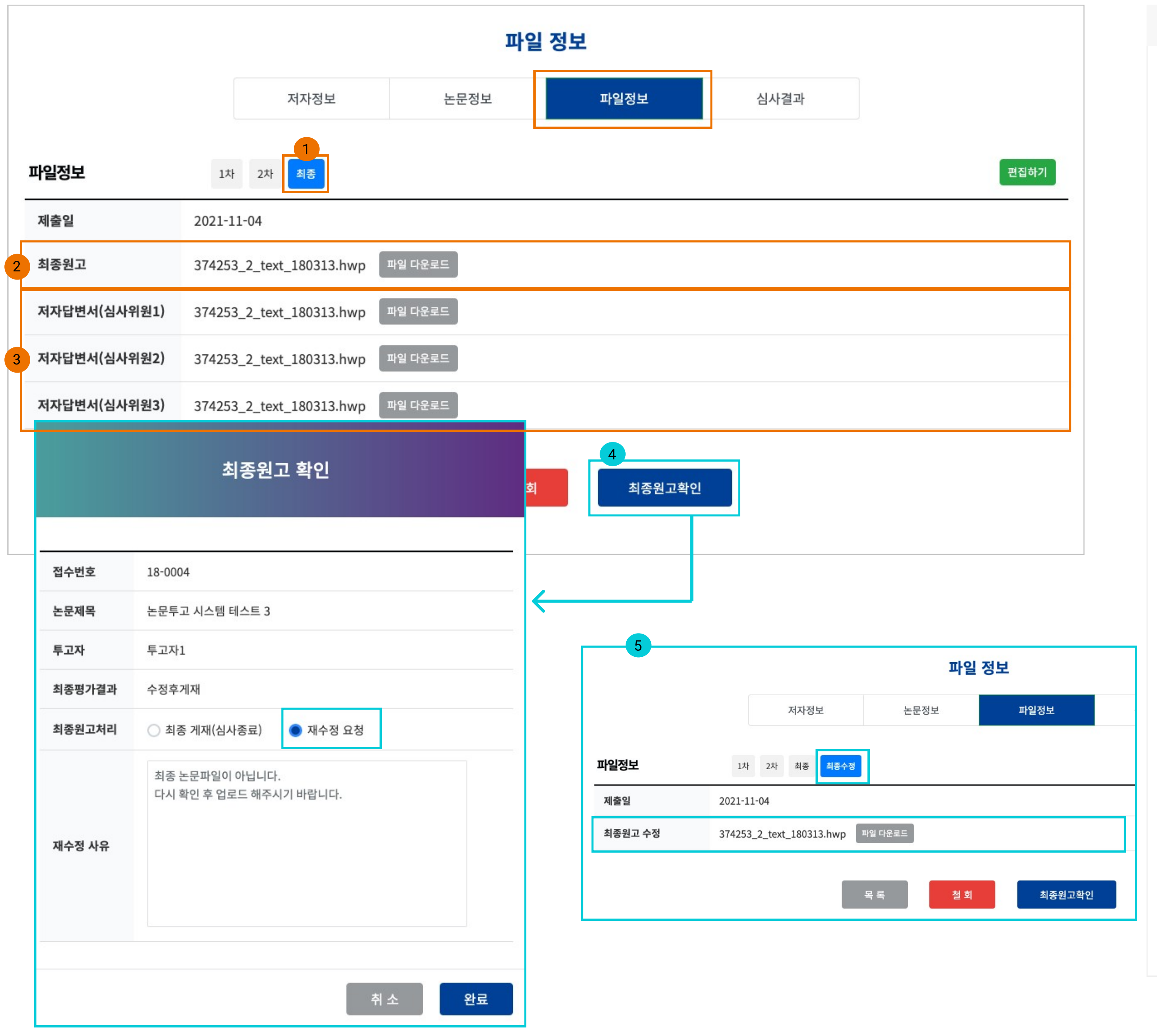

| Description                                                                                                    |
|----------------------------------------------------------------------------------------------------|
| 1. 최종 원고<br>- [파일정보] 탭에서 확인 가능<br>- 투고자가 최종원고 등록 시 "최종"이라는 탭<br>버튼이 활성화됨                                                          |
| 2. 최종원고 파일<br>- 최종 파일이 업로드 된것을 확인할 수 있음                                                                                           |
| 3. 저자답변서 파일<br>- <mark>수정후 게재 판정으로 저자답변서 제출 시</mark> 활<br>성화 됨                                                                    |
| ※ 게재가로 끝나는 경우 저자답변서 항목 사<br>라짐<br>※ 저자답변서 제출 방식(개별,통합)에 따라<br>폼이 다름<br>※ 학술지 설정중 유사도 검사 제출 항목을 최<br>종원고 제출시로 했을 경우 해당 영역에 출력<br>됨 |
| 4. 최종원고 확인<br>- 최종 확정할 수 있는 팝업창이 나타남<br>- <mark>최종원고 처리</mark> : 확정 또는 일부 내용 수정을<br>요청할 수 있음                                      |

※ 최종원고 재수정 요청 시 최종원고 파일만 투고자가 다시 올리며 저자답변서 파일 및 유 사도검사 파일은 다시 제출하지 않음

5. 투고자가 최종원고를 수정제출 시 "최종수 정"탭이 활성화되며 파일을 확인할 수 있음

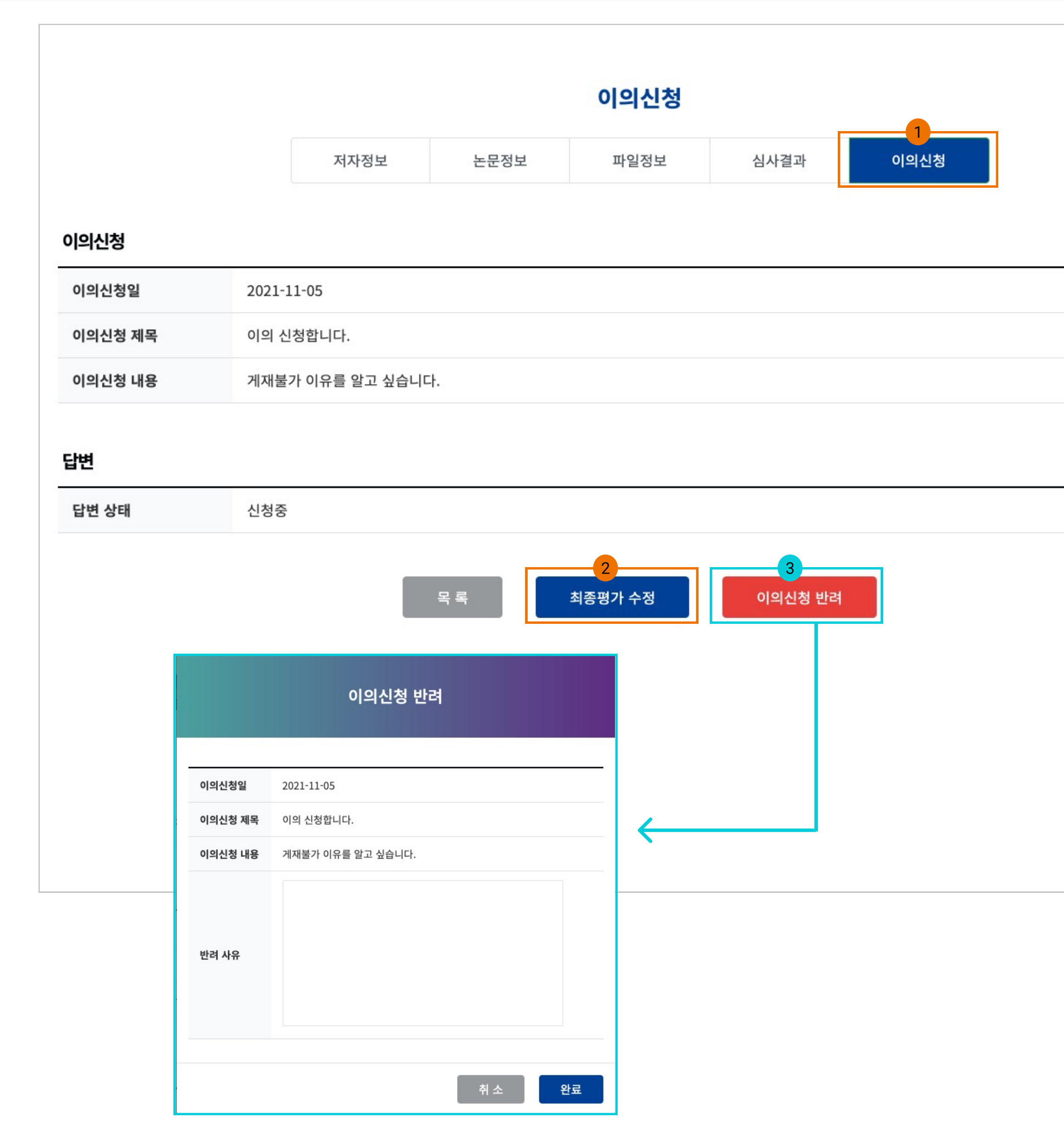

1. 이의 신청

- 이의 신청 시 해당 탭이 추가로 생성됨

2. 최종평가 수정

- 이의 신청이 받아드려지는 경우 이용함

3. 이의신청 반려

- <mark>모발창이 활성화되며 반려 사유를 작성</mark>하여 투고자에게 정보를 제공함

※ 이의신청 반려 처리 시 "심사완료" 단계에 서 "최종완료" 단계로 전환됨, 즉 이후 최종심 사결과를 수정할 수 없음

### [논문 관리] 4. 최종완료

|                                            | 최종완료              |         |        |                     |         |
|--------------------------------------------|-------------------|---------|--------|---------------------|---------|
|                                            | 접수현황 🚺            | 심사중 🕕   | 심사완료 💿 | 최종완료 💿              |         |
| 상세 검색 🚍                                    | 릭하면 검색 조건을 설정하실   | 수 있습니다. |        |                     |         |
|                                            |                   |         | : 심사   | 완료 : 2 건 / 철회 : 0 건 | / 부적    |
| ট 18-0004 │ ① 2021-11-04<br>논문투고 시스템 테스트 3 | ▲ 일반심사   ▲ 투고자.   | 1       |        |                     |         |
| 현 18-0002 │ ① 2021-11-03<br>논문투고 시스템 테스트 1 | ▲▶ 일반심사   ▲▶ 투고자. | 1       |        |                     | i≡<br>♪ |
|                                            |                   | « 1     | L »    |                     |         |

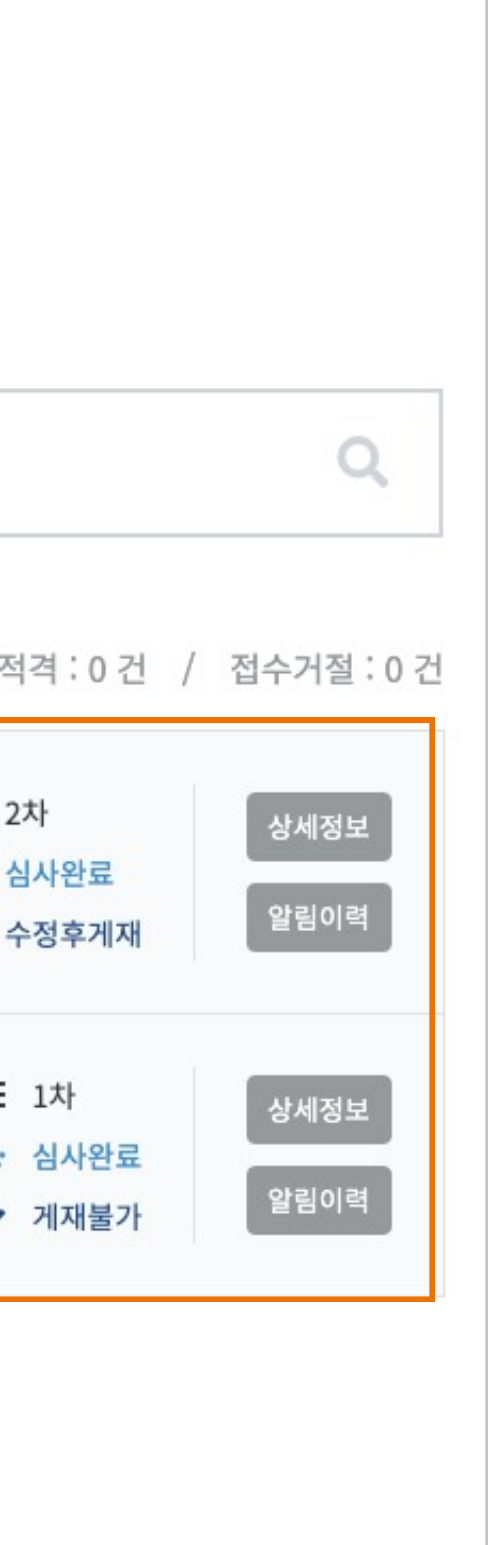

1. 최종완료

- 최종원고까지 제출완료된 논문, 게재불가, 철 회, 부적격, 접수거절한 논문의 리스트가 보여 짐

※ 최종완료된 논문의 경우 게재 관리 등록시 이용되는 데이터이므로 최종판정 변경이 불가 능함